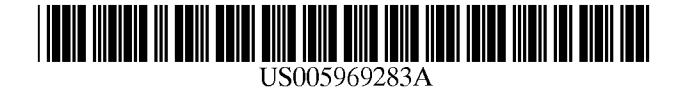

# United States Patent [19]

# Looney et al.

## [54] MUSIC ORGANIZER AND ENTERTAINMENT CENTER

- [75] Inventors: Brian M. Looney, Lexington, Mass.; Dale R. McMullin, Parker, Colo.; Joseph Pasciuto, Bellingham; Edward T. Doyle, Westford, both of Mass.
- [73] Assignee: Looney Productions, LLC, Lexington, Mass.
- [21] Appl. No.: 09/098,843
- [22] Filed: Jun. 17, 1998
- [51] Int. Cl.<sup>6</sup> ..... G09B 5/00; G09B 15/04;

#### [56] **References Cited**

# U.S. PATENT DOCUMENTS

5,486,645 1/1996 Suh et al. ..... 84/610

[11] Patent Number: 5,969,283

# [45] **Date of Patent:** Oct. 19, 1999

| 5,510,573 | 4/1996  | Cho et al 84/610            |
|-----------|---------|-----------------------------|
| 5,616,876 | 4/1997  | Cluts                       |
| 5,619,425 | 4/1997  | Funahashi et al 434/307 A X |
| 5,670,730 | 9/1997  | Grewe et al 84/609          |
| 5,679,911 | 10/1997 | Moriyama et al              |

Primary Examiner—Stanley J. Witkowski Attorney, Agent, or Firm—Cesari and McKenna LLP

#### [57] ABSTRACT

A music organizer and entertainment center provides a center having a microprocessor, sound card functions and high-volume data storage and retrieval units for playing back music according to a variety of predetermined categories. Music can be played back in random form or can be played back according to a particular pre-selected order. The categories are provided by service provider who delivers selected titles and/or songs to the end user. The songs are typically loaded using a custom CD-ROM provided from the service provider. The music is provided in- data-compressed form and is decompressed and processed through a sound card during playback. The categories can include a variety of parameters such as title, artists, date, speed, dance characteristics, subjective energy level and music style, such as easy-listening, upbeat, etc.

# 18 Claims, 27 Drawing Sheets

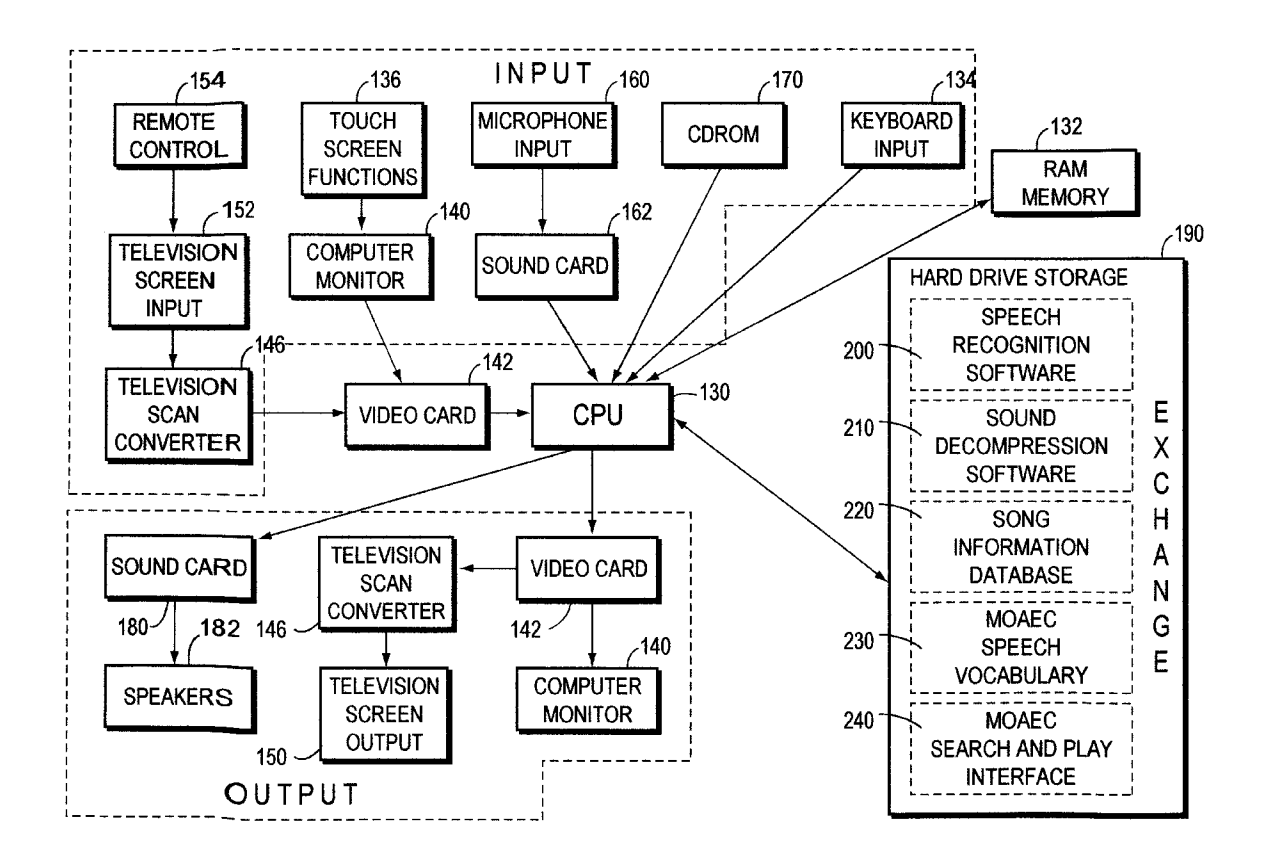

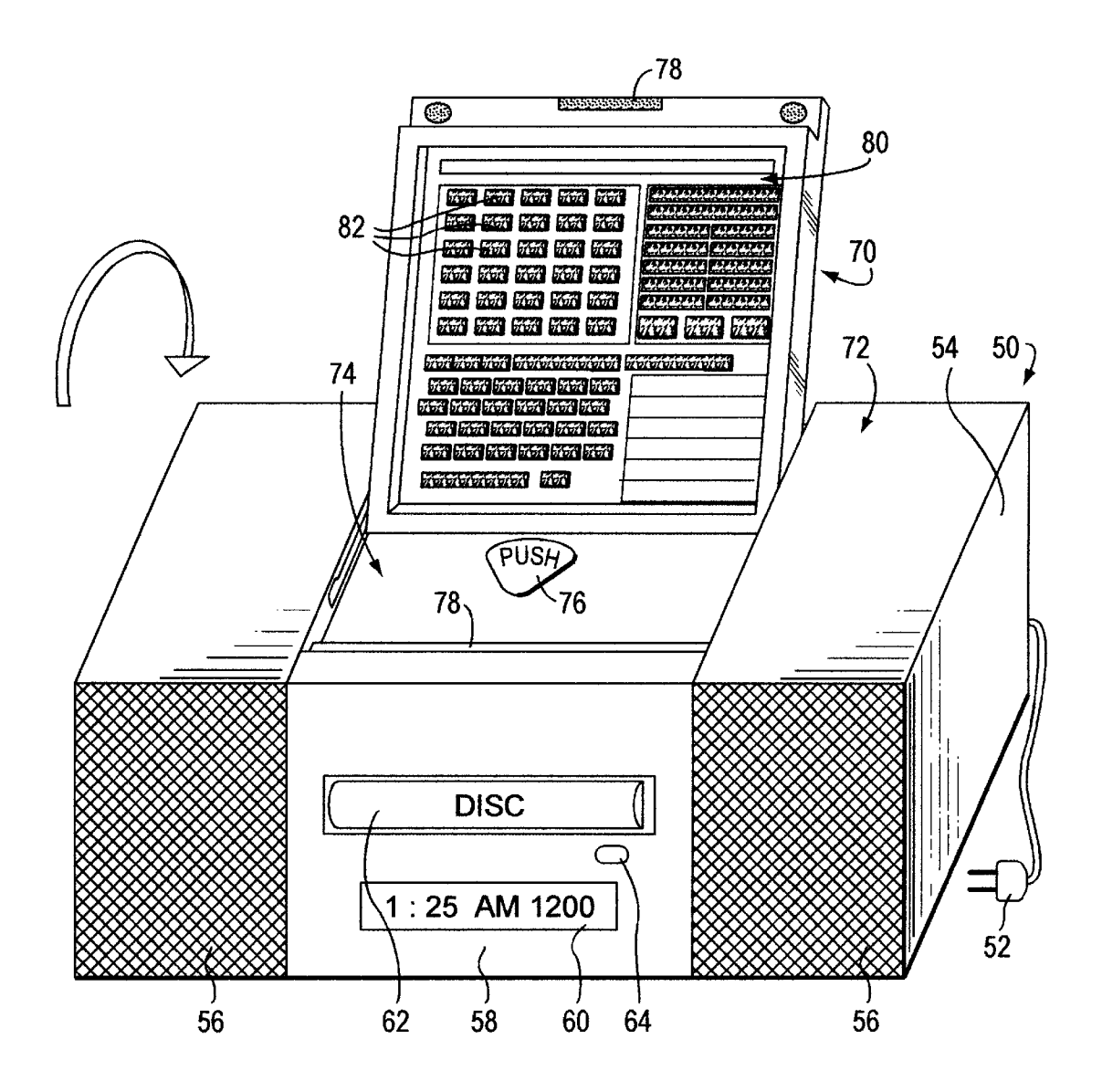

FIG. 1

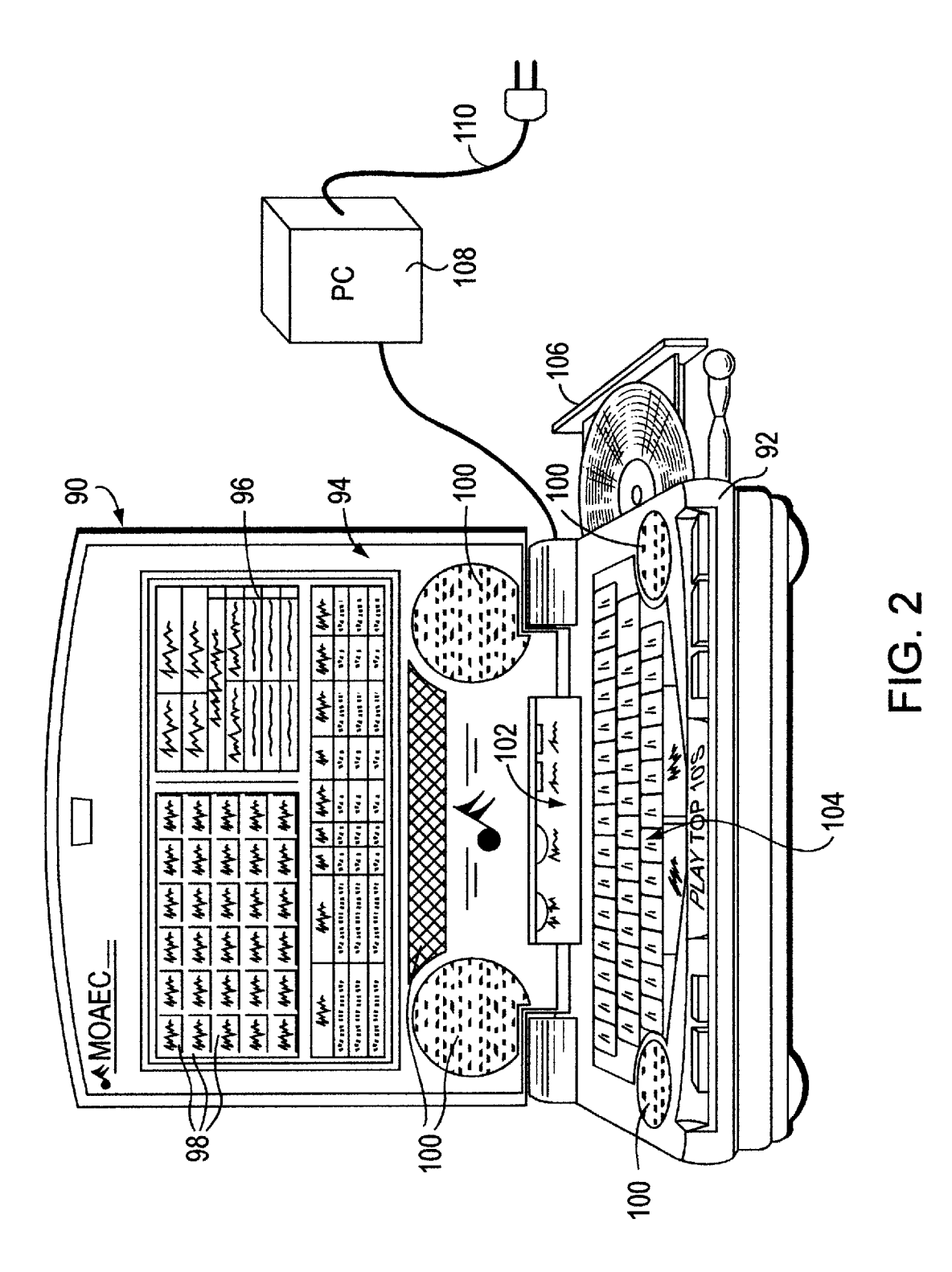

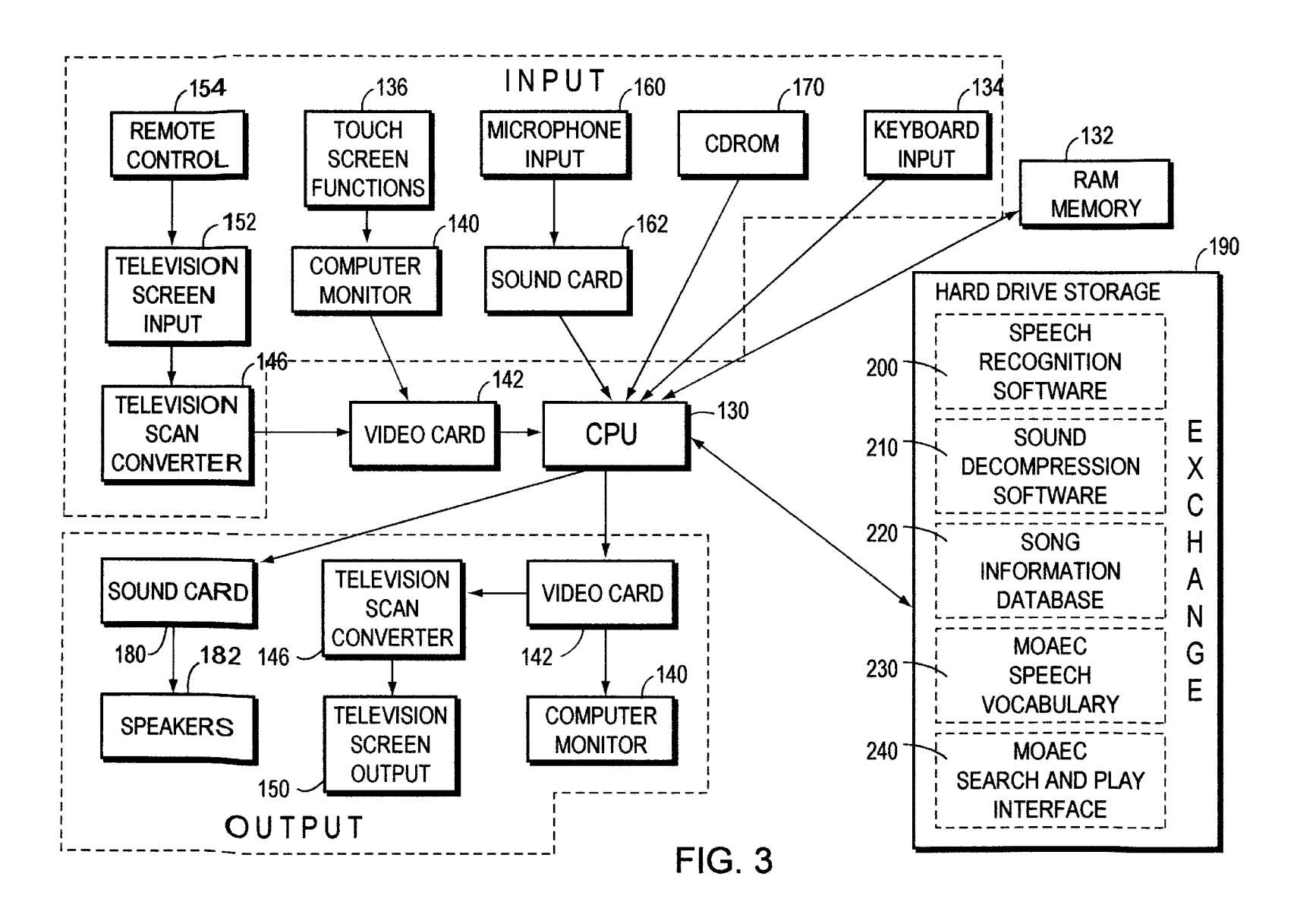

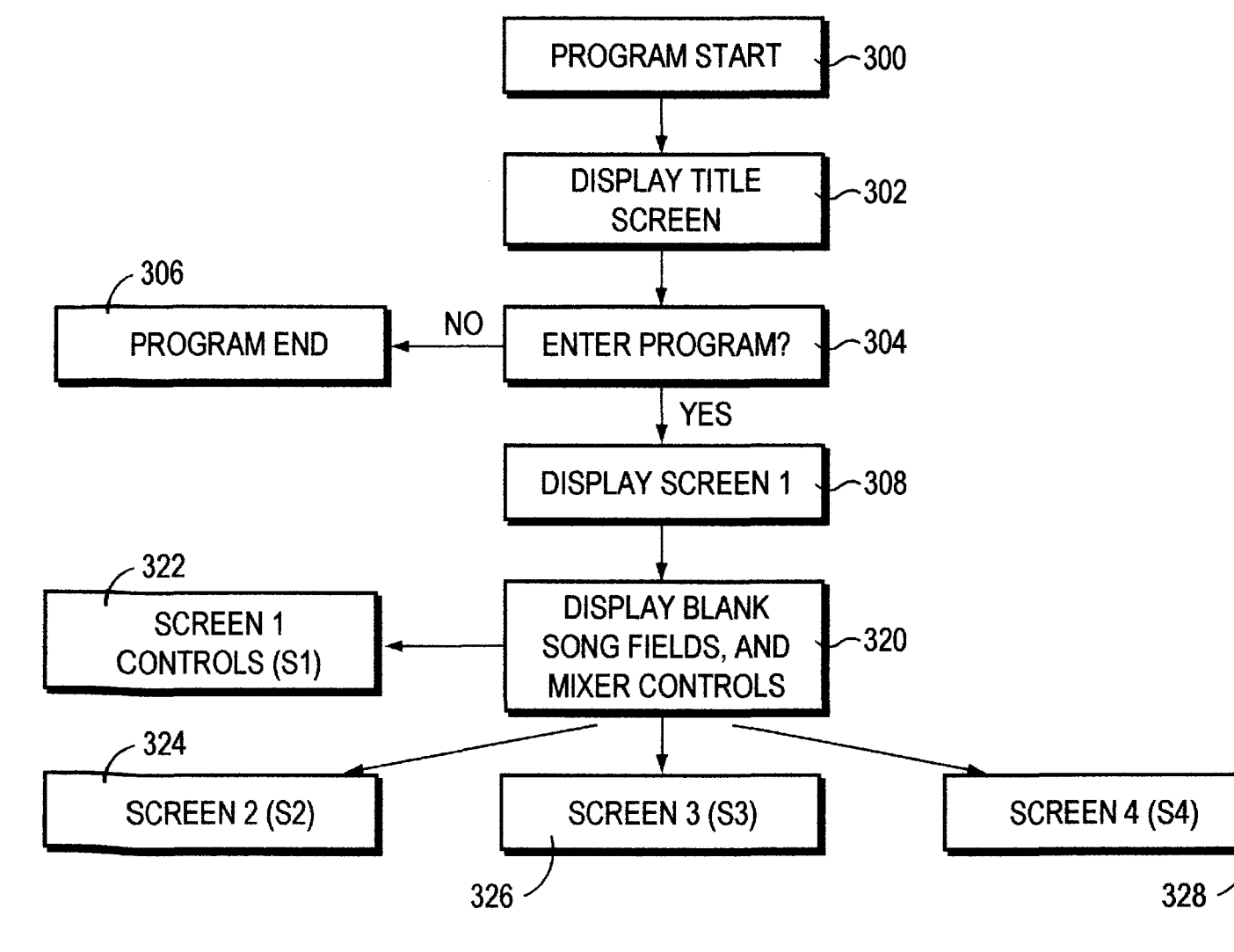

FIG. 4

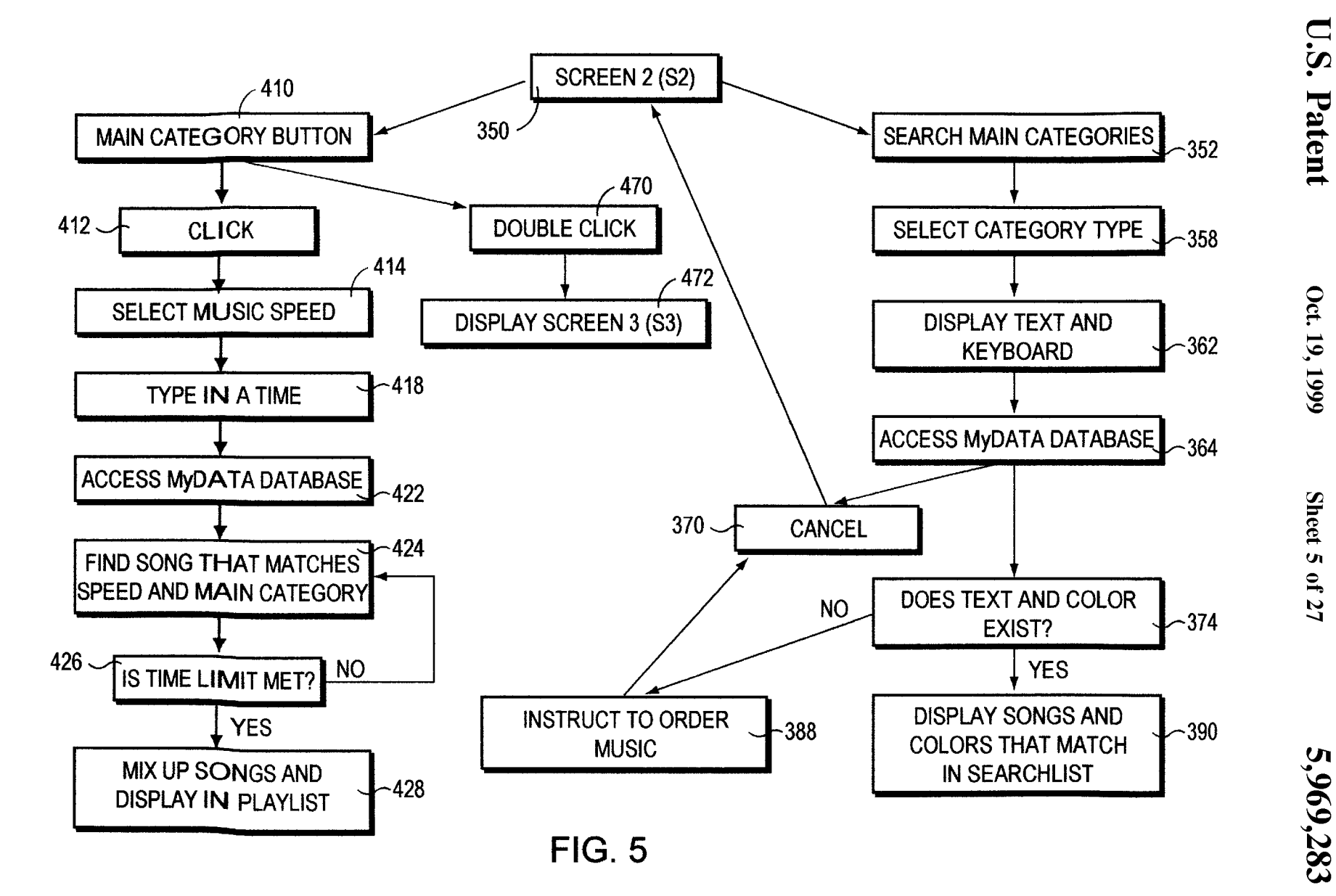

Sheet 5 of 27

Oct. 19, 1999

U.S. Patent

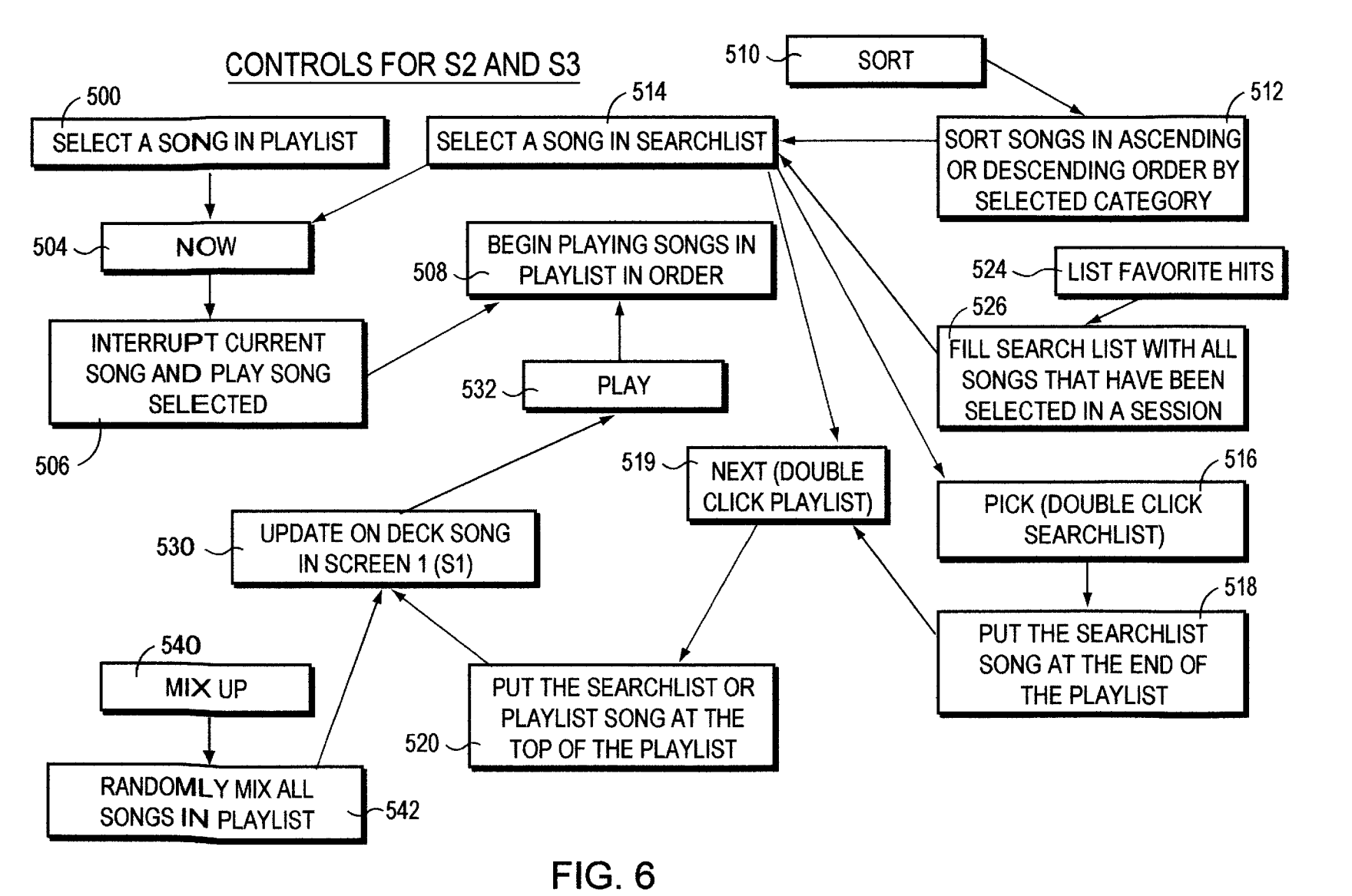

5,969,283

**U.S.** Patent

Oct. 19, 1999

Sheet 6 of 27

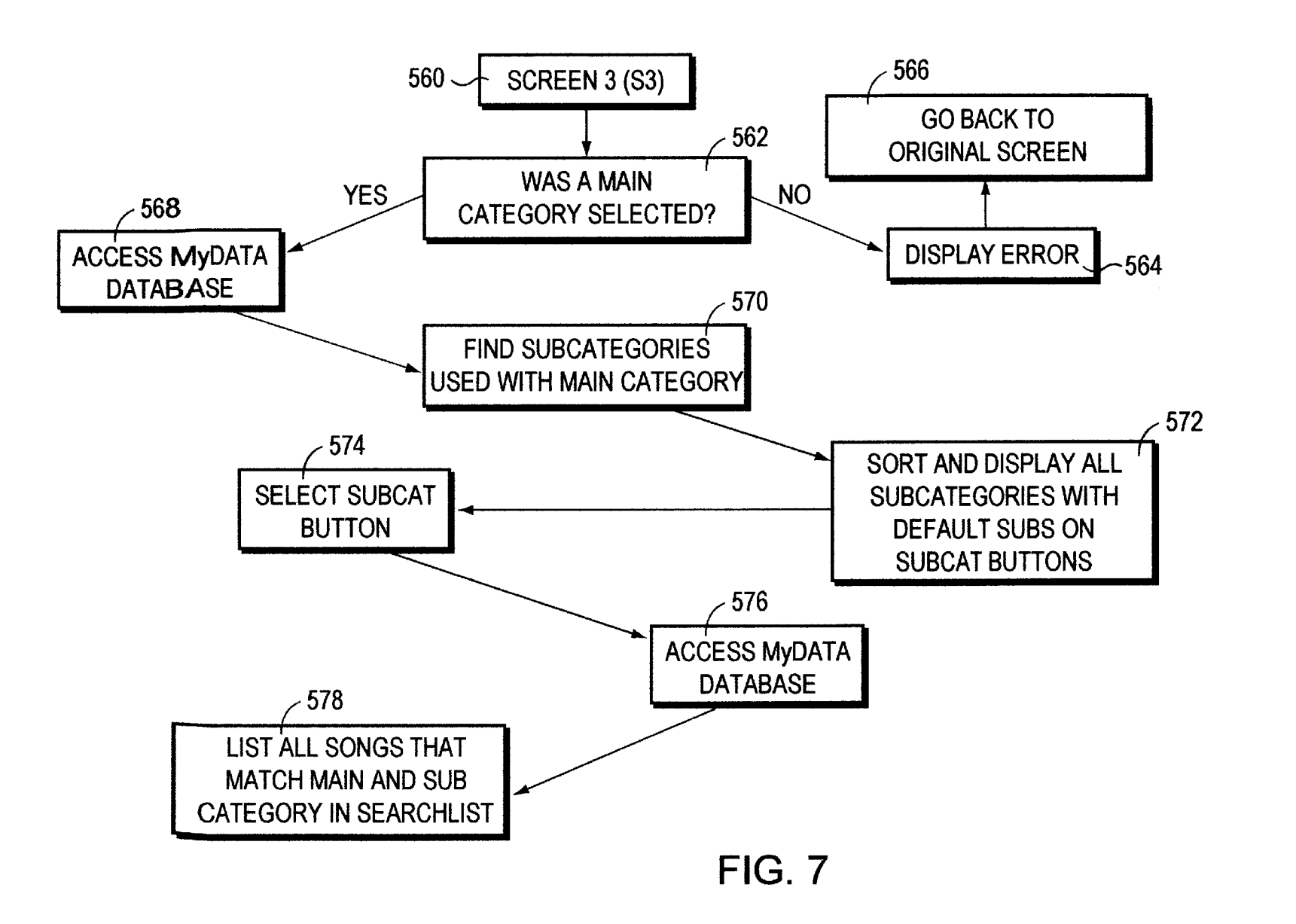

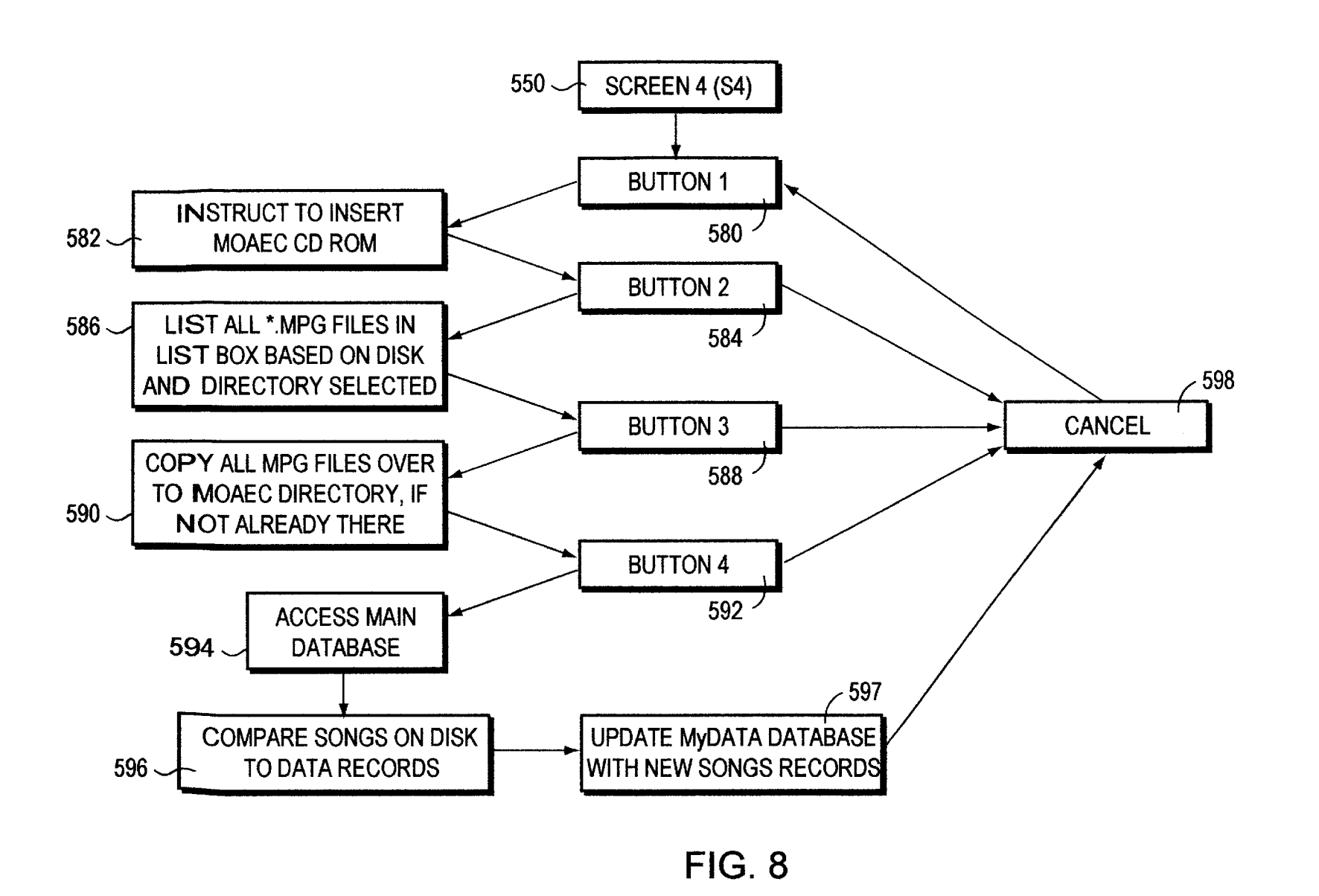

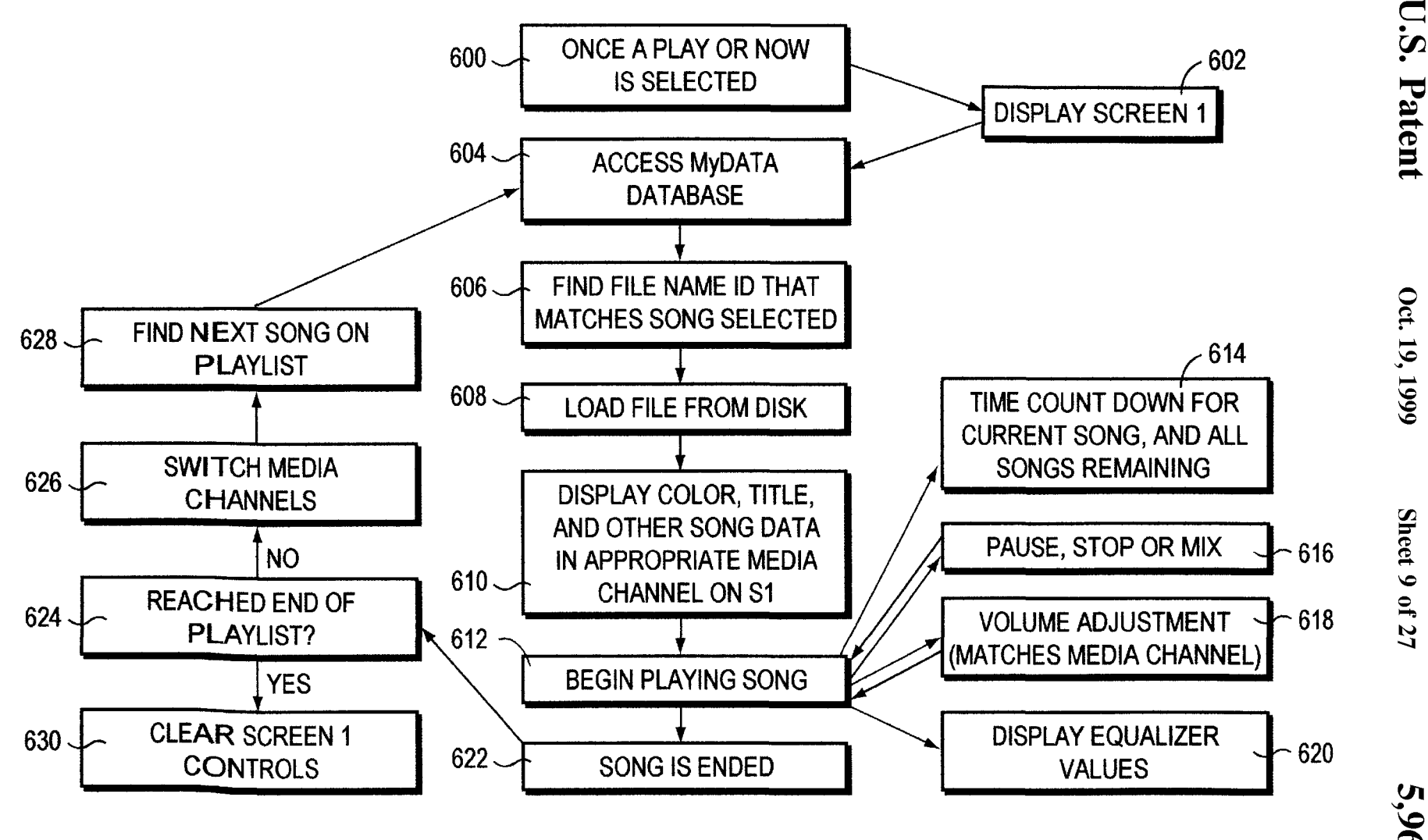

Oct. 19, 1999

U.S.

Sheet 9 of 27

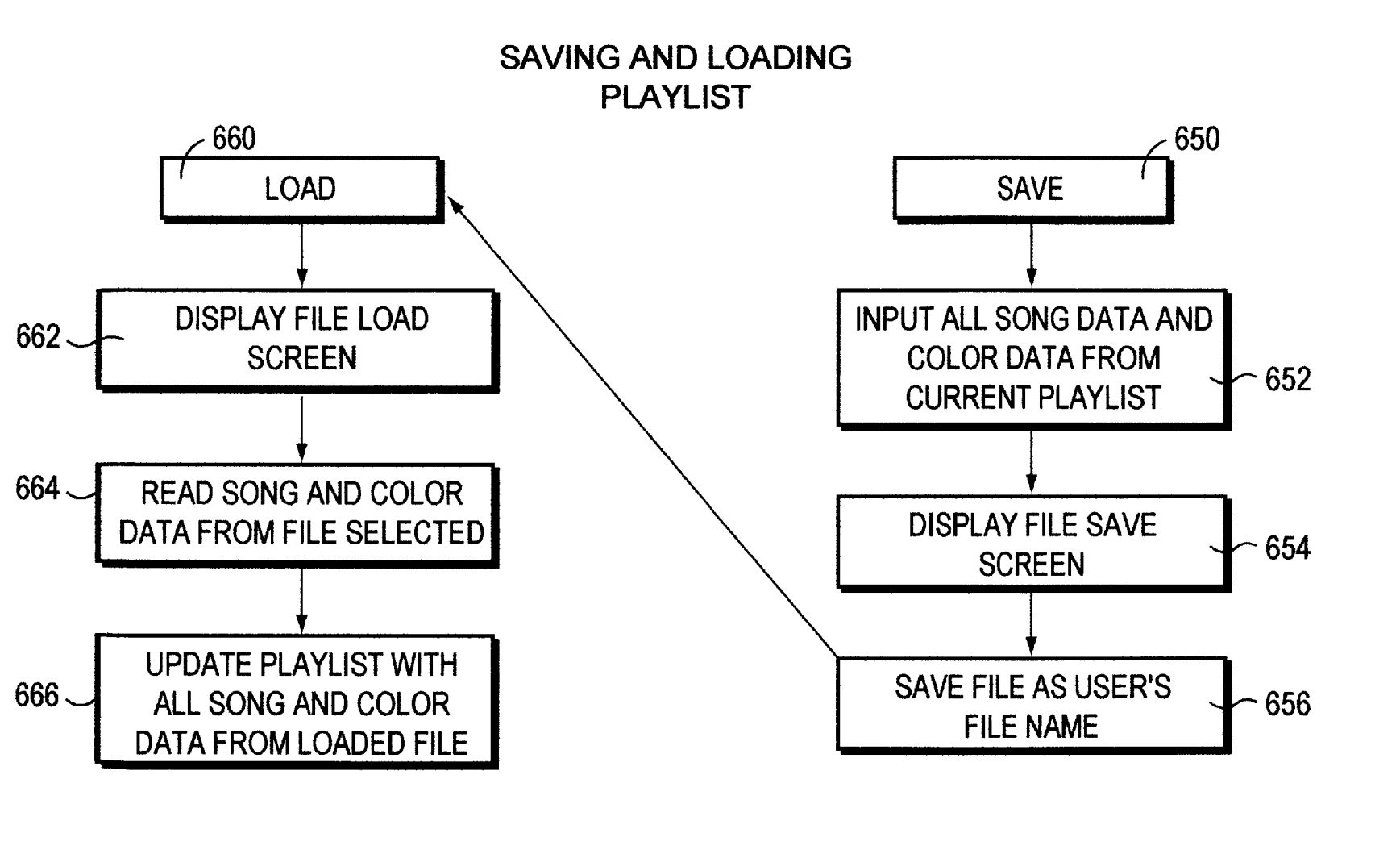

FIG. 10

5,969,283

U.S.

Patent

Oct. 19, 1999

Sheet 10 of 27

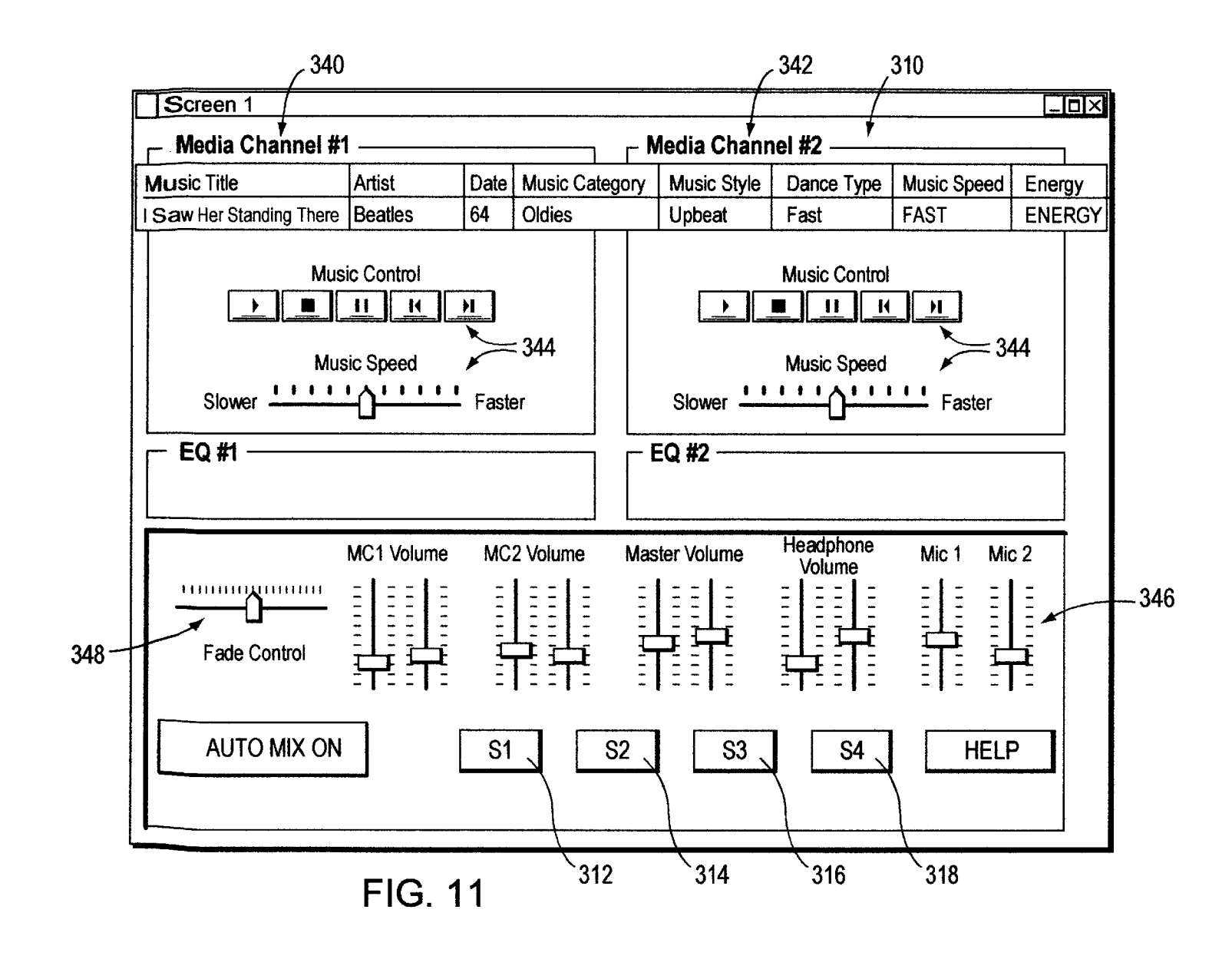

**U.S.** Patent

Oct. 19, 1999

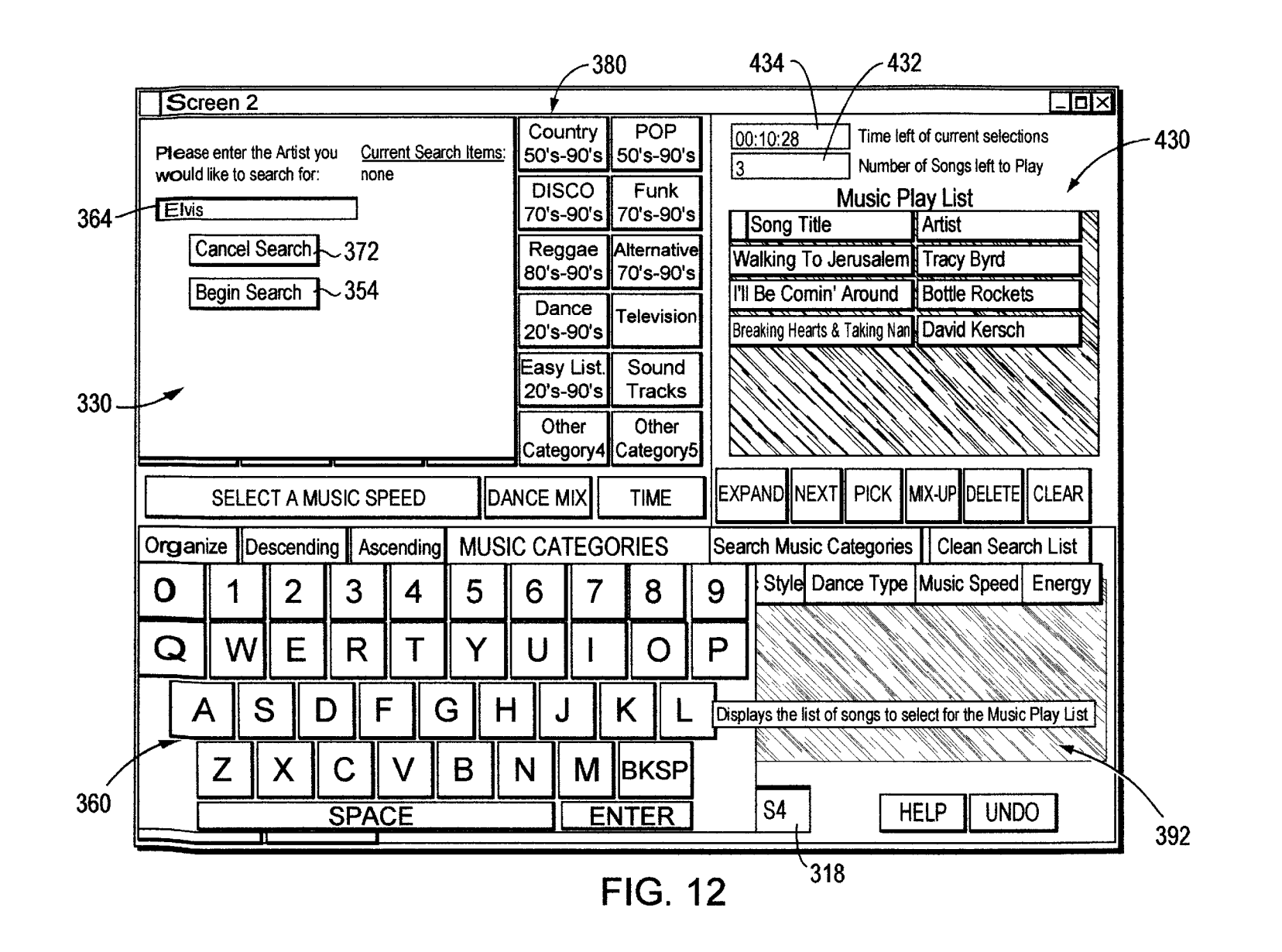

**U.S.** Patent

Oct. 19, 1999

Sheet 12 of 27

5,969,283

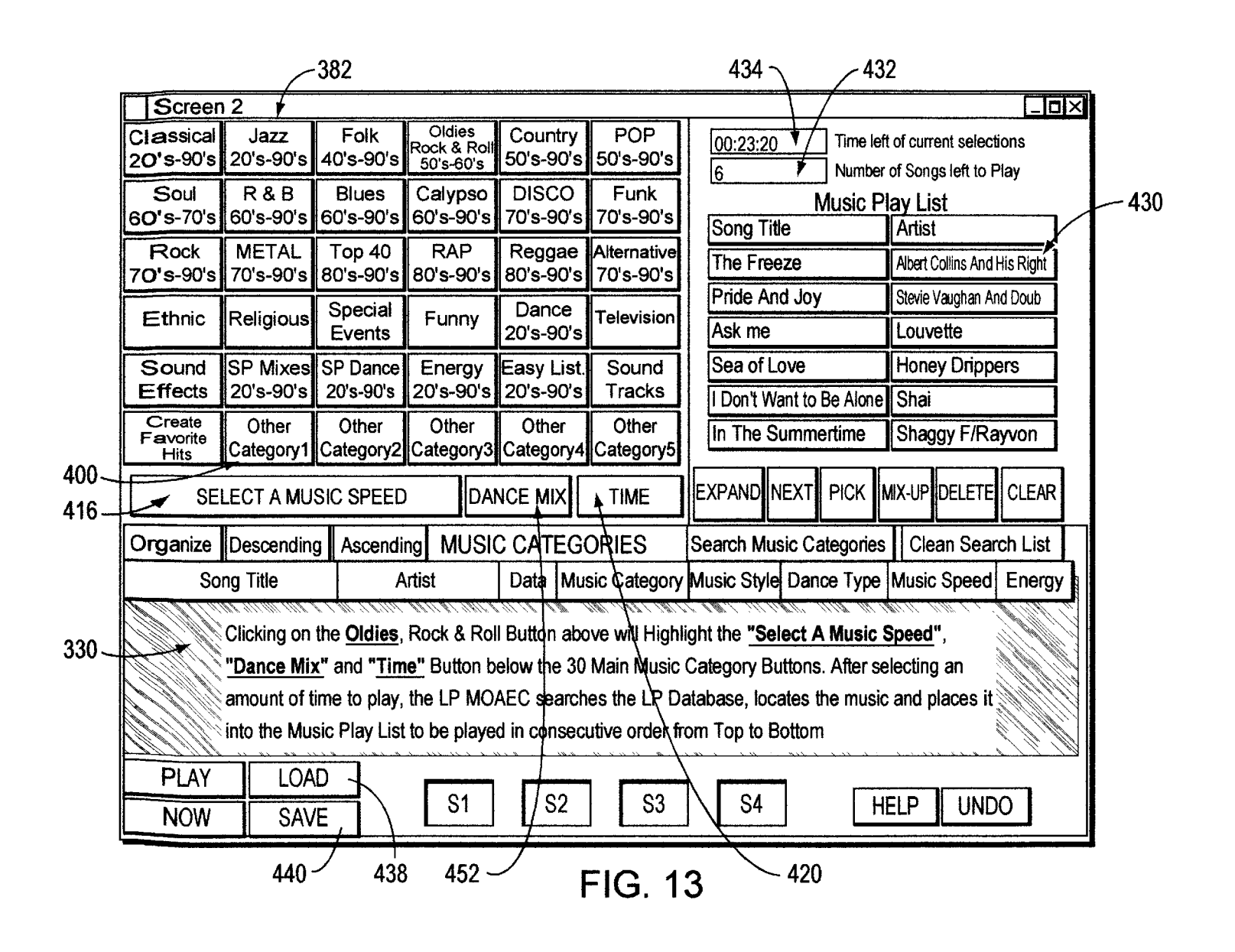

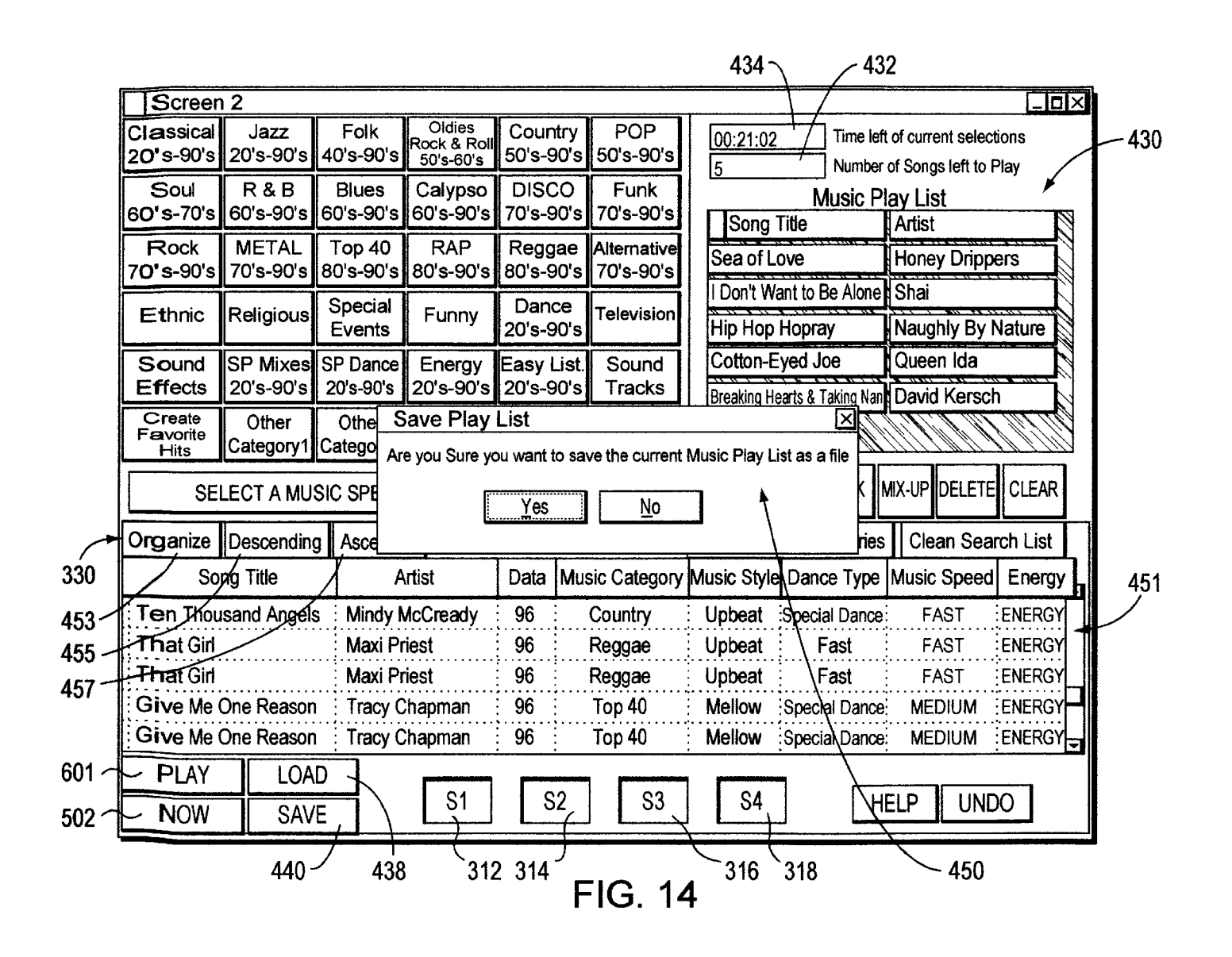

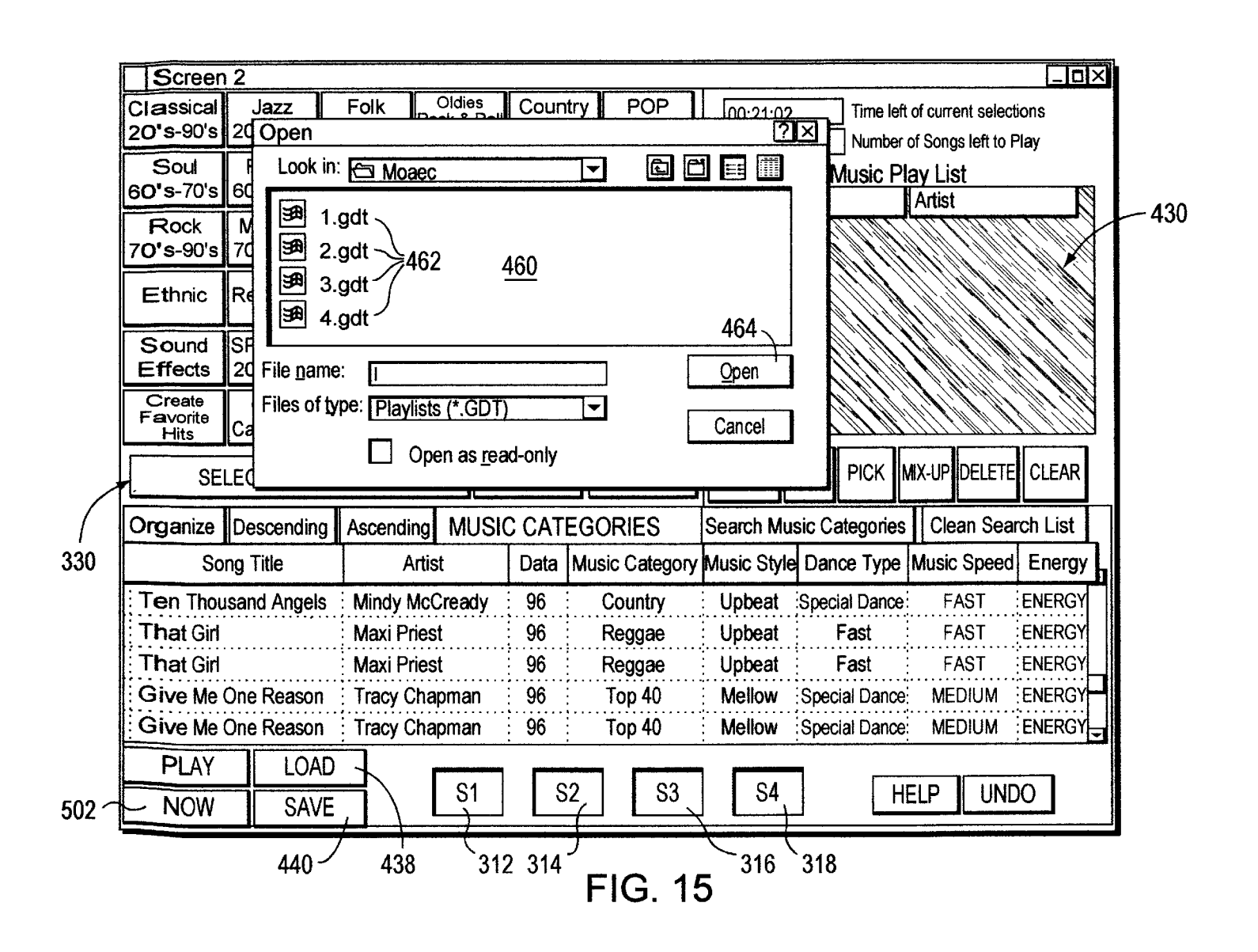

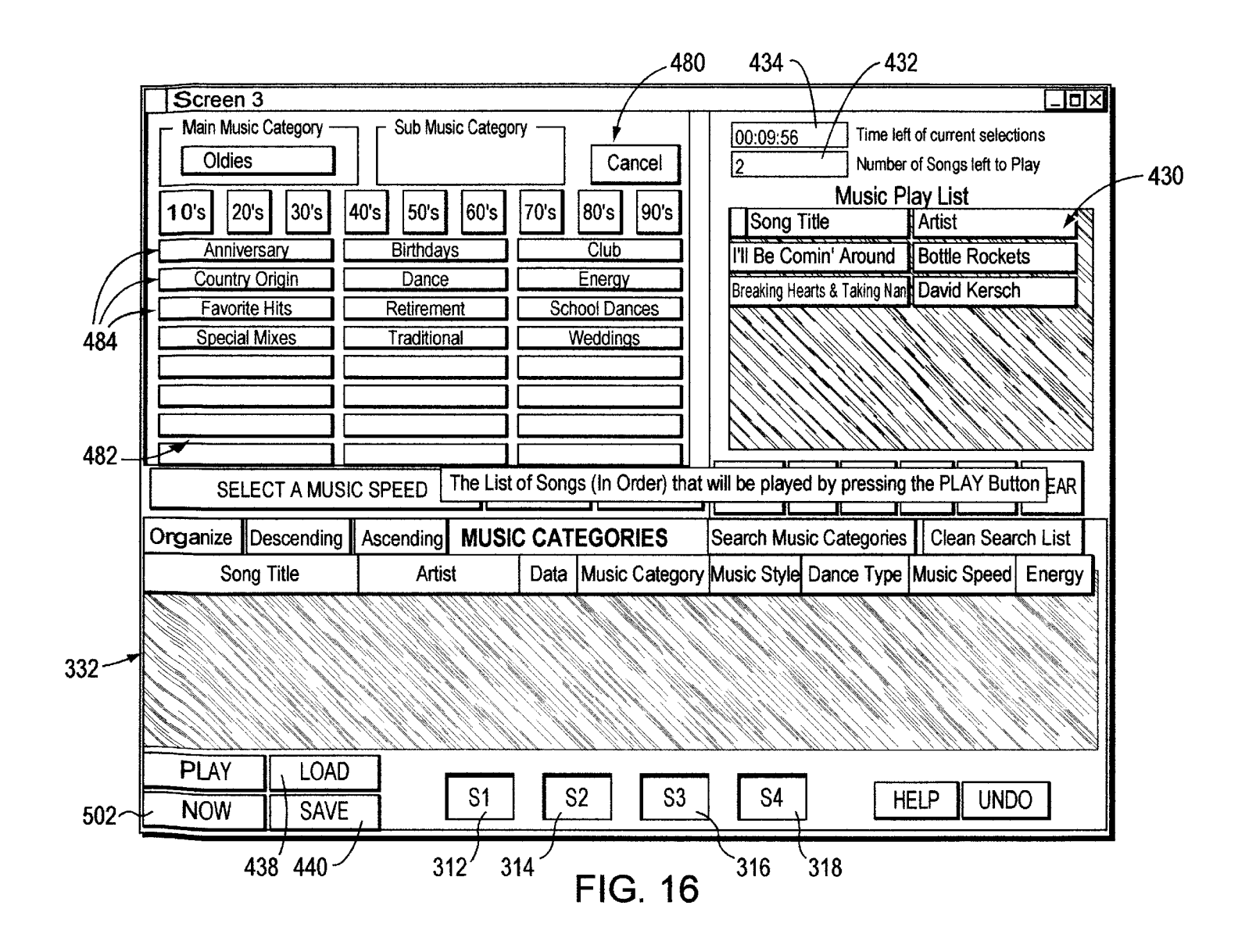

|     | Ę                    | <b>55</b> 2 |            | <sub>(</sub> 554 | 556 ر | 5                   | 58 50              | <i>6</i> 0  |                   | <u>, 5</u>   | 62 <sub>(</sub> | . 564 <sub>(</sub>                           | - 566      | - 568 (               | . 570 | 572      | 2            |
|-----|----------------------|-------------|------------|------------------|-------|---------------------|--------------------|-------------|-------------------|--------------|-----------------|----------------------------------------------|------------|-----------------------|-------|----------|--------------|
|     |                      | LP          | Co         | mplete           | Mus   | ic Guid             | e; Table           |             |                   |              |                 |                                              |            |                       |       |          | П×           |
|     | $\overline{\square}$ | Tes         | st ID      | Disk             | N So  | ngNum               | Title              |             | Artist            | $\mathbf{h}$ | Mstyle          | Dtyp                                         | e<br>Spe   | é Tim                 | ie    | (En      | 7-           |
|     |                      | <b>OK</b>   |            | 2:RH34           | 341   | 6 /                 | 1979               | 1           | Smashing Pumpk    | in           | UP              |                                              | М          |                       | 260   | 7        | A            |
|     |                      | OK          |            | 3 RU14           | 10    |                     | 1979 (Vocal Mix    | 0           | Smashing Pumpk    | in           | UP              |                                              | М          |                       | 310   |          | A            |
|     |                      | OK          |            | 5 T327           | 11    |                     | A Little Bit Me. / | A Littl     | Specials          |              | UP              |                                              | M          |                       | 211   | ¦        | F            |
|     |                      | OK          |            | 6 T317           | . 11  |                     | Aeroplane          |             | Red Hot Chili Per | op€          | , UP            | FASTI                                        | ) F        |                       | 251   |          | A            |
|     |                      | <u>OK</u>   | . 1        | 1 RH36           | 360   | 7                   | Big Me             |             | Foo Fighters      |              | UP              | MELLO                                        | DI UP      |                       | 133   |          | A            |
|     |                      | OK          | . ; 1      | 2:T319           | 13    |                     | Big Me             |             | Foo Fighters      |              | UP              | MELLO                                        | D\ UP      |                       | 133   | ¦        | A            |
|     |                      | <u>OK</u>   |            | 3 T319           | 10    |                     | Bing Bang Baby     | <i></i>     | Stone Temple Pile | ots          | UP              |                                              | F          |                       | 203   | <b>.</b> | A            |
|     |                      | OK          | . 1        | 5 T320           | :15   |                     | Bluster            |             | Salt              |              | UP              |                                              | M          |                       | 194   | :<br>    | <u>q</u>     |
|     |                      | OK          | 1          | 6 T314           | 16    |                     | Brother            |             | Toad The Wet Sp   | ro           | MEL             |                                              | M          |                       | 237   |          | A            |
|     |                      | OK          | . 1        | 7 RH38           | 06    |                     | But Anyway (Stu    | idio E      | Blues Traveler    |              | MEL             |                                              | M          |                       | 179   | <br>     | A            |
|     | Ш                    | OK          |            | 9:RH36           | :361  | 8                   | Champagne Sup      | er No       | Oasis             |              | MEL             |                                              | M          |                       | 304   |          | A            |
|     |                      | OK          | . 2        | 0:T317           | 13    |                     | Champagne Sup      | er No       | Oasis             |              | MEL             |                                              | M          |                       | 301   | <u>.</u> | A            |
|     |                      | OK          | . 2        | 2 T322           | 04    |                     | Charms (Radio F    | Remix       | Philosopher Kings | S            | UP              |                                              | M          |                       |       |          | A            |
|     |                      | OK          |            | 3:RH35           | 350   | 8                   | Closer to Free     | <i></i> .   | Bodeans           |              | UP              | FASTI                                        | DţF        |                       | 191   | EN       |              |
|     |                      | OK          |            | 4 T322           | . 13  |                     | Common People      | e (7 E      | Pulp              |              | UP              | FAST                                         | DEF        |                       | 249   | <b>:</b> | :A           |
|     | <b></b>              | OK          |            | 5 RH37           | 370   | 2                   | Counting Blue C    | ars         | Dishwalla         |              | UP              |                                              | <u>M</u> . |                       | 263   | EN       | A            |
|     |                      | OK          |            | 6 T319           | . 15  |                     | Counting Blue C    | ars (E      | Dishwalla         |              | UP              |                                              | M          |                       | 263   | EN       |              |
|     |                      | OK          | . 2        | 8 T325           |       |                     | Dangerous Type     | e           | Letters To Cleo   |              | UP              | FASTI                                        | DF         |                       | 194   |          | <u>A</u>     |
|     |                      | OK          |            | 1,1350           | 14    |                     | Don't Speak        | • • • • •   | No Doubt          |              | UP              |                                              | M          |                       |       |          | <u>A</u>     |
|     |                      | OK          | 3          | 4 RH35           | 350   | 2                   | Everything Fails A | <b>part</b> | Dog's Eve View    |              | <u>UP</u>       |                                              | ( <u>t</u> |                       |       | ; EN     |              |
|     |                      | F/O         | K : 3      | 5:1318           |       |                     | Flood              |             | Jars Of Clav      |              | UP              |                                              |            |                       | 196   |          |              |
|     |                      | F/0         | K 3        | 6 RH36           | 361   | 4                   | FIOOD              |             | Jars Of Clav      |              | UP              |                                              |            |                       |       |          |              |
| 336 |                      |             |            | 7 RH35           |       | 3                   | Follow You Dow     | <u></u>     | Gin Blossoms      | • • •        | UP              | •••••••                                      |            |                       |       | EN       |              |
|     |                      | OK          |            | 8:1313           |       |                     | FOROW YOU DOW      | 'n          | Gin Biossoms      |              | UP              |                                              |            |                       |       | EN       |              |
|     | $\vdash$             | OK.         |            | 0 334            |       | •••••               | Free To Decide     | • • • • •   | Cranberries       |              | MEL             |                                              | M          | • • • • • • • • • • • | 205   | EN       |              |
|     |                      |             |            | 1 8130           |       | • • • • • • • • • • | Circle 10 Decide   |             |                   | • • •        | MEL.            |                                              |            |                       | 202   | EN       |              |
|     | ┝─┤                  |             | ∧:4<br>∠:4 | 3,1323           | 01    |                     | Giff Don't Tell M  | ie          | FUZZY             | • • •        |                 |                                              |            |                       | 148   |          |              |
|     |                      |             |            | 4:1324           | 103   |                     | GOO UNIY KNOW      | 5           |                   | -            | UP              | <u>.                                    </u> | M          |                       | 211   |          | ÷1           |
|     | 116                  | <u>wra</u>  | ĽĽ         | <u> </u>         |       |                     | 101 Z200           |             |                   |              |                 |                                              |            |                       |       |          | <u>'</u> ]// |

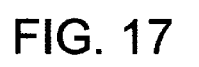

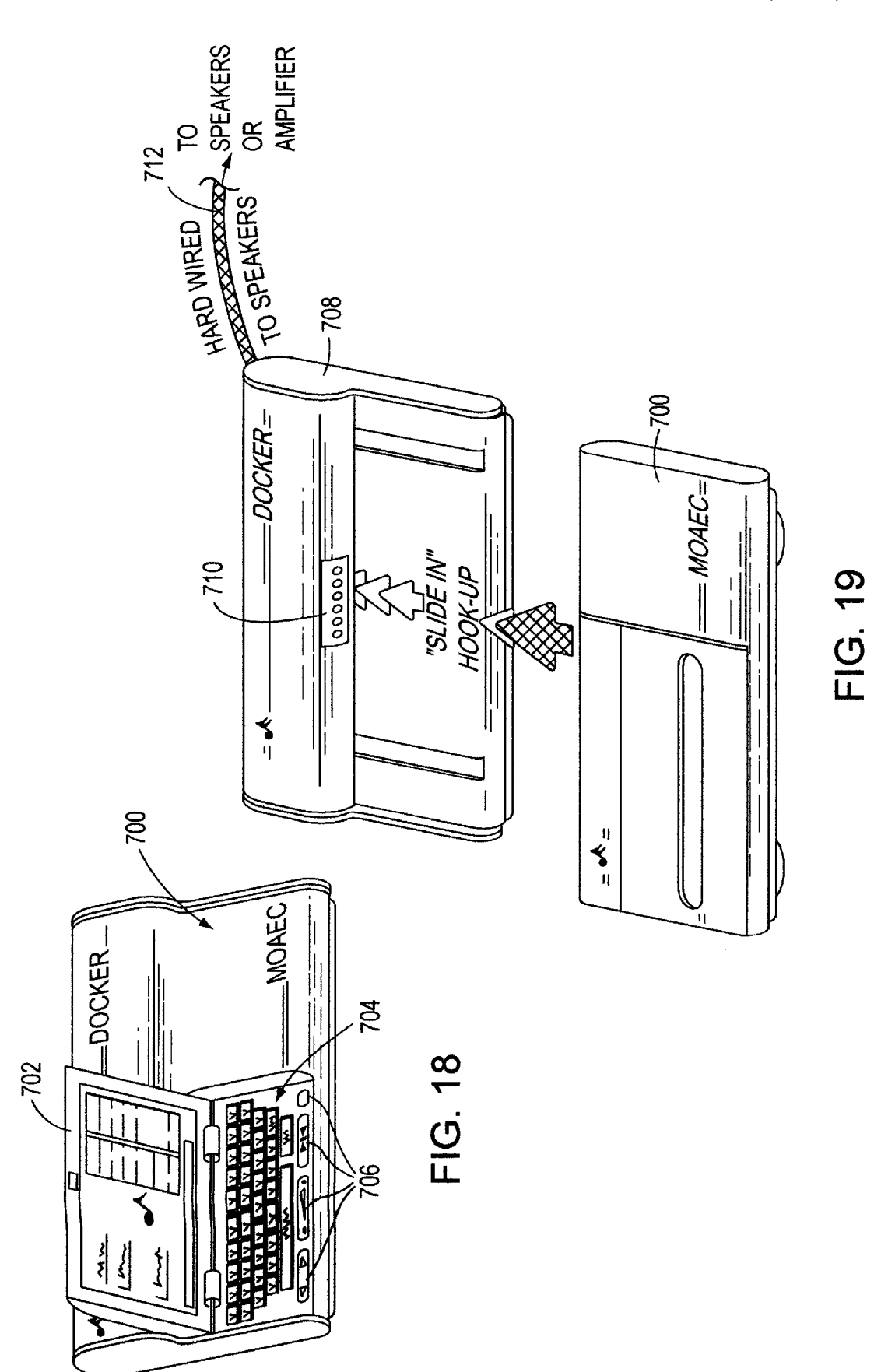

5,969,283

FIG. 20

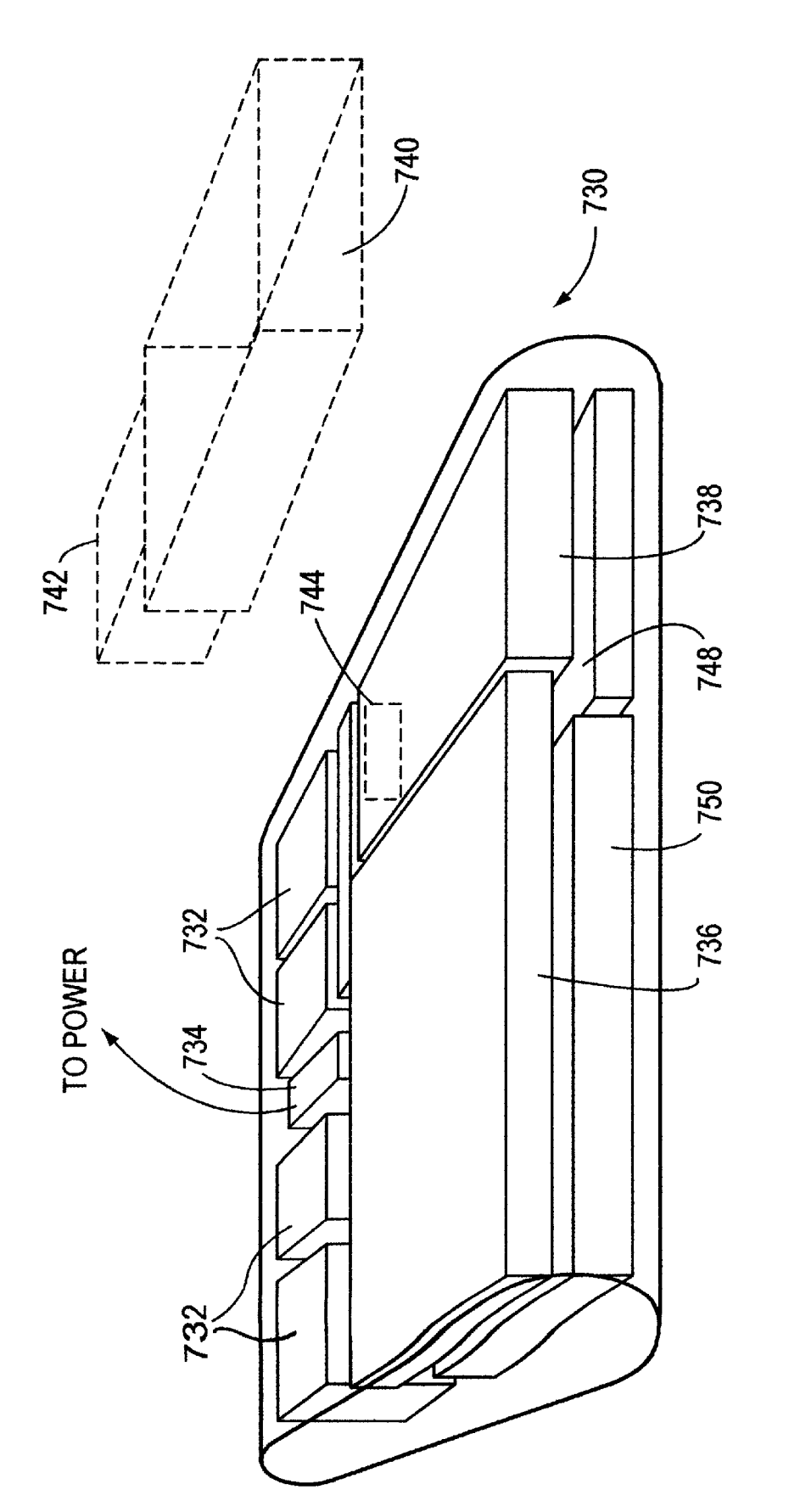

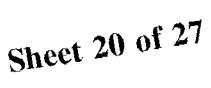

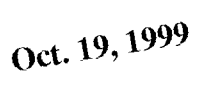

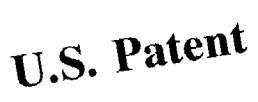

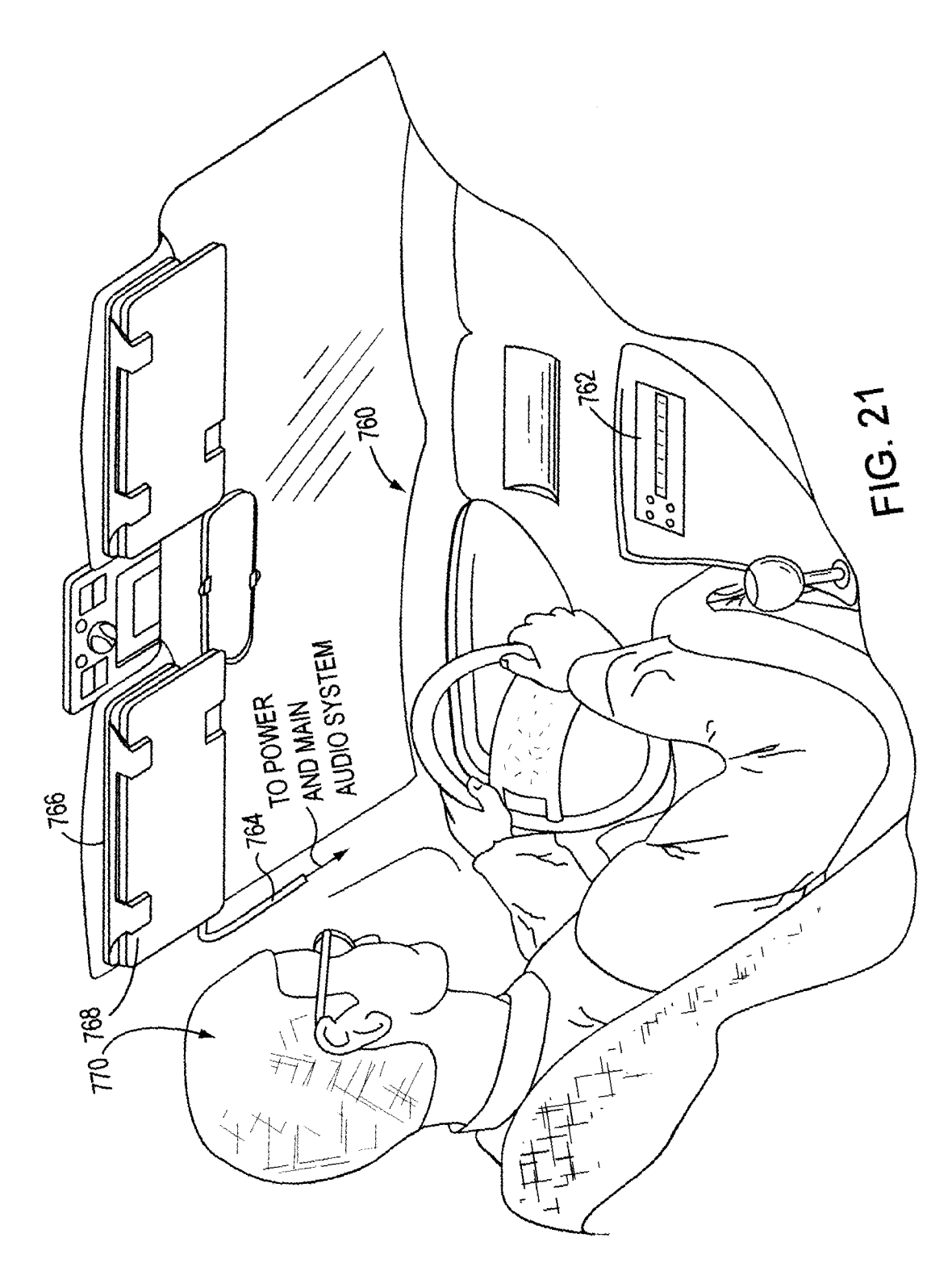

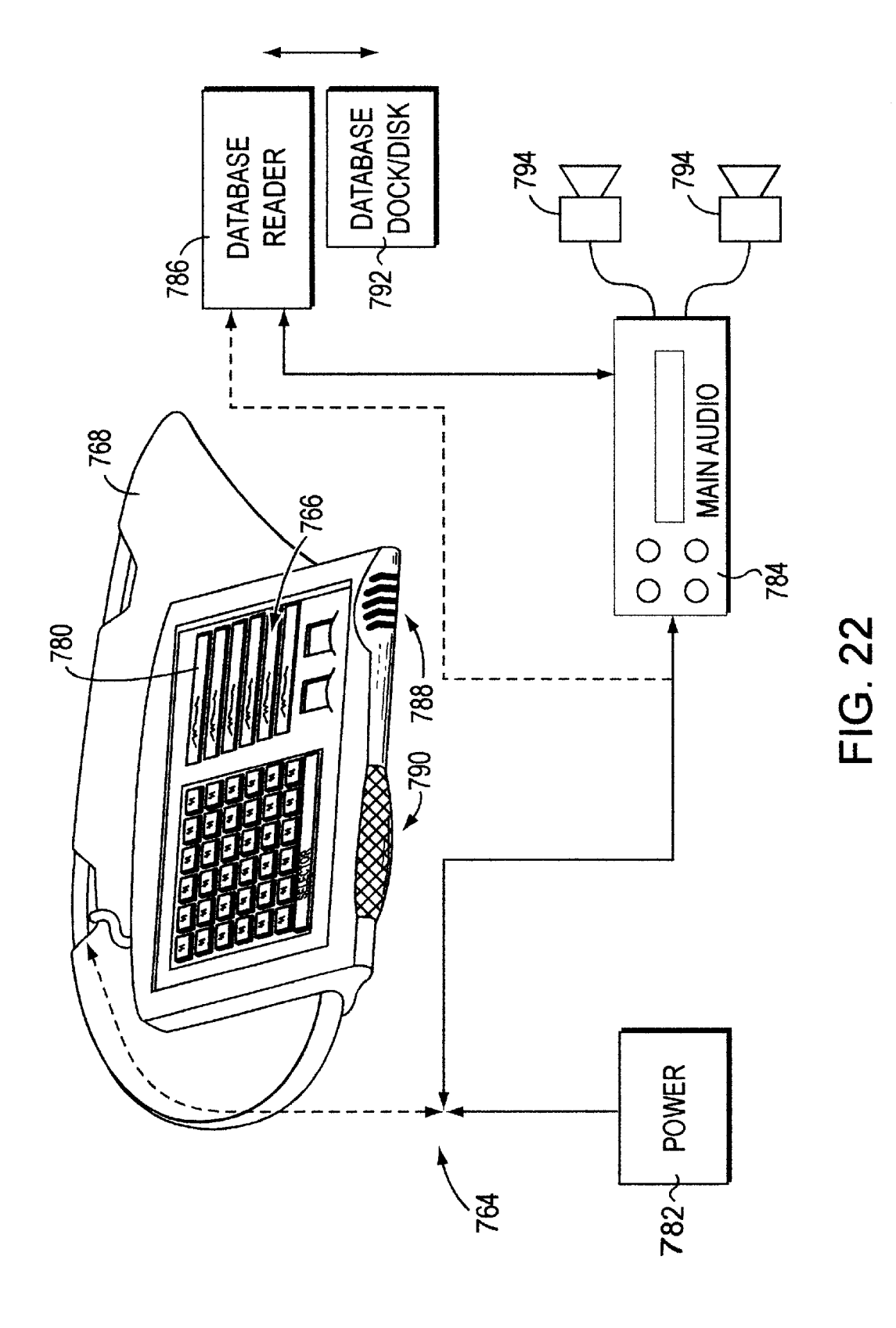

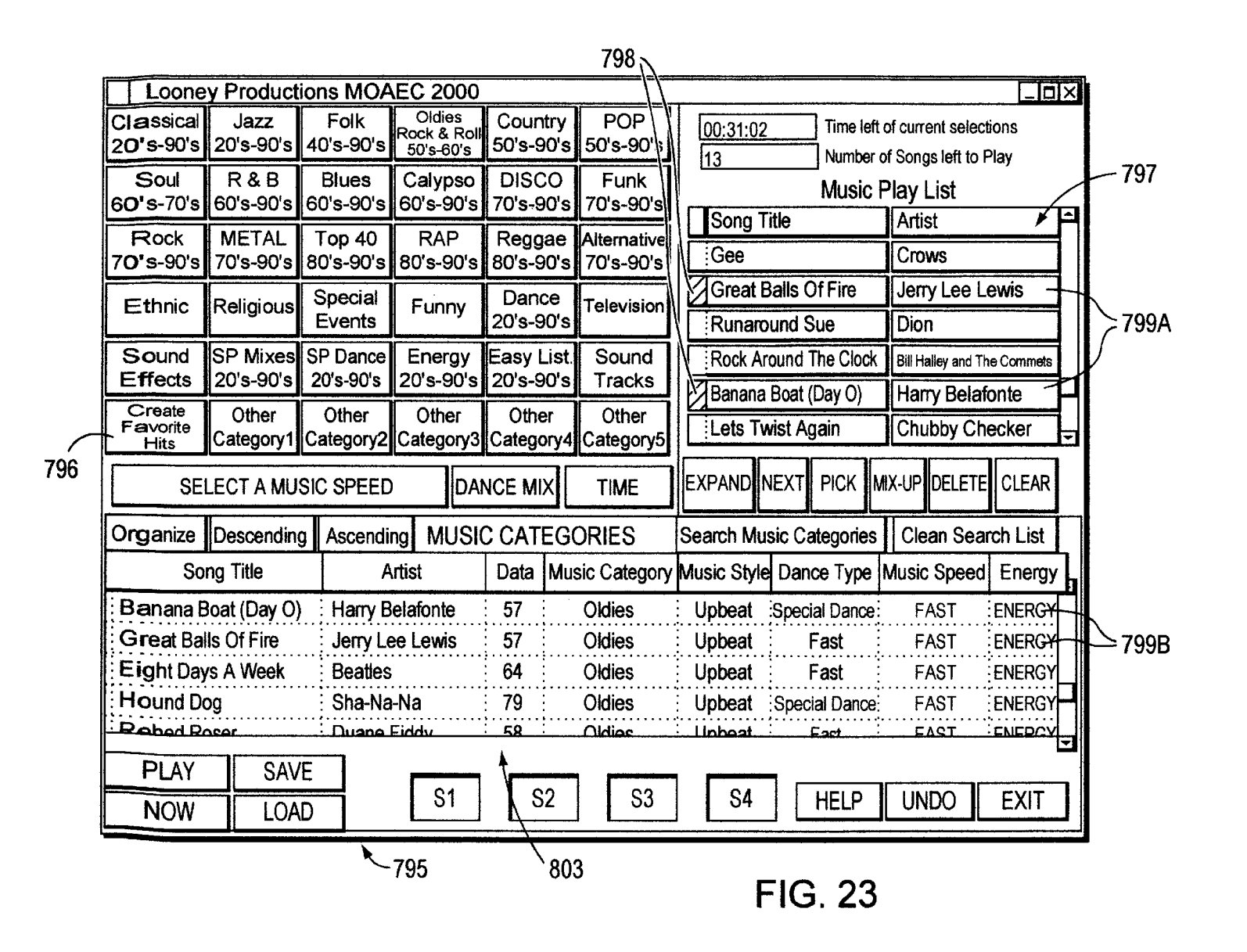

| Lo           | oney Productions MO          | AEC 2000                     |              |               |               | <b></b>        |                  |         |                   |
|--------------|------------------------------|------------------------------|--------------|---------------|---------------|----------------|------------------|---------|-------------------|
| 816          | 801 802~                     | The Co                       |              | te MOAE       |               | Library<br>810 | 812              | 814     | 818               |
| Own          | Song Title                   | Artist                       | Data         | Music Categor | / Music Style | Dance Type     | Music Speed      | Energy  | Rating            |
| Yeş          | Head Overfeet                | Alanist Morissette           | 95           | Alternative   | Upbeat        | Special Dance  | Medium           | Energy  |                   |
| Yes          | He Is                        | Ashley Cleveland             |              | Country       | Mellow        | Special Dance  | Medium           | Energy  |                   |
| Yes          | Spaceman                     | Babylon Zoo                  |              | Metal         | Upbeat        | Special Dance  | FMS              | Energy  | ·· <u>·</u> ····· |
| Yes          | Somethin Bout Jesus          | Big Tent Revival             |              | Religion      | Upbeat        | Fast           | Fast             | Energy  |                   |
| Yes          | Here With Me                 | Big Tent Revival             |              | ROCK          | Upbeat        | Special Dance  | : Fast           | Energy  |                   |
| Yes .        | Inree is The Magic Number    | Blind Melon                  |              | Alternative   | Uppear        | Special Dance  | Medium           | Energy  |                   |
| Yeş.         | But Anyway (Studio Edit Guit | Blues I raveler              | .:91         | Alternative   | Mellow        | Special Dance  | Medium           | Energy  |                   |
| res.         |                              | Bodeans                      |              | ROCK          | Uppeat        | Special Dance  | Medium           | Energy  |                   |
| Yes          | Closer I O Free              | Bodeans<br>Bottle Decluste   |              | Alternative   | Upbeat        |                | Fast             | Energy  | •••••             |
| Tes.         | That's The Paint             | Charlie Rockets              | ••••••       | Country       | Uppear        | Special Dance  | - Fasi<br>Madium | Energy  |                   |
| Voc          | The Morted I Know            | Collective Soul              | 05           | Altornativo   | Mollow        | Special Dance  | Medium           | Energy  |                   |
|              | Free To Decide               | Cranbarrias                  | 95           |               | Mollow        | Special Dance  | Medium           | Energy  |                   |
| Voc          |                              | Cranberries                  | 90           | Alternative   | Mallow        | Special Dance  | Modium           | Energy  |                   |
| 1.09.        | Salvation                    | Cranberries                  | 90           | Alternative   |               | Special Datice | Feet             | Energy  |                   |
| Voc          | lellyhead                    | Cruch                        |              | Alternative   | Upbeat        | Casciel Denes  | Fast             | Energy  |                   |
| Voc          | Between You And Me           |                              | 90           |               | Uppeat        | Special Dance  | , Fasi           | Energy  |                   |
| Voc          | Counting Plus Core (Edit)    | Dishualla                    |              | Altomotivo    | Uppeat        | Special Dance  |                  | Cileigy |                   |
| Yes          | Counting Blue Cars (Edit)    | Dishwalla                    | 90           |               | Uppear        | Special Dance  | Medium           | Energy  |                   |
| Vee          | Evendhin a Falle Apart       | Disriwalia<br>Dogʻo Evo Viou |              | Altornativo   | Upbeat        | Special Dance  | East             | Energy  |                   |
| Voc          | The Min ding Cong            | Double Dive Cood             |              | Den           | Upbeat        |                | โลง              | Energy  |                   |
| 1.99.<br>Yaq | Santa Monica                 | Everelear                    | 90           | Alternative   | Uppeat        | Special Dance  | Modum            | Energy  | ········          |
| Voe          | Rin Mo                       | Evel Clear<br>Eco Eichtora   | - 90<br>- 05 | Altornative   | Uppear        |                | · iviedium       | Energy  |                   |
| Vec          | Rig Mo                       | Fou Fighters                 | 90           | Altornativo   | Uppear        | Special Dance  | Medium           | Energy  |                   |
| V00          | Cirl Dop 4 Tall Ma           |                              |              | Alternative   | oppear        | opecial Datice |                  | chergy  | ········          |
| Vac          |                              | Fuzzy                        | . /ð         | Alternative   | Uppeat        | Special Dance  |                  | Energy  | <u>K</u>          |
| . 105<br>Voe | Studio Girl                  | Garbage                      |              | Alternative   | Upbeat        | Special Dance  | Mealum           | Energy  | PG                |
| E            | XIT RESET RAT                | ING                          | S1           | S2            | S3            | S4             | CLE              | AR LIST | STOP              |
|              | ×-800                        | 820                          |              |               |               | FIG.           | 24               |         | <u> </u>          |

| Rating                  | 円 |  |
|-------------------------|---|--|
|                         |   |  |
| · · · · · · · · · ·     |   |  |
| R                       |   |  |
| · · · · · · · · · · · · |   |  |
| · · · · · · · · · · ·   |   |  |
|                         |   |  |

| Yes : Head Overfeet             | Al                                 | : Upbeat : Special Dance | Medium : Energy : |
|---------------------------------|------------------------------------|--------------------------|-------------------|
| Yes Hels                        | As Choose from following options   | Mellow Special Dance     | Medium Energy     |
| Yes Spaceman                    | Ba to control the music your MOAEC | Upbeat Special Dance     | FMS Energy        |
| Yes : Somethin Bout Jesus       | Bi will search, display, and play. | Upbeat Fast              | Fast Energy R     |
| Yes : Here With Me              | Bi                                 | : Upbeat : Special Dance | Fast : Energy :   |
| Yes Three Is The Magic Number   | Bil Bicking Options                | Upbeat Special Dance     | Medium Energy     |
| Yes But Anyway (Studio Edit Gui | t Bi                               | Mellow Special Dance     | Medium Energy     |
| Yes Hurt By Love                | Bd Do Not Block Any Music          | Upbeat Special Dance     | Medium Energy     |
| Yes : Closer To Free            | Bd Dick "DC" and "D" Dated M       | Upbeat Fast              | Fast Energy       |
| Yes : I'll Be Comin Around      |                                    | Upbeat : Special Dance   | Fast Energy       |
| Yes That's The Point            | Ch Block "R" rated Music Only      | Mellow Special Dance     | Medium Energy     |
| Yes The World I Know            |                                    | Mellow Special Dance     | Medium Energy     |
| Yes Free To Decide              | : Cr                               | Mellow Special Dance     | Medium Energy     |
| Yes : Free To Decide            |                                    | Mellow Special Dance     | Medium Energy     |
| Yes : Salvation                 | Cr Cancel OK Passwo                | ord : Upbeat : Fast      | Fast : Energy :   |
| Yes Jellyhead                   | ; Cr                               | Upbeat Special Dance     | Fast Energy PG    |
| Yes Between You And Me          | DC Talk / Top 40                   | Upbeat Special Dance     | Medium Energy     |
| Yes Counting Blue Cars (Edit)   | : Dishwalla / :96 / Alternative    | Upbeat Special Dance     | Medium Energy     |
| Yes : Counting Blue Cars (Edit) | Dishwalla / :96 / Alternative      | : Upbeat : Special Dance | Medium : Énergy : |
| Yes : Everything Falls Apart    | Dog's Eye View / 96 . Alternative  | Upbeat Special Dance     | Fast Energy       |
| Yes The Winding Song            | Double Plus Gc/od 96 Rap           | Upbeat Special Dance     | Fast Energy       |
| Yes Santa Monica                | Everclear 95 Alternative           | Upbeat Special Dance     | Medium Energy R   |
| Yes : Big Me                    | Foo Fighters   95   Alternative    | Upbeat Special Dance     | Medium : Energy : |
| Yes : Big Me                    | Foo Fighters / 95 : Alternative    | : Upbeat : Special Dance | Medium : Energy : |
| Yes : Girl Don't Tell Me        | Fuzzy 78 Alternative               | Upbeat Special Dance     | Fast Energy R     |
| Yes : Stupid Gir                | Garbage :96 : Alternative          | Upbeat Special Dance     | Medium Energy PG  |
| Voc Studid Cirl                 | Carbana                            | Unheat Special Dance     | Modium Energy     |
| 8/                              |                                    |                          |                   |
| EXIT RESET                      | TING     S1     S2                 | S3     S4                |                   |
|                                 |                                    |                          |                   |
|                                 |                                    |                          |                   |
|                                 | <u>`820 822 824</u>                |                          |                   |
|                                 |                                    | <b>ГКЛ /</b> Э           |                   |

The Complete MOAEC Music Library

Data Music Category Music Style Dance Type Music Speed Energy

Looney Productions MOAEC 2000

Artist

Song Title

Own

U.S. Patent

Oct. 19, 1999

| Loc        | oney Productions MO          | AEC 2000           |        |                |               |             |        |             |         |              |   |
|------------|------------------------------|--------------------|--------|----------------|---------------|-------------|--------|-------------|---------|--------------|---|
|            |                              | The Cor            | nple   | te MOAEC       | C Musi        | ic Libra    | ry     |             |         |              |   |
| Own        | Song Title                   | Artist             | Data   | Music Category | Music St      | yle Dance T | Type   | Music Speed | Energy  | Rating       | Ξ |
| Yeş        | Head Overfeet                | Alanist Morissette | 95     | Alternative    | Upbeat        | Special D   | ance   | Medium      | Energy  |              |   |
| Yes        | Hels                         | Ashley Cleveland   |        | : Country      | Mellow        | Special D   | ance   | Medium      | Energy  |              |   |
| Yes        | Spacemain                    | MOAEC              |        |                |               | X           | jice : | FMS         | Energy  |              |   |
|            | Here With Me                 | Ri                 |        |                |               |             |        | Fast        | Energy  | <del>К</del> |   |
| Yes        | Three Is The Magic Number    | Please ente        | er you | r password     |               | OK          |        | Medium      | Energy  |              |   |
| Yes        | But Anyway (Studio Edit Guit | B                  |        |                |               |             |        | Medium      | Energy  |              |   |
| Yes        | Hurt By Love                 | Bo                 |        |                |               | Cancel      | ce     | Medium      | Enerav  |              |   |
| Yes        | Closer To Free               | B¢                 |        |                | <u>ا</u> ــــ |             |        | Fast        | Energy  |              |   |
| Yeş        | I'll Be Comin Around         | Вс                 |        |                |               |             | ce     | Fast        | Energy  |              |   |
| Yes        | That's The Point             |                    |        |                |               |             | ice    | Medium      | Energy  |              |   |
| Yes        | The World I Know             |                    |        |                |               |             | ice    | Medium      | Energy  |              |   |
| Yes        | Free Io Decide               |                    |        |                |               |             | ace :  | Medium      | Energy  |              |   |
|            | Salvation                    |                    | 96     | Alternative    | Mellow        | Special D   | ance   | Medium      | Energy  |              |   |
| 100<br>Ves | Jelivhead                    | Cruch              | 90     | Alternative    | Upbeat        | Social D    |        | Fast        | Energy  | DC           |   |
| Yes        | Between You And Me           | DC Talk            |        | Ton 40         | Unheat        | Special D   | ance   | Modium      | Energy  |              |   |
| Yes        | Counting Blue Cars (Edit)    | Dishwalla          | 96     | Alternative    | Unheat        | Special D   | ance : | Medium      | Energy  |              |   |
| Yes        | Counting Blue Cars (Edit)    | Dishwalla          | 96     | Alternative    | Upbeat        | Special D   | ance : | Medium      | Energy  |              |   |
| Yes        | Everything Falls Apart       | Dog's Eye View     | 96     | Alternative    | Upbeat        | Special D   | ance   | Fast        | Energy  |              |   |
| Yes        | The Winding Song             | Double Plus Good   | 96     | Rap            | Upbeat        | Special D   | ance   | Fast        | Energy  |              |   |
| Yes        | Santa Monica                 | Everclear          | 95     | Alternative    | Upbeat        | Special D   | ance   | Medium      | Energy  | R            |   |
| Yes        | Big Me                       | Foo Fighters       | 95     | Alternative    | Upbeat        | Special D   | ance   | Medium      | Energy  |              |   |
| Yeş        | Big Me                       | Foo Fighters       | 95     | Alternative    | Upbeat        | Special D   | ance   | Medium      | Energy  |              |   |
| Yes        | Girl Uon't Tell Me           | Fuzzy              | 78     | Alternative    | Upbeat        | Special D   | ance   | Fast        | Energy  | ; .R         |   |
| Ves        | Stupid Girl                  | Garbage            | 96     | Alternative    | Upbeat        | Special D   | ance   | Medium      | Energy  | PG           | - |
| E          | EXIT RESET RAT               |                    | 1      | S2             | S3            | Sacratto    |        | CLE         | AR LIST | STOP         |   |
|            | 800                          | 820 826            |        |                | FIG.          | 26          |        |             |         |              |   |

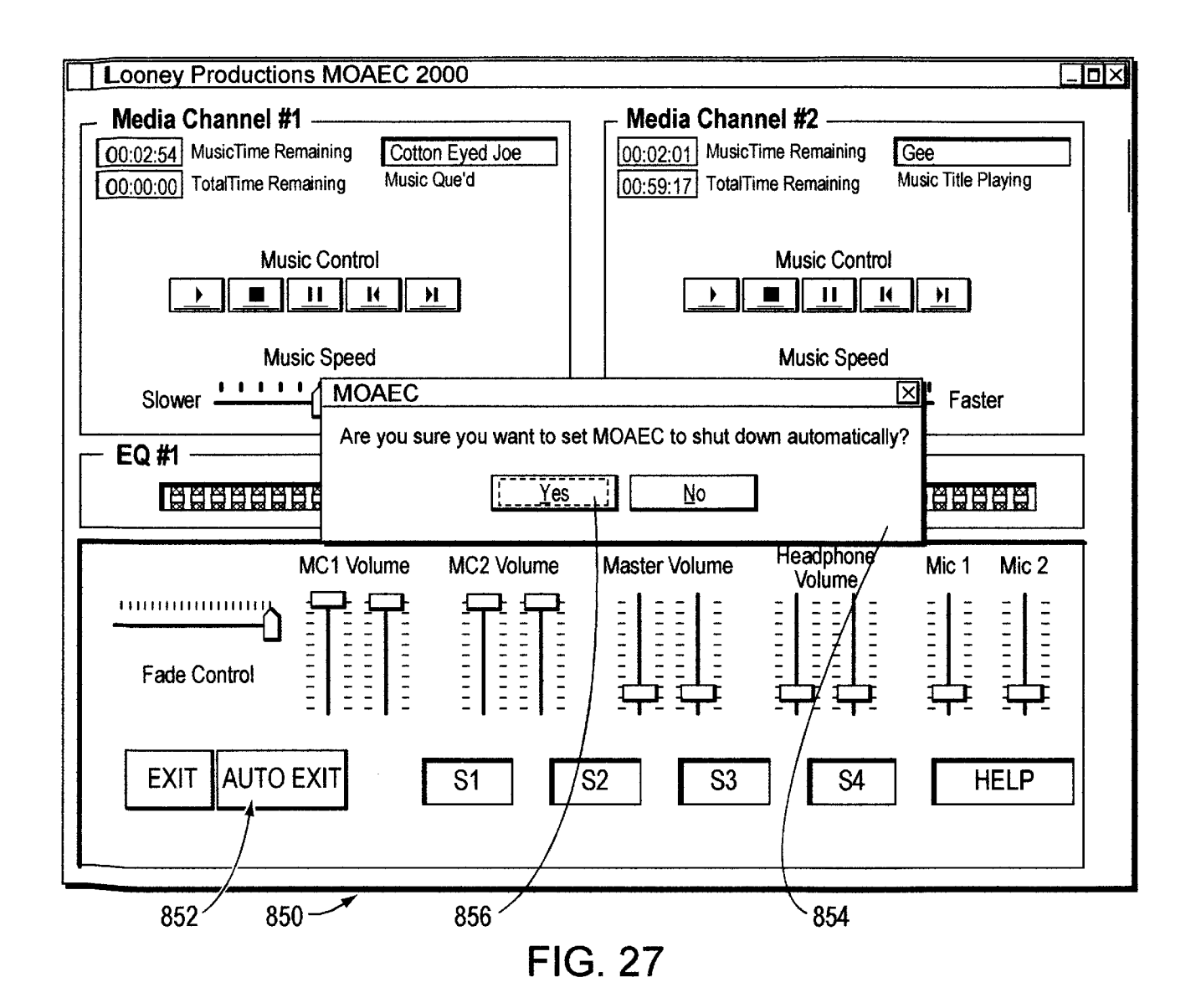

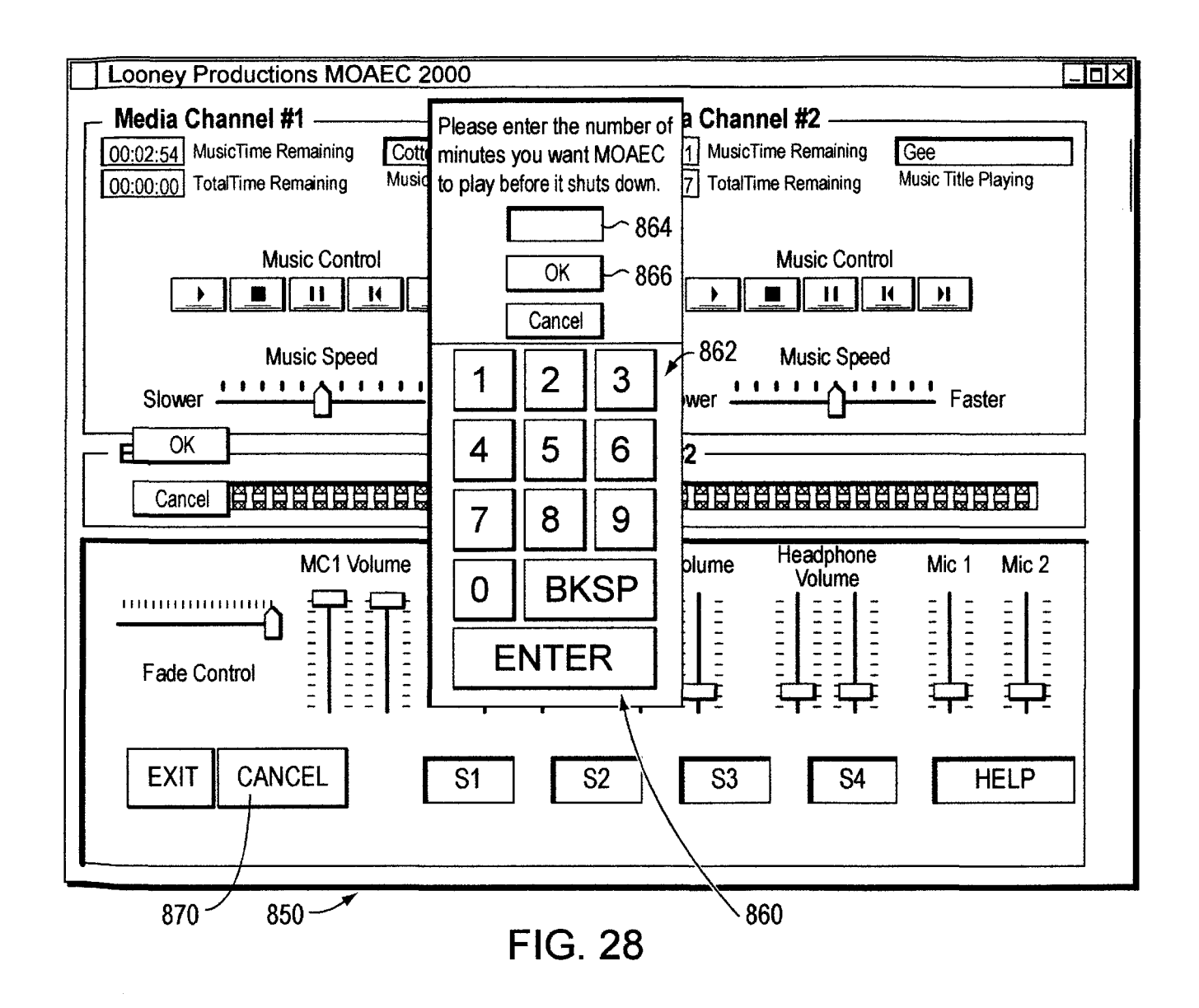

20

25

55

## MUSIC ORGANIZER AND ENTERTAINMENT CENTER

This application includes a Microfiche Appendix pursuant to 37 CFR 1.96(c) that contains a computer program listing of program commands in the commercially available Visual Basic language for implementing various functions of one embodiment of the center of the present invention described herein. The total number of microfiche and the total number of frames in the Microfiche Appendix are 2 and 103, respectively. A portion of the disclosure of this patent document or patent disclosure contains material, which is subject to copyright protection. The copyright owner has no objection to the facsimile reproduction by anyone of the patent document or the patent disclosure, as it appears in the 15 Patent and Trademark Office patent file or records, but otherwise reserves all copyright rights whatsoever.

# FIELD OF THE INVENTION

This invention relates to music recording and playback systems, and more particularly to a system that enables storage and playback of a wide range of individual music selections/songs according to a pre-programmed list of categories.

## BACKGROUND OF THE INVENTION

The storage of music on digital media has presented a number of opportunities to miniaturize storage devices for music, thus enabling larger amounts of music to be stored in 30 one place, and to radically alter the presentation of this music. In addition to the actual music sound data, new data related to certain characteristics of the music can now be overlaid in the storage media. This enables a listener to organize and playback music in a highly customized manner. 35 It is no longer strictly necessary to store music in one format (e.g., a single disc or record) and playback individual selections from this disc or record according to a strict organization scheme. Likewise, advances in data compression and storage technology have enabled much larger 40 quantities of digital data to be stored on magnetic disc and optical media than previously. The "Red Book" format common to music compact discs is somewhat inefficient due to its slow sample rate, and a much larger amount of data can and decompressed and replayed using any number of readily available playback software routines.

In addition, most computers and data processing devices are now equipped with multimedia programs and advanced high-fidelity sound.

It is, therefore, an object of this invention to provide a music organizer and entertainment center that takes advantage of the latest advances in music data compression, storage and data processing capabilities. It is a further object of this invention to provide a user with the ability to fully customize playback of music according to a variety of parameters including categories of music. The graphical presentation of playback and storage controls should be easy to use and learn, and should take advantage of color and other visual aids.

#### SUMMARY OF THE INVENTION

This invention overcomes the disadvantages of the prior art by providing a music organizer and entertainment center 65 that enables customized playback of music having a variety of predetermined categories that are provided, typically,

ahead of time by a service provider. Music is played back in any desired order based upon those categories from an onboard database that can include a large number of songs or titles.

The music organizer and entertainment center provides a center having a microprocessor, sound card functions and high-volume data storage and retrieval units for playing back music according to a variety of predetermined categories. Music can be played back in random form or can be played back according to a particular pre-selected order. The categories are provided by service provider who delivers selected titles and/or songs to the end user. The songs are typically loaded using a custom CD-ROM provided from the service provider. The music is provided in data-compressed form and is decompressed and processed through a sound card during playback. The categories can include a variety of parameters such as title, artists, date, speed, dance characteristics, energy level and music style.

The user selects between a variety of graphical user interface screens that are arranged on a display. The display can comprise a touch screen, or can include a variety of cursor-moving functions for operating different display "buttons" defined on the screen. Alternatively voice recognition software can be used to provide a voice operation capability to the user. Likewise, voice synthesis can be used to inform the user of various system operations.

The interface can be organized according to various music categories that each appear as buttons. Within each button can be contained sub-categories for further organization. All categories are cross indexed with categories that are predefined within various fields of the database, that stores the data for each song in an appropriate file having the various category flags appended thereto. Conventional database software such as Microsoft Access® can be used in forming the database for compressed music data and categories. The music is preferably compressed using MPEG3 and a standard sound card, typically having high-fidelity characteristics is used to playback the decompressed music. The music is stored in a hard drive or other high-volume storage medium on the system in compressed form. Compression of the music, as well as loading of appropriate category flags is accomplished at the service provider's facility based upon the user's orders. Orders can be taken and filled electronically, via the Internet. Alternatively, oral orders can be compressed on a standard data optical disc (CD-ROM), 45 be made, that are filled by preparing a CD-ROM containing the selected songs in compressed form. A master list can be contained on the database of the users' system. This master list can be used to select the various songs from the service provider; the CD-ROM can include updates to the master list that are loaded along with the songs.

> The CD-ROM and/or individual songs can include a special code or identification that is keyed to the user's system's code. In this manner only the user's system can load the songs on its hard drive. A docking mechanism can be provided to all or part of the system to allow songs to be moved to different playback devices. In this manner the user can have a library of songs to playback in a variety of portable and fixed base units including vehicles.

One of the categories provided to selections can be 60 ratings. Ratings are typically provided ahead of time by the service provider and are appended to the overall database of categories. The user has, in the center, a facility for blocking out any songs from being listed or searched that exceed a predetermined rating category. A password is used to control the block-out function. This password is initially entered by the user or is provided ahead of time by the service provider. It must be entered in order to control the block-out function.

50

65

The center can also be provided with an auto exit function. When an initial screen is called, the user can indicate how many minutes he or she wishes the center to playback songs. When that number of minutes has elapsed, the center automatically shuts off.

It is contemplated that with appropriate data storage techniques and playback facilities, the center can organize video and image data as well as music data. Particular video data compression and playback hardware and software are typically required for such playback.

#### BRIEF DESCRIPTION OF THE DRAWINGS

The foregoing and other objects and advantages of the invention will become more clear with reference to the following detailed description, as illustrated by the drawings  $^{15}$ in which:

FIG. 1 is a perspective view of an exemplary music organizer and entertainment center according to an embodiment of this invention;

FIG. 2 is a perspective view of an exemplary music organizer and entertainment center designed for portability according to an alternate embodiment of this invention;

FIG. 3 is a schematic block diagram of the hardware architecture of an exemplary music organizer and entertain- 25 ment center;

FIG. 4 is a schematic flow diagram illustrating a basic control data path for the music organizer and entertainment center of this invention;

FIG. 5 is a schematic flow diagram illustrating the use of 30a graphical user interface screen selected according to the flow diagram of FIG. 4;

FIG. 6 is a schematic flow diagram showing the selection of a graphical user interface screen selected according to the flow diagram of FIG. 4;

FIG. 7 is a schematic flow diagram showing the selection of a graphical user interface screen selected according to the flow diagram of FIG. 4;

FIG. 8 is a schematic flow diagram of a graphical user interface screen selected according to the flow diagram of FIG. 4;

FIG. 9 is a schematic flow diagram of the playback process using the graphical user interface screens selected according to the flow diagram in FIG. 4;

FIG. 10 is a schematic flow diagram showing the saving and loading of play lists using the music organizer and entertainment center according to this invention;

FIG. 11 is a plan view of a first graphical user interface screen;

FIG. 12 is a plan view of a second graphical user interface screen;

FIG. 13 is a more-detailed plan view of the second graphical user interface screen of FIG. 12;

55 FIG. 14 is a more-detailed plan view showing the saving of music play list selections using the graphical user interface screen of FIG. 12;

FIG. 15 is a more-detailed plan showing the loading of a music play list using the graphical user interface screen of 60 FIG. 12;

FIG. 16 is a plan view of a third graphical user interface screen;

FIG. 17 is a plan view of a forth graphical user interface screen:

FIGS. 18 and 19 are perspective views of an exemplary music organizer and entertainment center according to an alternate embodiment of this invention utilizing a base unit and docking principle;

FIG. 20 is yet another alternate embodiment of a music organizer and entertainment center utilizing a docking principle for a main hard drive;

FIGS. 21 and 22 are perspective views of yet another exemplary music organizer and entertainment center for use in mobile environments including, for example, the docking element shown in FIG. 20;

FIG. 23 is a plan view of the graphical user interface screen of FIG. 12 detailing a favorite hits function;

FIG. 24 is a plan view of the fourth graphical user interface screen showing a display of the service provider's available library;

FIG. 25 is a plan view of the graphical user interface screen of FIG. 24 showing the use of a rating category;

FIG. 26 is a plan view of the graphical user interface screen of FIG. 24 showing a password entry window for 20 retrieving rated music;

FIG. 27 is a plan view of a modified first graphical user interface screen according to another embodiment of the invention, including an auto-exit function; and

FIG. 28 is a plan view of the graphical user interface screen of FIG. 27 showing a shut-down time control window.

#### DETAILED DESCRIPTION OF ILLUSTRATIVE EMBODIMENTS

A generalized embodiment of a music organizer and entertainment center 50 is is detailed in FIG. 1. For the purposes of this description the term "center" will be used to describe any of the music organizer and entertainment center 35 systems described herein.

The center **50** is a stand-alone unit powered by household current using a conventional power cord 52. The chassis 54 of the center includes at least two integral speakers 56 to provide stereo sound. A variety of horn-folding and acoustic 40 enhancement techniques can be used to increase the performance of the speakers. Alternatively, separable speakers can be used, placed at remote locations in a room. The front panel 58 of the center can include a variety of knobs, switches and displays. In this embodiment, a basic LCD 45 display 60 is shown and a retractable tray mechanism for receiving an optical data or music compact disc is also provided 62. This tray 62 is conventional according to this embodiment, extending outwardly and retracting inwardly based upon a switch 64. The transport mechanism and reading mechanism can be conventional. The center includes a flip-up type display 70 according to this embodiment. The display is located on the top 72 of the center and is retractable into a recess 74. A large button 76 is provided to support the display 70 in an upright position. This button can be spring-loaded. When it is pushed downwardly, it allows the display to be adjusted into different position. A latch mechanism 78 can be provided to the display 70 and to the recess 74. The latch mechanism allows the display to be locked into a close position, or, alternatively, released for deployment as shown. The display, itself, includes a screen 80 having any acceptable size, format and display technology. For example, a color active-matrix screen, such as that found in a laptop computer can be used. The pixel dimensions are generally comparable to those of a laptop computer display. The display itself includes a graphically user interface with a series of displayed graphical user interface "buttons" 82 that can be actuated using a touch-screen layer applied to the display **80**. The touch-screen hardware and controller software are conventional and commercially available. Alternatively, a mouse or other cursor-moving mechanism, such as a track ball, can be provided to the chassis **54**.

With reference to FIG. 2, an alternate embodiment of a center 90 is detailed. This is center comprises a laptop arrangement having a base 92 and a foldable display section 94. This center can comprise, in essence, a modified laptop computer with all the basic components of a modern multimedia computer system. Certain personal computer components not specifically required for the purposes of this embodiment can be omitted. For example, a display 96 having buttons 98 as described above can be provided. A plurality of speakers 100 can also be provided representing base, midrange, tweeters, etc. Volume and screen display controls 102 can also be provided as well as a basic alphanumeric keyboard 104 of conventional design. A retracting compact disc tray and reader 106 can also be provided. An onboard battery (not shown) provides power while an AC/DC converter 108 recharges the unit based upon household current provided by a power cord 110. Note that automotive DC current can also be used.

The generalized architecture of a center is further detailed in FIG. **3**, complete with optional components. The "heart" of the center is its central processing unit or CPU **130**. The CPU, in a preferred embodiment comprises a Pentium® II microprocessor having an operating speed of 266 MHz or <sup>30</sup> greater available from Intel. The architecture of this microprocessor is well-known. It is adapted to accept inputs from a variety of hardware components. These hardware components are, themselves, commercially available and can be interfaced with the CPU **130** by those of ordinary skill. In <sup>35</sup> summary, the components involved in a complete center will now be described.

A random access memory (RAM) 132 is provided to support the CPU 130. This RAM typically provides twenty 40 megabytes of storage or greater. A keyboard and/or cursormoving mouse interface is also provided. The keyboard 134 can be omitted in certain embodiments where a touch-screen is used for all onboard functions. For example, the touchscreen, shown as a touch-screen interface 136, and used in 45 conjunction with the monitor screen 140, can include a touch-keyboard thereon for entering alphanumeric characters. Where a monitor 140 is used, a video driver card 142 of conventional design is provided. A conventional television can also be utilized. Where a television screen is used for displaying data, a scan converter 146 can be provided. The scan converter 146 can be used for output 150 to the television screen and/or input 152 from, for example, a television remote control 154. In this manner both input and 55 output via a television and/or computer monitor can be accomplished. A microphone 160 and appropriate voice recognition card 162 can also be provided in conjunction with the CPU. Additionally, a CD-ROM, with appropriate 60 driver card **170** can also be provided. For output, a sound card, available from a variety of commercial sources such as the Soundblaster® driver 180 can be employed and appropriate amplifiers and speakers 182 can be provided. The amplifiers and speakers are conventional and receive inputs 65 from the sound card in the form, typically, of analog audio signals.

Input/output exchange of data is provided through a hard drive storage **190**, also of conventional design. As will be described further below, the hard drive storage interacts with the CPU **130** using onboard software. This software includes a speech recognition software block **200** a sound decompression software block **210**, a sound information database **220** the center's proprietary speech vocabulary **230** and the center's search and play interface **240**.

A significant feature of the center, to be described in 10 greater detail below, is the organization of individual songs or selections according to specific categories, that are determined ahead of time, on a partially subjective basis, by the service provider. These categories are carried in a database, along with the raw digital music data, and allow the user to 15 playback each of the individual selections based upon specific categories in a random or ordered manner. The use of categories for storage and playback empowers the user in an entirely new way. Songs can be chosen based upon a specific desire or mood that relates to categories such as music age, energy, speed, style, dance, or rating. Experienced listeners can enjoy new convenience in music playback. Newer listeners typically find their use of the center to be highly educational, as they quickly learn to associate certain types 25 of categories with specific selections, artists and songs, and can enjoy the benefit of a full display of the song data via the center's screen.

With reference to the above-described architecture, the procedure by which individual songs become categorized and eventually made available for a user to playback according to particular categories will be described in summary:

- Musical source material is first purchased or otherwise acquired by the service provider that services the music organizer and entertainment center of this invention. This music is typically obtained in standard Red Book compact disc format on individual music albums and singles.
- 2. A standard compact disc player, DAT or other audio playback medium is used by the service provider in conjunction with a main computer having a large database. A hard drive rated at five gigabytes or larger is used in conjunction with the database.
- 3. Music is played by the playback device into a data compression card commercially available from, for example, Dialog Four<sup>™</sup>. This data compression card compresses the music into the commercially available MPEG3 format. A CPU, similar to that shown in FIG. 3 stores the music in the hard drive of the service provider in compressed form. Individual songs are each given their own file identifier for later processing.
- 4. Compressed music is subsequently catalogued using a conventional database program such as Microsoft Access® 2.0 in this embodiment. The following categories, among others can be used in conjunction with the database program to catalog each individual musical selection-song title, artist, date, main music category, sub-main music category, special music category, sub-music category, music style, dance type, music speed and a subjective music "energy level" determined by the service provider. These categories are used subsequently by the center's operating system as described below. All categories are stored in the service provider's hard drive for subsequent retrieval.
- 5. A master list of available music, in the form of individual selections or songs, is complied by the service provider. Individual customers or subscribers are solicited to select songs or groups of songs or selections from a service

provider. According to a preferred embodiment, the selected songs are copied from the service provider hard drive to a writable data compact disc in MPEG3 compressed format. The center operating system software and Access® 2.0 database program available from Microsoft, 5 Inc. of Redmond, Wash. can also be loaded unto this compact disc when the playback device does not already contain these software packages.

The package of data compressed songs and other software if applicable, is tagged with a distinct serial number or other 10 identifier and/or format that matches a pre-loaded serial number or format in the subscriber's particular center. This serial number or format has been pre-loaded in the center from software made available by the service provider. For example, a commercially private or public key encryption 15 algorithm can be provided to the subscriber. The data in the compact disc includes an appropriate encryption key that matches one already present in the center. Compressed data can be decrypted and "unlock" based upon a match between the key provided by the service provider and the key 20 provided by the center. In any case, a technique for locking information so that only a desired center can read the information and, hence, play the songs, is provided. This prevents copyright infringement and unauthorized playback of songs by other units that have not paid appropriate license<sup>25</sup> fees for receiving the music.

6. As noted above, a formatted, data-compressed disc is provided to the subscriber via a physical transfer of the disc. In other words, the disc is mailed or otherwise 30 delivered to the subscriber. It should be noted that, while an optical disc is the preferred form of data transfer according to an embodiment of this invention, another form of storage media such as tape, circuit chips, removable hard drive, or any other acceptable high-volume data storage can be used to transfer song data. Likewise, the 35 formatted compressed data can be transferred via a radio or telephone network link, assuming that appropriately wide bandwidths is available to enable the transfer to occur in a sufficiently short period of time. All these techniques of transferring formatted, compressed, cus-40 tomized song data are expressly contemplated according to this invention. It is desired primarily that the data include various categories as described above with reference to step 4.

When the subscriber receives the customized song data on 45 These screen displays will be described further below. the disc or other medium, the customer installs the disc in his or her center by following conventional installation and instructions provided with the disc. As noted, the center either includes well known CD-ROM installer routines, such as those found in popular Windows( operating system avail- 50 able from Microsoft or, alternatively, specialized installation software is included with the disc transferred from the service provider. All data on the disc is typically transferred into the high-volume hard drive or other storage media provided with the center. The song data, therefore, resides in 55 the center formatted in the Access® 2.0 database as described above. The categories appended to each song as part of the database program also reside in the center's hard drive at this time.

- 7. The center's software loads data related to individual song 60 selections and categories into appropriate database locations.
- 8. The center polls data in the downloaded disc to determine whether the appropriate identification code and/or serial number, matching that of the center is present. If not, then 65 the downloading process in terminated, and the user is advised to contact the service provider.

9. If downloading of song data is completed successfully, then the data becomes resident on the center's disc drive or other high-volume random access memory storage unit. New songs are appended to a list that contains any previous songs. This information is displayed in a manner to be described further below.

10. The CD-ROM is subsequently removed from the center and stored for backup purposes. At this time, the user can select various songs downloaded in the previous steps using various graphical user interface and/or voice commands to be described further below.

11. Upon playback, song data is decompressed from its stored format using MPEG3 data compression. The decompressed song data is then played in a standard "wave" format using, for example, Winplay 3® available from Microsoft, or another data-to-sound software procedure. It is contemplated that the software procedure be compatible with an appropriate sound card, as described above. Speakers and an amplifier are used to deliver music to the user, as also described above.

Reference will now be made to the flow diagrams illustrated in FIGS. 4-10, and corresponding graphical user interface display screen illustrations will also be referenced. These display screens are shown in FIGS. 11-17.

Referring first to FIG. 4, the user initializes the program in a program start step 300. A title screen, not shown, is displayed 302. Any acceptable title screen can be used. The title screen prompts the user to enter the program in step 304. If the user does not desire to enter the program, it ends in step 306. If the user enters the program, then Screen1 is entered in step 308. Screen1 is shown in the display 310 in FIG. 11. Note that the various screens, entitled Screen1, Screen2, Screen3 and Screen4 are denoted respectively by buttons S1 (312), S2 (314), S3 (316) and S4 (318). These buttons appear on the bottom of all display screens used herein so that a user can quickly select between different control screens. The blank control fields are displayed in step 320. Based upon these fields, a user selects between Screen1 controls in step 322, Screen2 controls in step 324, Screen3 controls in step 326 and Screen4 controls in step 328.

Note that the Screen2 display 330 is shown in FIGS. 12, 13, 14 and 15. Likewise, Screen3 displays 332 are shown in FIG. 16 and Screen4 displays 336 are shown in FIG. 17.

With reference to Screen1, as shown in FIG. 11, various media channels for playing back music can be established. In this example, Channel1 340 and Channel2 342 are provided. Each channel includes an individual set of speed and playback buttons 344 having conventional control symbols allowing, for example, play, stop, pause, forward and reverse. Additional controls 346 can also be provided for the channels and can be used, for example, for specialized functions such as mixing of songs and overriding of songs using, for example, external microphone inputs. Note that, in particular, a fade control 348 is provided.

FIG. 5 details user operations utilizing Screen2 after branching from step **350**. Screen**2** is shown generally in FIG. 12, as noted above. By branching to the searching step 352, a user can search the main categories of music recognized by the system. The begin search button 354 (FIG. 12) controls the searching of main categories. As noted, a variety of categories such as artists, as shown in FIG. 12, can be searched. The selection of an appropriate category is noted in block 358. Various text can be entered using a keyboard 360 (FIG. 12) according to the block 362. The particular

55

element being searched as shown in the window 364 causes the system program to access a main song database entitled MyData in block 364. The request can be canceled in block 370, which causes a branching back to the initial screen block 350. The button 372 enables cancellation.

If no cancellation occurs, then block 374 determines whether the requested category and text within the category exists. In addition, categories and information can be characterized according to a variety of colors, as displayed in the partial window of categories 380 and the more complete 10 window, as shown in FIG. 13 as window 382. If the particular category and/or text does not exists, then block 388 notes its absence and suggests ordering the desired music. This block then branches to the cancellation block 370. Conversely, if the particular categories and/or text exists, then the appropriately organized songs are displayed according to block 390 in the window 392.

Screen2 acts generally, as a main control screen for searching and playing any selections within the center. The illustrated window 382 in FIG. 13 shows some of the  $_{20}$ possible categories that can be organized by the service provider and cross-referenced within the database with respect to each individual selection. "Other category" buttons 400 are provided for future expansion. If one of the main category buttons in the window 382 is selected, as 25 shown in block 410, then the routine determines whether a single or double "click" of the user interface has occurred. If a single click occurs as shown in block 412, then the system prompts the user to select a music "speed" in block 30 414 according to screen button 416. The user is then prompted to input an appropriate time duration within which music will be played in block 418 based upon button 420. Given these parameters, the system accesses the database in step 422 to determine music matching, the selected criteria 35 for time and category. Songs are entered in a play list according to the categories based upon blocks 424, 426 and 428. In particular, according to block 428, the songs can be randomized after the time and category criteria have been 40 met to provide a "disc-jockey" type playback which is somewhat arbitrary. The play list for the given time is detailed in window 430. The number of songs in the play list currently remaining as shown in window 432 and the time remaining is shown in window 434. Time values are based 45 upon pre-entered time values provided by the service provider in the original database. Like other criteria, time of a song can be determined as an individual criteria. Conversely, the time of song can be measured based upon the size of the data file and upon other criteria well known to those of 50ordinary skill.

At any time, a portion of the current search list 451 is displayed, showing the various depicted categories such as title, artist, publication date, music category music style, dance type, music speed and energy in row-and-column form. The search list represents the selections located by pressing one or more category buttons. Songs from the search list can be appended to the end of the play list 430 by, for example clicking on their entry in the search list 451.

Once a selected play list is created, the user has the option to load and/or save the play list using respective buttons 438 and 440. If the save button 440 is pressed, then a confirmation window 450 is displayed as shown in FIG. 14. This particular play list is assigned a name and can be replayed 65 at any give time by calling up the particular play list from a menu.

A set of buttons of particular interest are used to organize the search list **451** so that the song titles therein are displayed in a desired manner. The organize button 453 allows displays to be refined. In particular, by pressing either ascending or descending buttons 455 and 457, respectively, the search results can be displayed in corresponding order.

Another button of interest as detailed in FIG. 13 is the "dance mix" button 452. This button is a default selection button that selects and searches for dance music having a particular speed. In a preferred embodiment, this function specifically selects, at random, from the MyData database three dance category songs with a fast speed category followed by two dance category songs having a slow speed category. These songs, the order three fast and then two slow are placed in the music play list for playback at the earliest available time.

FIG. 15 shows a file listing window 460 having a four separate play list files 462 that can be selected. The selected play list file 462 can be transferred to the main music play list window 430 by pressing the open button 464 within the window **460**.

Before discussing the system procedure further, it is noted that pressing the category button as detailed in step 410 (FIG. 5) twice (e.g., "double click") as shown in block 470, causes the particular category button to display Screen3 480 (FIG. 16). The display of Screen3 is detailed in block 472. Screen3 provides a window 482 with subcategories that fall under a particular music category. The sub-categories are listed as individual buttons 484. These categories can comprise a variety of parameters such as time frame, special occasions, type of music, etc. In addition, the basic categories such as speed or "energy" can be included as subcategories under a particular category.

Further reference is made to FIG. 6. The controls for screens 2 and 3 will be described first, in further detail. When a particular song in a play list is selected by, for example, highlighting a song with the cursor as detailed in block 500, the song can be played immediately by pushing the Now button 502 as detailed generally in block 504. Any current song being played is interrupted in block 506 and the selected song is played instead. Subsequently, the play list begins playing songs in the prior order in block 508. Conversely, if the sort command is given in block **510**, then songs are sorted in ascending or descending order according to a selected category in block 512. A song in the search list is selected in block 514. The song selected can be played according to the Now block 504. Alternatively, the pick block 516 can be used to put the searched song at the end of a given play list as shown in block **518**. If the play list song is "clicked" twice as shown in block 519 then the search list song selected is placed to the top of the play list in block **520**. In addition, a listing of favorite hits/selections can be requested by the user in block 524. This causes the search list to be filled that have been pre-selected in block 526 and a song from the search list is selected in block 514. Block 514 then branches to the now block 504 and continues as described.

Referring again to block **520**, if a song is placed at the top of the play list the song is updated in Screen1 in block 530. The song is then played based upon the play block 532. If the mix up command is entered by the user in block 540, then songs in the play list are randomly mixed in block 542 and Screen1 is updated in block 530. As described above, the play command 532 causes songs to be played in the play list order selected in block 508.

The selection of Screen3, shown in block 560, then the system determines whether a main category was selected in block 562. If not, then an error message is displayed in block 564 and the original screen is re-displayed in block 566. If a main category is selected in block 562, then the system accesses the MyData database of songs and categories in block 568. Any appropriate sub-categories are listed based upon that particular main category in block 570. Subcategories are sorted and displayed on appropriate default sub-category buttons 572 shown in the window 482 in FIG. 10 16. The user can select appropriate sub-category buttons by "clicking" on them as shown in block 574. The MyData database is accessed in block 576 based upon the selected sub-categories and all songs that match the main and subcategory selections are listed in block 578. This listing is 15 shown in the search window 332. Note that the search window 332 displays various category information such as title, artist, date, music category, music is style, dance type, music speed and energy. Of course, this can also be included as desired by the service provider who originally formats 20 such categories. In addition, custom category information can be included based upon the user's desires.

FIG. 8 relates to the selection of Screen4 as shown in block 550. Screen4 is also illustrated generally as the display **336** in FIG. **17**. The display is organized to display all songs 25 within the user's library and the broader service provider's library. The display 336 includes columns showing data test status 552, song identification number 554, disc number (e.g., the disc on the service provider on which the song resides 556) the catalog song number 558, the title 590, the artist 592, the music style 594, the dance type, if any, 596, the speed 598, the time in seconds 570, the energy level, if any, 572 and any other appropriate category.

The entire library of the service provider can be provided 35 in this format to the users, so that the user can select the songs that it wishes to order at later times. A series of buttons can be provided within Screen4. The first button, Button1, shown in block 580 instructs the user to insert an appropriate CD-ROM containing music and category data in block 582. 40 The user is then prompted to use Button2, shown in block 584. This button lists all compressed data files based on the particular disc and directory selected in block 586. The user is then prompted by Button3 in block 588. Activating this button causes the copying of all compressed files from the 45 disc over to the directory if these files are not already present in block 560. The user is then prompted by Button4 in block 562. Activating this button accesses the main database in block 564. Songs on the CD-ROM are compared to the data records within the center in block **566**. The MyData database 50 is updated with new songs in block 567. At any time, the canceled button can be pressed as shown in block 598, which returns to the Button1 prompt of block 580.

Reference is now made to FIG. 9. If a Play (see button 601, FIG. 14) or Now button on the screen is selected in 55 block 600, Screen1 is displayed showing the various playback controls in block 602. The MyData database is accessed in block 604. The file MID that matches the selected song is searched for by the system in block 606. The 60 file is loaded from the disc in block 608. Again, this file is retrieved from the disc in MPEG3 data compressed format. A particular color for the song, which may correspond to a given set of categories, as well as a title and other data are provided to one of the media channels in Screen1 in block 65 610. The song begins playing in block 612 as soon as the data is ready. A time countdown for the song is initiated

using known techniques in block 614. If a pause, stop or mixed command is received in block 616 then these steps, is described above, are carried out. In particular, a pause or stop ends playing of the song either temporarily (e.g., until pause is pressed again) or permanently, in case of a stop command.

Volume adjustment and other equalizer values can be provided according to block 618 and 620. These act upon the playback of a song using known techniques. When the particular song has ended in blocks 622 the system checks whether it has reached the end of the current play list in block 624 if not, media channels are switched in block 626 and the next song on the play list is located in block 628. This song information is transferred back to block 604 and the name of that new song is located in block 606. The process continues as described above.

If the end of the play list is reached in block 624, then Screen1 controls are cleared in block 630. The system awaits further instructions at this time.

FIG. 10 describes the saving and loading of play list in more detail. If a save command is initiated by the user in block 650, then all song data and associated colored data for the display from the current play list is collected 652. The file save window is placed on the screen in block 654. The user can select an appropriate file name for saving the particular play list file in block 656. Again, the display for this procedure is detailed in FIG. 14

If a load command is entered by a user as shown in block 660, then the file load window is displayed in block 662. The display for this window in shown in FIG. 15.

Song and color data are read from the selected file in block 664 and the current play list is updated and/or replaced with all song in color data from the loaded file in block 666.

It is specifically noted that category information is provided by the service provider appended to each song in the database. The accessing of songs having such data appended thereto occurs according to applicant's unique graphical user interface based upon provider categories. The association of various database identifiers to each song is implemented using conventional database programs such as the abovedescribed Microsoft Access® 2.0. The association of category objects to song data should be conventional to those of ordinary skill. The storage of MPEG3 data compressed song files is accomplished in the same manner as other data stored as files in a database. The Microfiche Appendix included in the subject application pursuant to 37 CFR 1.96(c) contains a listing of program commands in the commercially available Visual Basic language for implementing various functions of the center according to this embodiment.

Using the hardware and software elements described above, FIGS. 18 and 19 detail a docking mechanism in which music is stored on a hard drive or other electronic medium in a main data handling unit 700 with a flip-up display 702 and associated keyboard 704 that can include playback controls 706 (e.g., play, stop, pause, forward and reverse). The unit 700 can be "docked" to a base unit 708 that includes a connector 710 for interfacing with an associated connector in the unit 700. A cable 712 can interconnect the base unit 708 with appropriate speakers or amplifiers. The unit 700, hence, can include the music data for the system and can be moved from location to location so that there is no need to purchase additional playback units to play music provided from the service provider with the particular code.

30

35

60

65

FIG. 20 illustrates and alternate embodiment for docking unit in which a base unit 730 includes speakers 732, a power coupling 734, a flip-up display 736 and a removable memory storage device, such as a compact hard drive 738. The hard drive is shown removed in phantom 740. A connector 742 can interface with an associated connector (shown in phantom) 744 on the base unit. The hard drive, itself, it moved from base unit to base unit so that, again, there is need to purchase music only once, and that music is iden-  $_{10}$ tified to a particular hard drive. The base unit can also include a CD-ROM shelf 748 for reading music during the original loading process. In certain remote units, the CD-ROM may be omitted, since all music is contained on the hard drive and loading of music is accomplished with the base unit 730. A mother board 750 controls the operations of the unit.

FIGS. 21 and 22 illustrate a mobile playback system according to this invention. The above described docking  $_{20}$ units in FIGS. 19 and 20 can be utilized in conjunction with this unit. In other words, an entire hard drive or unit can be interfaced with an onboard automotive base unit to enable music in the hard drive or docking unit to be played within a car or other vehicle. In this embodiment, the automotive interior 760 is provided with a main audio system 762. Various cords 764 interconnect the main system to a contact display unit 766 that, in this embodiment, is located on the sun visor 768 where the driver 770 can easily access it. It is contemplated that the display unit can be located at any acceptable location. Alternatively, the unit can be entirely operated by voice commands, with no display unit, and instead, a voice response system implementing conventional voice-generating software. With further reference to FIG. 22, the sun visor 768 is lowered to reveal the display 766 having a screen 780. The wires 764 interconnect the display with a power source 782, that can be part of the main audio systems 784 or can be separate. The wires also connect the display 780 with the main audio system 784, or alternatively, can be routed directly to the vehicle's onboard database reader 786. The database reader is any microprocessor-based system as described above. It can be exclusively a disc drive or other high-volume data reader or can include many of the 45 processing functions performed by the center. Alternatively the processor functions can be performed within the display 766. The display 766 includes a microphone 788 for voice activation. As described above, conventional voicerecognition software can be used in conjunction with the center. A hand grip 790 is provided for moving the display to an acceptable position. The database reader interfaces with an onboard docking unit or disc 792, as described above. This can be removed when not in use for placement 55 in another database reader, such as the base unit 730 shown in FIG. 20. Music is routed from the database reader 786 or the display 766 depending upon where the microprocessor are located, back to the main audio unit 784 where amplification occurs. The music is played back on appropriate speakers 794.

Reference is now made to additional features that can be implemented according to certain embodiments of the invention. FIG. 23 details a favorite hits function that can be applied to Screen2. The display 795 includes a favorite hits category creation button 796. Favorite hits, when identified

by a user on the current play list 797 can be flagged by "clicking" on the individual titles. A colored flag 798 appears next to flagged songs. Unflagging can involve a second click on a flagged song or a separate delete button on the screen. The flagged songs 799A appear as top selections 799B on the current search music categories list 803. By clicking on the create favorite hits button 796, these favorites can be saved, so that they always appear at the top of the search categories list 803. In this manner, they can be retrieved to place on the play list within seconds. Again, any song on the search categories list 803 can be transferred to the play list for playback in a desired order (typically first-in-first-out) by simply clicking or-double clicking on the specific search list song entry. 15

FIGS. 24, 25 and 26 detail an alternate view of Screen4. as discussed above. The display 800 includes an overall listing of the selections available from the service provider. A list of over one hundred thousand titles can be included in the MyData database, as selections are delivered from the service provider. The category fields described above are provided for each title 801-namely, artist 802, date of publication 804, specific music category 806 (e.g. "rock," "jazz," "alternative," etc.), music style 808, dance type 810, music speed 812 and energy 814. In addition, an ownership column 816 is provided that indicates whether the music data accompanying the title is present in the users own database. If so, the entry states "yes," otherwise a "no" indication is provided to the column 816 next to the particular title. In addition a rating column 818 is now is provided with an appropriate entry field in the database. In this example songs that the service provider may not think are suitable for certain listeners due to content are appended with a rating, as appropriate. In this example, all songs not rates are acceptable to all. A specific rating letter such as "G" can also be placed next to such songs in the column 818. Higher rated songs can include the rating letter PG, or stronger rating letter R, on their particular title row. The depicted ratings are exemplary only. The actual song titles shown should not be taken to have these actual ratings. The music selection list of Screen2 would also display ratings when they are used. Note that a variety of levels of rating and rating criteria can be used. In general such ratings are defined and appended to individual songs be the service provider.

FIG. 25 illustrates the activation of Screen4's rating 50 button 820. This button calls a window 822 that prompts the blocking of R and/or PG-rated songs. In this manner, higher rated song titles cannot be viewed or played. This function is enable and disabled using a password that is entered after striking the password button 824 in the window 822. This button calls a password-entry window 826, detailed in FIG. 26. Once an initial password is entered, it must be reentered to change the rating blocking function or to change the password itself.

FIGS. 27 and 28, finally, illustrate an auto-exit option appended to the display 850 of Screen1 in this embodiment. An auto-exit button 852 can be clicked to call an automatic shut-down window 854. By clicking a "yes" button 856 in this window, the center calls another window (FIG. 28) with an auto-shutdown keyboard 860. The window 860 includes a numeric keyboard 862 for entering shutdown time in minutes. A time box 864 indicates the selected time. Press-

ing the "OK" button **866** causes the shutdown time to be acted upon. Playback will occur until the time has been elapsed. At any time, the cancel button **870** can be activated to cause the shutdown routine to cease and/or the window **860** to be removed from Screen1.

The architecture and database storage techniques, as well as the various graphical user interface functions described above can be readily adapted to handle images and full motion video as well. The primary addition to the abovedescribed embodiments would be a screen capable of playing back video of appropriate size interconnected to the center's processor by an appropriate video driver card that is typically commercially available. In addition, appropriate data compression/decompression routines applicable to full motion video and/or images is desirable. In substance, the data for video packages is stored with various categories similar to or the same as those applicable to music described above. The graphical user interface is organized identically, as is control and manipulation of playback. In the case of music videos, most or all of the same categories as music can be used, with the addition, perhaps of certain video-specific categories.

A sufficiently large hard-drive can be used to store a large database of movies and/or other video data. Where storage is problematic, one example contemplates that the center's processor can interface with a commercially available, multi-disc CD-ROM or DVD (Digital Versatile/Video Disc) drive. The drive is interfaced to the processor using commercially available interface hardware. The raw video data can be retrieved as needed from the play-ready optical discs according to a request by the user entered via the MyData database which carries the underlying video category data associated with each video title in its list. Any titles not currently held in the optical unit, can trigger a load-opticaldisc message, prompting the user to load-in the optical disc containing the desired date. Of course, this is only one example of a system that handles video data using the underlying interface and organizational structure of the present invention.

Note that the graphical user interface herein has been described in terms of its primary functions. Any buttons on the display screens detailed herein not expressly described can be assumed to perform functions that are straightforward, and particularly noted on the buttons themselves, such as "OK" and "Cancel." All functions not specifically described should be clear to those of ordinary skill.

The foregoing has been a detailed description of a pre-15 ferred embodiment of the invention. Various modifications and additions can be made without departing from the spirit and scope of this invention. For example, a variety of colors can be used for different keys and buttons, categories can be 20 identified based on certain colors. Voice recognition and voice-playback functions can be provided to any of the embodiments described herein. Various interface devices can be used, such as touch screens, light pens and alike. In addition, the database, data compression and playback sys-25 tems and software described herein can be substituted for any other acceptable system or software. The particular layout the graphical displays and content of various buttons in the display can also be varied. Again, it is expressly 30 contemplated that particular category buttons on Screen2 are displayed in different colors, and that specific colors can be used to highlight certain windows or underlying selections in a display, as well as the status of various functions. Accordingly, this description is meant to be taken only by 35 way of example and not to otherwise limit the scope of the invention.
MOAEC CODE

## APPENDIX

Updated 6/2/98 Author: Dale McMullin Media: Microsoft Visual Basic V.5.0 Total Lines: 5,245 "Recorder.frm" Sub UpdateList() Dim i As Integer, final As Integer Dim color As Long Dim songdata(9) As Variant On Error GoTo Stoploop MusicListing.Rows = 1 Screen2.Data1.DatabaseName = App.Path & "\music.mdb" Screen2. Data2. DatabaseName = App.Path & "\music.mdb" Screen2. Data3. DatabaseName = App.Path & "\music.mdb" Screen2. Data3. RecordSource = "LP Complete Music Guide" Screen2.Data1.Refresh Screen2.Data2.Refresh Screen2.Data1.Recordset.MoveLast Screen2.Data1.Recordset.MoveFirst final = Screen 2. Data 1. Recordset. RecordCount1 Do While Not Screen2.Data1.Recordset.EOF And StoplistingList = False LoopTop: DoEvents If PauseList = True Then NewPauseStartTime = Timer() - TimeSoFar MousePointer = 11 Screen2.Data3.RecordSource = "LP Complete Music Guide" Screen2.Data1.Recordset.MoveNext i = Screen2.Data1.Recordsct.AbsolutePosition If i < 0 Or StoplistingList = True Then Exit Do is Jane Lane Lane Lane songdata(1) = Screen2.Data1.Recordset.Fields("Title") Screen2.Data3.Refresh Screen2.Data3.Recordset.FindFirst "Title = " & songdata(1) & "" If Screen2.Data3.Recordset.NoMatch Then 말을 받는 songdata(9) = " # If DisplayLibrary = False Then GoTo LoopTop Else songdata(9) = "yes" End If songdata(2) = Screen2.Data1.Recordset.Fields("artist") songdata(3) = Screen2.Data1.Recordset.Fields("date") songdata(4) = Screen2.Data1.Recordset.Fields("main1") songdata(5) = Screen2.Data1.Recordset.Fields("Mstyle") songdata(6) = Screen2.Data1.Recordset.Fields("Dtype") songdata(7) = Screen2.Data1.Recordset.Fields("Speed") songdata(8) = Screen? Data1 Recordset.Fields("Energy") Screen2.Data2.RecordSource = "Music Colors" Screen2.Data2.Refresh Screen2.Data2.Recordset.FindFirst "Main1 = " & songdata(4) & "" color = Val(Screen2.Data2.Recordset.Fields("colorID")) For X = 4 To 8 DoEvents Screen2.Data2.RecordSource = X

MOAEC MASTER CODE (page 1) Sunspot Software and Graphics 303-805-7637

```
Screen2.Data2.Refresh
         Screen2.Data2.Recordset.FindFirst "tag = "" & songdata(X) & """
         songdata(X) = Screen2.Data2.Recordset.Fields("Label")
                                                                                                                                       .
      Next X
      If DisplayLibrary = True Or (DisplayLibrary = False And songdata(9) = "yes") Then
         MusicListing.AddItem songdata(9) & Chr(9) & songdata(1) & Chr(9) & songdata(2) & Chr(9) & songdata(3) & Chr(9) &
 songdata(4) & Chr(9) & songdata(5) & Chr(9) & songdata(6) & Chr(9) & songdata(7) & Chr(9) & songdata(8)
         MusicListing.row = MusicListing.Rows - 1
         For j = 0 To 9
           MusicListing.Col = j
           MusicListing.CellBackColor = color
         Next i
         MusicListing.Col = 0
      End If
   If StoplistingList = True Then GoTo Stoploop
   DoEvents
   Loop
 Stoploop:
First Screen Link Mode CLINK_NONE And PauseList = True Then
      Screen1.wp.LinkExecute "pause"
      PauseList = False
End If
MousePointer = 0
Mouserointer = 0
Screen2.Data1.DatabaseName = App.Path & "mydata.mdb"
Screen2.Data2.DatabaseName = App.Path & "mydata.mdb"
Screen2.Data3.DatabaseName = App.Path & "mydata.mdb"
Screen2.Data1.RecordSource = "LP Complete Music Guide"

Screen2.Data2.RecordSource = "LP Complete Music Guide"
Screen2.Data3.RecordSource = "Music Colors"
Exit Sub
End Sub
Private Sub ClearList Click()
MusicListing Rows = 1
   StoplistingList = True
   If RatingBox.Visible = True Then RatingBox.Visible = False
 End Sub
 Private Sub ExitSystem_Click()
   response = MsgBox("Are you sure you want to exit the system?", 4)
   If response = vbNo Then
      Exit Sub
   Else
      ExitButtonPushed = True
      EndItAll
   End If
 End Sub
Private Sub Form_Activate()
```

MOAEC MASTER CODE (page 2) Sunspot Software and Graphics 303-805-7637

```
If MusicListing.Rows > 2 Or Screen.ActiveForm.Name <> "Recorder" Then Exit Sub
  If FirstLibrary = True Then
    answer = MsgBox("Are you sure you want to create the Library?" & Chr(13) & "Any music playing will be automatically
paused.", 4)
    If answer = vbNo Then Exit Sub
     If SongPlaying = True And Screen1.wp.LinkMode > LINK_NONE Then
       Screen1.wp.LinkExecute "pause"
       PauseList = True
     End If
    Load choices
    choices.Show 1
  End If
    If CancelLibrary = True Then
       CancelLibrary = False
       Screen2.Show
       Screen2.SetFocus
       Exit Sub
   Else
      FirstLibrary = False
    End If
UpdateList
End Sub
Private Sub Form Load()
Recorder.WindowState = 2
FirstLibrary = True
StoplistingList = False
RatingBlock = "none"
RatingOption(0).Value = True
password = "MOAEC"
Private Sub Form_QueryUnload(Cancel As Integer, UnloadMode As Integer)
 Dim Msg ' Declare variable.
  If ExitButtonPushed = False Then
    Msg = "Do you really want to exit the application?"
  Else
    ExitButtonPushed = True
    EndItAll
  End If
End Sub
Private Sub Form_Resize()
  On Error Resume Next
  If WindowState = 2 Then
    For X = 1 To 3
                                             MOAEC MASTER CODE (page 3)
                                                   Sunspot Software and Graphics
303-805-7637
```

```
ScreenShow(X).Left = ScreenShow(X - 1).Left + 1200
     Next X
     For X = 0 To 3
        ScreenShow(X).Top = Screen.Height - 1155
     Next X
     MusicListing.Height = Screen.Height - 2300
   Else
     For X = 1 To 3
        ScreenShow(X).Left = ScreenShow(X - 1).Left + 1200
     Next X
     For X = 0 To 3
        ScreenShow(X).Top = Recorder.Height - 1155
     Next X
     MusicListing.Height = Recorder.Height - 2300
   End If
   Title.Left = (Recorder.Width / 2) - 3500
   ExitSystem.Top = ScreenShow(0).Top
   SearchAgain.Top = ScreenShow(0).Top
   Rating.Top = ScreenShow(0).Top
MusicListing.Left = ExitSystem.Height
StopListUpdate.Top = ScreenShow(0).Top
   StopListUpdate.Left = Recorder.Width - 1560
ClearList.Top = ScreenShow(0).Top
 ClearList.Left = StopListUpdate.Left - 1815
End Sub
Private Sub Form_Unload(Cancel As Integer)
EndItAll
End Sub
Frivate Sub MusicListing_Click()
Frivate Sub MusicListing_Click()
Frivate Sub MusicListing = True Then RatingBox.Visible = False
 MusicListing.SelectionMode = flexSelectionFree
MusicListing.Sort = 1.
End Sub
Private Sub MusicListing_DblClick()
  If RatingBox.Visible = True Then RatingBox.Visible = False
MusicListing.SelectionMode = flexSelectionFree
   MusicListing.Sort = 1
End Sub
Private Sub Rating_Click()
  Dim answer As String
   answer = InputBox("Please enter your password.")
  If answer \diamondsuit password Then
     MsgBox "The password was incorrect."
     Exit Sub
```

Else

RatingBox.Visible = True

MOAEC MASTER CODE (page 4) Sunspot Software and Graphics 303-805-7637

```
End If
```

End Sub

```
Private Sub RatingCancel_Click()
    RatingBox.Visible = False
    If RatingBlock = "none" Then
RatingOption(0).Value = True
    ElseIf RatingBlock = "PG" Then
       RatingOption(1).Value = True
    ElseIf RatingBlock = "R" Then
       RatingOption(2).Value = True
    End If
  End Sub
  Private Sub RatingOK_Click()
    Dim message As String
    RatingBlock = RatingTemp
    If RatingBlock = "none" Then
       message = "No music "
    ElseIf RatingBlock = "PG" Then

    message = "PG and R rated music"
    ElseIf RatingBlock = "R" Then
    message = "R rated music "
    End If
    RatingBox, Visible = False
    MsgBox (message & "will be blocked from search, display, and play.")

      message = "PG and R rated music "
If RatingOption(0).Value = True Then
Private Sub RatingOption_Click(Index As Integer)
ElseIf RatingOption(1).Value = True Then
      RatingTemp = "PG"
lank.
 Elself RatingOption(2).Value = True Then
RatingTemp = "R"
 ् Ra
Else
      RatingTemp = "none"
    End If
 End Sub
  Private Sub RatingPassword_Click()
    NewPassword1 = InputBox("Please type your new password.")
       If NewPassword1 = "" Then Exit Sub
    NewPassword2 = InputBox("Please confirm you new password.")
       If NewPassword2 = "" Then Exit Sub
    If NewPassword2 = NewPassword1 Then
       password = NewPassword1
       MsgBox "Password changed successfully."
    Else
       MsgBox "Error entering new password."
    End If
 End Sub
```

MOAEC MASTER CODE (page 5) Sunspot Software and Graphics 303-805-7637

Private Sub ScreenShow\_Click(Index As Integer)

Dim i As Integer On Error Resume Next If RatingBox.Visible = True Then RatingBox.Visible = False If (SelCat1 = "" And Index = 2) Then MsgBox ("Please select a main category from screen 2 before viewing this screen !!!") Exit Sub End If For i = 0 To 3 Screen2.ScreenShow(i).BackColor = &H8000000F ScreenShow(i).BackColor = & H8000000F ScreenShow(i).ForeColor = &H80000012 Next i Select Case Index Case 0 Screen2.DD.Group = "Screen1" Screen2.Hide Screen2.cat1screen.Visible = True Screen2.cat2screen.Visible = False Screen2.FavHitsScrn.Visible = False For i = 0 To 4 Screen1.ScreenShow(i).BackColor = & H8000000F Screen1.ScreenShow(Index).ForeColor = &H80000012Next i Screen1.ScreenShow(Index).BackColor = & HC0& Screen1.ScreenShow(Index).ForeColor = &H8000000EScreen LShow If Screen1.WindowState <> 2 Then Screen1.WindowState = 2 Exit Case 1 Exit Sub Screen2.DD.Group = "Screen2" Screen2.cat1screen.Visible = True Screen2.cat2screen.Visible = False Screen2.FavHitsScrn.Visible = False For i = 0 To 4 Screen2.ScreenShow(i).BackColor = &H8000000F Screen2.ScreenShow(Index).ForeColor = &H80000012 Next i Screen2.ScreenShow(Index).BackColor = &HC0&Screen2.ScreenShow(Index).ForeColor = &H8000000E Screen2.Show If Screen2.WindowState <> 2 Then Screen2.WindowState = 2 Exit Sub Case 2 Screen2.DD.Group = "Screen2" SelCat1 = MemCat Screen2.cat1screen.Visible = False Screen2.cat2screen.Visible = True Screen2.FavHitsScrn.Visible = False For i = 0 To 4 Screen2.ScreenShow(i).BackColor = & H8000000F

MOAEC MASTER CODE (page 6) Sunspot Software and Graphics 303-805-7637

Ì

 $Screen2.ScreenShow(Index).ForeColor \approx \&H80000012$ Next i Screen2.ScreenShow(Index).BackColor = & HC0& . Screen2.ScreenShow(Index).ForeColor = & H8000000E Screen2.Show If Screen2.WindowState <> 2 Then Screen2.WindowState = 2 Exit Sub Case 3 Screen2.DD.Group = "Screen4" Recorder.ScreenShow(Index).BackColor = & HC0& Recorder.ScreenShow(Index).ForeColor = &H8000000E Screen1.Hide Screen2.Hide Recorder.Show If Recorder.WindowState > 2 Then Recorder.WindowState = 2 Recorder.Refresh Screen2.cat1screen.Visible = True Screen2.cat2screen.Visible = False Screen2.FavHitsScrn.Visible = False End Select End Sub Private Sub SearchAgain\_Click() 🖣 response = MsgBox("Are you sure you want to Reset the Library Display?" & Chr(13) & "Any music playing will be automatically paused.", 4) If response = vbNo Then Exit Sub Else If RatingBox Visible = True Then RatingBox Visible = False If SongPlaying = True And Screen! wp.LinkMode LINK\_NONE Then Screen1.wp.LinkExecute "pause" PauseList = True End If Load choices choices.Show 1 If CancelLibrary = True Then CancelLibrary = False Screen2.Show Screen2.SetFocus Exit Sub End If StoplistingList = False UpdateList End If End Sub Private Sub StopListUpdate\_Click() StoplistingList = True If RatingBox.Visible = True Then RatingBox.Visible = False MOAEC MASTER CODE (page 7) Sunspot Software and Graphics 303-805-7637

If Screen Lwp.LinkMode <> LINK\_NONE And PauseList = True Then Screen1.wp.LinkExecute "pause" PauseList = False End If End Sub "Loader.frm" Private Sub Form\_Activate() Dim ftime, wtime As Integer Loader.Refresh MousePointer = 11 ftime = Timer() wtime = 0 App.HelpFile = App.Path & "\mohelp.hlp" Load titlefrm titlefrm.Animation1.AutoPlay = True titlefrm.Animation2.AutoPlay = True titlefrm.Animation1.Open App.Path & "cd1a.avi" titlefrm.Animation2.Open App.Path & "cd1b.avi" titlefrm.Animation1.Play titlefrm.Animation2.Play titlefrm.MMControl1.fileName = App.Path & "Jntro.way" Call titlefrm.Main touchscreen = True Do While wtime < 10 wtime = Timer() - fitme DoEvents Loader.Hide MousePointer = 0 Unload Loader End Sub "choices.frm" Private Sub Form\_Load() DisplayLibrary = False End Sub Private Sub OKButton\_Click(Index As Integer) If Index = 1 Then CancelLibrary = True End If Unload choices End Sub Private Sub Option1\_Click() DisplayLibrary = False MOAEC MASTER CODE (page 8) Sunspot Software and Graphics 303-805-7637

Recorder.Title.Caption = " Current Music You Own" End Sub Private Sub Option2\_Click()

DisplayLibrary = True Recorder.Title.Caption = "The Complete MOAEC Music Library" End Sub

"Screen1.frm"

Private Declare Function mciSendCommandA Lib "WinMM" \_ (ByVal wDevice1D As Long, ByVal message As Long, \_ ByVal dwParam1 As Long, dwParam2 As Any) As Long

Private Declare Function mciSendStringA Lib "WinMM" \_ (ByVal mciCommand As String, ByVal returnStr As String, \_ ByVal returnLength As Integer, ByVal callBack As Integer) As Long

Private Declare Function GetProfileString Lib "kernel32" \_\_\_\_\_ Alias "GetProfileStringA" (ByVal lpAppName As String, \_\_\_\_\_ ByVal lpKeyName As String, ByVal lpDefault As String, \_\_\_\_\_ ByVal lpReturnedString As String, ByVal nSize As Long) As Long

Const MCI\_OPEN = &H803 Const MCI\_OPEN = &H803 Const MCI\_CLOSE = &H804 Const MCI\_CLOSE = &H806 Const MCI\_OPEN\_TYPE = &H200& Const MCI\_OPEN\_ELEMENT = &H200& Const MCI\_OPEN\_ELEMENT = &H200& Const MCI\_WAIT = &H2& Private Type MCI\_WAVE\_OPEN\_PARMS dwCallback As Long lpstrDeviceType As String lpstrDeviceType As String lpstrElementName As String lpstrAlias As String dwBufferSeconds As Long End Type Private Type MCI\_PLAY\_PARMS

dwCallback As Long dwFrom As Long dwTo As Long End Type

Private Function StartApp(appname As String) As Long On Error Resume Next

StartApp = (Shell(appname)) DoEvents

> MOAEC MASTER CODE (page 9) Sunspot Software and Graphics 303-805-7637

```
If StartApp = 0 Then
   MsgBox "Couldn't start " & appname
    'StartApp = 0
   'End
   End If
End Function
Private Function CreateLink() As Integer
 On Error Resume Next
 ' set DDE parameter
 wp.LinkMode = NONE
 wp.LinkItem = ""
 wp.LinkTopic = "WinPlay3 audio"
 wp.LinkMode = LINK_MANUAL
 tmp = Err
 If (tmp = 0) Then
  WinPlayConnected = 1
 Else
WinPlayConnected = 0
End If
CreateLink = tmp
End Function
Sub AdjustVolume(SliderNum As Integer)
Dim newvolume As Long
Dim first As Integer
Dim other As Integer
Dim leftVol As Long
Dim RightVol As Long
Dim fadevalue As Variant
If ((SliderNum = 0 Or SliderNum = 1) And channel = 1) Or ((SliderNum = 2 Or SliderNum = 3) And channel = 2) Then
If (channel = 1 And mixerbar.Value < 0) Or (channel = 2 And mixerbar.Value > 0) Then
   fadevalue = Abs(mixerbar.Value) / 100
  If fadevalue < 0.5 Then fadevalue = 0
End If
If SliderNum = 0 Or SliderNum = 1 Then
  first = 1
   other = 0
Elself SliderNum = 2 Or SliderNum = 3 Then
   first = 3
  other = 2
End If
```

If SliderNum = first Or SliderNum = other Then

MOAEC MASTER CODE (page 10) Sunspot Software and Graphics 303-805-7637

```
Text2.Text = oldvolume
   leftVol = CLng(Val("&H" & Hex(volumesldr(other).Value)) - 1)
   RightVol = CLng(Val("&H" & Hex(fadevalue * (65535 - volumesldr(first).Value)) & Hex(fadevalue * (65535 -
 volumesldr(other).Value))))
   newvolume = RightVol
   Call waveOutSetVolume(VolumeID, newvolume)
 End If
 End If
 End Sub
   Sub Playwave(WaveFile As Variant, songlength As Double)
      Dim Ltime As Long
      Dim Y As Long
      'Dim X As Long
      Dim errorCode As Integer
      Dim returnStr As Integer
      Dim errorStr As String * 255
      Dim MaxMsecs As Double
      Dim volumecode As Long
      Dim pitch As Long
     Dim mixinc As Integer
Dim count As Double
Dim PiggyBack As Double
     Dim checker As Integer
     On Error GoTo errorhandler
play(channel).Enabled = True
ġ.
     pause(channel).Enabled = True
, CBRA
      Screen1.stop(channel).Enabled = True
     Screen1.stop(OtherChannel).Enabled = False
     wp.LinkExecute "set PlayList " & WaveFile
1.00
     Ltime = Timer()
     X = 0
감독
     Do While X \le 5
       X = Timer() - Ltime
     Loop
     wp.LinkExecute "play"
      StopList = False
     If channel = 1 Then other = 0
If channel = 2 Then other = 3
     PlayLab(channel).Visible = True
      Quelab(channel).Visible = False
     If channel = 1 Then mixerbar. Value = -100
     If channel = 2 Then mixerbar. Value = 100
     NewPauseStartTime = Timer()
     X = 0
     Do While X \leq TimeSerial(0, 0, songlength)
       DoEvents
       If Timer() > AutoExitTime - 30 And Timer() < AutoExitTime - 27 And AutoExitEvent = True Then
          MsgBox ("MOAEC WILL SHUT DOWN IN 30 SECONDS !!!" & Chr(13) & " Press CANCEL to prevent auto exit.")
       End If
                                            MOAEC MASTER CODE (page 11)
```

Sunspot Software and Graphics 303-805-7637

1. 속 및 한 만 한 만 다

```
If Timer() > AutoExitTime And AutoExitEvent = True Then
         'SendKeys "{enter}"
         EndItAll
         'Call ExitWindows(&H0, &H0)
       End lf
       If PauseList = True Then
         NewPauseStartTime = Timer() - TimeSoFar
       End If
       If PauseList = False Then
         nexttrack(1).Enabled = True
         prevtrack(1).Enabled = True
         nexttrack(2) Enabled = True
         prevtrack(2).Enabled = True
         TimeSoFar = Timer() - NewPauseStartTime
         Let X = TimeSerial(0, 0, (TimeSoFar))
         TimeElapsed(channel).Text = Format(TimeSerial(0, 0, SongsTime + songlength) - X, "hh:mm:ss")
         Text1(channel).Text = Format(TimeSerial(0, 0, songlength) - X, "hh:mm:ss")
         Screen2.timebox.Text = Format(TimeSerial(0, 0, SongsTime + songlength) - X, "hh:mm:ss")
       End If
       If StopList = True Then
         X = TimeSerial(0, 0, 0)
         NewPauseStartTime = Timer()
         If PrevTrackVar = True Then
           PrevTrackVar = False
           StopList = False
           wp.LinkExecute "play"
        End If
       End If
      If NextTrackVar = True Then
         X = TimeSerial(0, 0, songlength)
         NextTrackVar = False
      End If
    Loop
    PlayLab(channel).Visible = False
    Quelab(channel).Visible = True
  Exit Sub
errorhandler:
  MsgBox ("Sorry....There was a problem playing this music selection.")
 End Sub
Private Sub eject_Click()
Dim files As String
Dim n As Integer
If wp.LinkMode \diamondsuit LINK_NONE Then
 On Error Resume Next
 fileopendlg.Action = 1
End If
                                            MOAEC MASTER CODE (page 12)
                                                  Sunspot Software and Graphics
303-805-7637
```

End Sub

.

Private Sub Command1\_Click() If wp.LinkMode  $\Leftrightarrow$  LINK\_NONE Then wp.LinkExecute "dialog options output" End If End Sub Private Sub AutoExit\_Click() On Error GoTo endsub If AutoExit.Caption = "CANCEL" Then response = MsgBox("Are you sure you want to cancel auto shutdown?", 4) If response = vbNo Then Exit Sub Else C Ena Ena Else If S Else If res: If r AutoExitEvent = False AutoExit.Caption = "AUTO EXIT" End If If SongPlaying = False Then Exit Sub response = MsgBox("Are you sure you want to set MOAEC to shut down automatically?", 4) If response = vbNo Then Exit Sub Else \* 10 T AutoExit.Caption = "CANCEL" TimeFrame.Visible = True keyboard.Visible = True ļan k TimeInput SetFocus End If End If endsub: End Sub Private Sub backup\_Click() If TimeInput.Visible = True Then TimeInput.SetFocus SendKeys "{end}" SendKeys "{backspace}" SendKeys "{tab}" End If End Sub Private Sub CurrentSongExpanded\_Click(Index As Integer) CurrentSongExpanded(Index).Visible = False End Sub Private Sub cursong\_click(Index As Integer)

MOAEC MASTER CODE (page 13) Sunspot Software and Graphics 303-805-7637

CurrentSongExpanded(Index).Visible = True End Sub Private Sub ENTERKEY\_Click() If TimeInput.Visible = True Then TimeOK.SetFocus SendKeys "{enter}" End If End Sub Private Sub ExitSystem\_Click() response = MsgBox("Are you sure you want to exit the system?", 4) If response = vbNo Then Exit Sub Else ExitButtonPushed = True EndItAll End If End Sub Private Sub Form\_GotFocus() On Error Resume Next Screen2.DD.Group = "Screen1" End Sub Public Sub Form\_Load() Dim oldvolume As Long Dim oldrate As Long Dim newvolume As Long B Dim VolumePoint As Long Dim volumeID As Long Dim volumecode As Long Dim tmp As String \* 256 Dim WinPlay3Name As String Dim n As Integer StoplistingList = True Screen1.WindowState = 2automix = True NextTrackVar = False AutoExitEvent = False volinc(0) = Master(0).Value volinc(1) = Master(1).Value 'Open DDE connection with WinPlay3 If CreateLink() > NONE Then ' get path to winplay3 from win.ini n = GetProfileString("WinPlay3", "ProgramFile", "WinPlay3.Exe", tmp, 256) WinPlay3Name = Left\$(tmp, n) If StartApp(WinPlay3Name & " /DDE") Then Select Case CreateLink() Case 0 ' dde server started MOAEC MASTER CODE (page 14) Sunspot Software and Graphics 303-805-7637

.

```
Case NO_APP_RESPONDED
        MsgBox "Sorry, still can't connect."
       End Select
                                   .
     End If
   End If
    Call waveOutGetID(VolumeHandle, VolumeID)
   Call waveOutGetVolume(VolumeID, oldvolume)
   PlaySpeed(0).Value = oldvolume
   PlaySpeed(1).Value = oldvolume
   Master(0).Value = 49000
   Master(1). Value = 49000
   volumesIdr(8), Value = 49000
   volumesldr(9).Value = 49000
   For i = 4 To 5
      volumesldr(i).Value = 49000
   Next i
For i = 0 To 3
     volumesldr(i).Value = 49000
Next i
mixerbar.Value = 100
Call waveOutSetVolume
PlaySpeed(0).Value = 5
   Call waveOutSetVolume(VolumeID, CLng(Val("&H" & Hex(16000) & Hex(16000))))
Play Speed(1). Value = 5
End Sub
Private Sub Form_Resize()
   On Error Resume Next
 If WindowState = 2 Then
    For X = 1 To 4
        ScreenShow(X).Left = ScreenShow(X - 1).Left + 1200
      Next X
     For X = 0 To 4
        ScreenShow(X).Top = Screen.Height - 1155
      Next X
      ExitSystem.Top = Screen.Height - 1155
     Label10.Top = Screen.Height - 1155
   Else
      For X = 1 To 4
        ScreenShow(X).Left = ScreenShow(X - 1).Left + 1200
      Next X
     For X = 0 To 4
        ScreenShow(X). Top = Screen1. Height - 1155
     Next X
      ExitSystem.Top = Screen1.Height - 1155
     Label10.Top = Screen1.Height - 1155
                                            MOAEC MASTER CODE (page 15)
                                                  Sunspot Software and Graphics
303-805-7637
```

```
End If
   Label10.Left = Screen1.Width - 1455
   ExitSystem.Left = 120
   Channell(1).Left = (Screen 1.Width / 2) + 8
   Channell(3).Left = (Screen1.Width / 2) + 8
   Picture1.Width = Screen1.Width - 460
   Picture I. Top = Screen 1. Height - 3255
   For X = 0 To 3
     Channel1(X).Width = (Screen1.Width / 2) - 353
   Next X
   For X = 0 To 1
     PlaySpeed(X).Left = (Channel1(0).Width / 2) - 1200
   Next X
   Label3(0).Left = PlaySpeed(0).Left + 720
   Label3(1).Left = PlaySpeed(0).Left - 600
   Label3(3).Left = PlaySpeed(0).Left + 720
   Label3(4).Left = PlaySpeed(0).Left - 600
   Label3(2).Left = PlaySpeed(0).Left + 2520
   Label3(5).Left = PlaySpeed(0).Left + 2520
   Label4(0).Left = PlaySpeed(0).Left + 720
  Label4(1).Left = PlaySpeed(0).Left + 720
jeraj
jeraj
For X = 1 To 2
play(X).Left = ((Channell(0).Width / 2) - 1425)
     Screen1.stop(X).Left = ((Channel1(0).Width 2) - 1425) - 570
     pause(X).Left = ((Channel1(0).Width 2) - 1425) - 1140
prevtrack(X).Left = ((Channel1(0).Width (2) - 1425) + 1710
     nexttrack(X).Left = ((Channel1(0).Width / 2) - 1425) + 2280
     cursong(X).Left = Channel1(1).Width - 2175
     Quelab(X).Left = cursong(1).Left
    PlayLab(X).Left = cursong(1).Left
  Next X
For X = 2 To 3
    Channel1(X).Height = Screen1.Height - Channel1(0).Height - Picture1.Height - 1600
  Next X
   volumesldr(0).Left = 0.209 * Picture1.Width
   volumesidr(1).Left = 0.267 * Picture1.Width
   volumesldr(2).Left = 0.36 * Picture1.Width
   volumesldr(3).Left = 0.418 * Picture1.Width
   volumesldr(4).Left = 0.6734 * Picture1.Width
   volumesldr(5).Left = 0.7315 * Picture1.Width
   volumesldr(8).Left = 0.8128 * Picture1.Width
   volumesldr(9).Left = 0.894 * Picture1.Width
  Master(0).Left = 0.5225 * Picture1.Width
  Master(1).Left = 0.5806 * Picture1.Width
  Label1(1).Left = volumesldr(0).Left + 120
  Label1(2).Left = volumesldr(2).Left + 120
  Label1(4).Left = volumesldr(4).Left + 120
  Label1(5).Left = volumesldr(8).Left + 120
  Label1(6).Left = volumesldr(9).Left + 120
  Label1(3).Left = Master(0).Left + 120
```

## MOAEC MASTER CODE (page 16) Sunspot Software and Graphics 303-805-7637

.

```
AutoExit.Top = ExitSystem.Top
  For X = 1 To 2
    CurrentSongExpanded(X).Left = (Screen1.Width / 2) - 5408
  Next X
  EQ1(0).Top = (Channel1(2).Height / 2) - 100
   EQ1(1).Top = (Channel1(2).Height / 2) - 100
  EQ1(0).Left = (Channel1(2).Width / 2) - 2280
  EQ1(1).Left = (Channel1(2).Width / 2) - 2280
End Sub
Private Sub Form_Unload(Cancel As Integer)
   If wp.LinkMode \Leftrightarrow LINK_NONE Then
   wp.LinkExecute "stop"
   wp.LinkExecute "exit"
  End If
   WinPlay3Connected = 0
   wp.LinkMode = LINK_NONE
   EndItAll
End Sub
Private Sub Label10_Click()
SendKeys "{F1}"
End Sub
Private Sub Letters_Click(Index As Integer)
 type the letter pressed in the text field
If TimeInput.Visible = True Then
 TimeInput.SetFocus
SendKeys LCase(Letters(Index).Caption)
SendKeys "{tab}"
End If
End Sub
Private Sub Master_Click(Index As Integer)
volinc(0) = Master(0).Value
volinc(1) = Master(1).Value
End Sub
Private Sub Master_Scroll(Index As Integer)
Dim volinc2(2) As Long
volinc2(Index) = Master(Index).Value - volinc(Index)
Select Case Index
Case 0
  volumesldr(0).Value = OrigVol(0) + volinc2(0)
  volumesldr(2).Value = OrigVol(2) + volinc2(0)
  volumesldr(4). Value = OrigVol(4) + volinc2(0)
```

MOAEC MASTER CODE (page 17) Sunspot Software and Graphics 303-805-7637 Case 1
volumesldr(1).Value = OrigVol(1) + volinc2(1)
volumesldr(3).Value = OrigVol(3) + volinc2(1)
volumesldr(5).Value = OrigVol(5) + volinc2(1)

End Select volinc(Index) = Master(Index).Value

End Sub

Private Sub mixerbar\_Change()

```
If (mixerbar.Value <= 0 And channel = 1) Then
AdjustVolume (1)
Elself (mixerbar.Value >= 0 And channel = 2) Then
AdjustVolume (2)
End If
```

End Sub

Private Sub mixerbar\_Scroll()

```
If (mixerbar.Value <= 0 And channel = 1) Then
      AdjustVolume (1)
AdjustVolume (1)
Elself (mixerbar.Value >= 0 And channel = 2) Then
AdjustVolume (2)
"End Sub
Private Sub MixFade_Click()
If MixFade.Caption = "AUTO MIX OFF" Then
MixFade.Caption = "AUTO MIX ON"
      automix = True
_____au
⊡_Else
      MixFade.Caption = "AUTO MIX OFF"
     automix = False
    End If
 End Sub
 Private Sub nexttrack_Click(Index As Integer)
 If Index = channel Then
    If wp.LinkMode \diamondsuit LINK_NONE Then
      response = MsgBox("Are you sure you want to skip to the next song?", 4)
      If response = vbNo Then
        Exit Sub
      Else
        NextTrackVar = True
      End If
   End If
  End If
 End Sub
```

## MOAEC MASTER CODE (page 18) Sunspot Software and Graphics 303-805-7637

Private Sub pause\_Click(Index As Integer) If channel = Index Then If StoplistingList = False Then MsgBox ("Your library is still updating!" & Chr(13) & "Please switch to Screen 4 to resume play.") Exit Sub End If If wp.LinkMode  $\Leftrightarrow$  LINK\_NONE Then wp.LinkExecute "pause" If PauseList = True Then PauseList = False Else PauseList = True End If End If End If End Sub Private Sub play Click(Index As Integer) If wp.LinkMode  $\diamondsuit$  LINK\_NONE Then If Index = OtherChannel And StopList = True Then 📱 NextTrackVar = True Elself Index = channel Then PauseList = False my.LinkExecute "play" StopList = False End If End Sub Private Sub PlaySpeed\_Scroll(Index As Integer) Dim oldrate As Long Dim volumecode As Long Dim newrate As Long 10 10 End Sub Private Sub RestartMus\_Click() Dim SoundCom As Long SoundCom = waveOutRestart(VolumeID) Text2.Text = SoundCom End Sub Private Sub prevtrack\_Click(Index As Integer) If channel = Index Then If wp.LinkMode  $\Leftrightarrow$  LINK\_NONE Then wp.LinkExecute "stop" StopList = True PauseList = False PrevTrackVar = True

MOAEC MASTER CODE (page 19) Sunspot Software and Graphics 303-805-7637

```
End If
   End If
 End Sub
 Private Sub ScreenShow_Click(Index As Integer)
 Dim i As Integer
 On Error Resume Next
 If (SelCat1 = "" And Index = 2) Then
    MsgBox ("Please select a main category from screen 2 before viewing this screen !!!")
    Exit Sub
 End If
    Screen2.Category(1).Visible = False
    cat]count = 0
    'disable speed buttons since switching to screen 3
    For i = 0 To Screen2.SongSpeed.count - 1
      Screen2.SongSpeed(i).Enabled = False
      Screen2.SongSpeed(i).BackColor = & H8000000F
    Next i
    Screen2.Mix.Enabled = False
Screen2.PlayTime.Enabled = False
Screen2.Mix.BackColor = & H8000000F
    Screen2.PlayTime.BackColor = & H8000000F
For i = 0 To 4
Screen2.ScreenShow(i) BackColor = &H8000000F
ScreenShow(i).BackColor = &H8000000F

ScreenShow(i).ForeColor = &H80000012
Next i
Select Case Index
Case 0
in i
      Screen2.DD.Group = "Screen1"
      Screen2.Hide
      Screen2.cat2screen.Visible = False
      Screen2.FavHitsScrn.Visible = False
      Exit Sub
    Case 1
       Screen2.DD.Group = "Screen2"
      Screen2.cat2screen.Visible = False
      Screen2.FavHitsScrn.Visible = False
     For i = 0 To 4
         Screen2.ScreenShow(i).BackColor = \&H8000000F
        Screen2.ScreenShow(Index).ForeColor = &H80000012
      Next i
      Screen2.ScreenShow(Index).BackColor = &HC0&
      Screen2.ScreenShow(Index).ForeColor = &H8000000E
      Screen2.Show
          If Screen2.WindowState > 2 Then Screen2.WindowState = 2
       Exit Sub
    Case 2
      If IsDDWinRunning() Then Screen2.DD.Group = "Screen2"
                                             MOAEC MASTER CODE (page 20)
                                                    Sunspot Software and Graphics
303-805-7637
```

SelCat1 = MemCat Screen2.cat2screen.Visible = True Screen 2. FavHitsScrn. Visible = FalseFor i = 0 To 4 Screen2.ScreenShow(i).BackColor = &H8000000F Screen2.ScreenShow(Index).ForeColor = &H80000012 Next i Screen2.ScreenShow(Index).BackColor = & HC0& Screen2.ScreenShow(Index).ForeColor = &H8000000EScreen2.Show If Screen2.WindowState <> 2 Then Screen2.WindowState = 2 Exit Sub Case 3 Screen2.DD.Group = "Screen4" Recorder.ScreenShow(Index).BackColor = &HC0& Recorder.ScreenShow(Index).ForeColor = & H8000000E Screen1.Hide Screen2.Hide Recorder.Show If Recorder, WindowState <> 2 Then Recorder, WindowState = 2 End Select Recorder.Refresh Screen2.cat2screen.Visible = False Screen2.FavHitsScrn.Visible = False \_\_\_\_\_make the button pressed the right color End Sub Private Sub stop\_Click(Index As Integer) If channel = Index Then If wp.LinkMode ~ LINK\_NONE Then wp.LinkExecute "stop" StopList = True play(OtherChannel).Enabled = True End If End If End Sub Private Sub undo\_Click() End Sub Private Sub TimeCancel\_Click() TimeFrame.Visible = False keyboard.Visible = False End Sub Private Sub TimeOK\_Click() Dim Timer1 As Long MOAEC MASTER CODE (page 21) Sunspot Software and Graphics 303-805-7637

Dim timer2 As Long On Error GoTo endsub If Val(TimeInput.Text) > 0 Then AutoExitStart = Timer() AutoExitTime = AutoExitStart + (Val(TimeInput.Text) \* 60) AutoExitEvent = True End If TimeFrame.Visible = False keyboard.Visible = False endsub: End Sub Private Sub volumesldr\_Change(Index As Integer) AdjustVolume (Index) OrigVol(Index) = volumesldr(Index).Value End Sub Private Sub volumesldr\_Scroll(Index As Integer) On Error Resume Next AdjustVolume (Index) End Sub Private Sub wp\_LinkClose() If WinPlayConnected <> 0 Then End If wp.LinkMode = LINK\_NONE End Sub Private Sub wp\_LinkError(LinkErr As Integer) MsgBox ("Link error") End Sub Screen2.frm" Sub DD\_SpeechRecognized(Word As String, WordValue As String) Dim CurControl As Control Dim VoiceFlag As Boolean Dim SavedName As String On Error GoTo errorhandler If Word = "[classical]" Then Category1(0).SetFocus If Word = "[jazz]" Then Category1(1).SetFocus If Word = "[folk]" Then Category1(2).SetFocus If Word = "[oldies]" Then Category1(3).SetFocus If Word = "[country]" Then Category I(5).SetFocus If Word = "[pop]" Then Category I(5).SetFocus If Word = "[pop]" Then Category I(5).SetFocus If Word = "[soul]" Then Category I(6).SetFocus If Word = "[R and B]" Then Category I(7).SetFocus

MOAEC MASTER CODE (page 22) Sunspot Software and Graphics 303-805-7637

If Word = "[blues]" Then Category1(8).SetFocus If Word = "[calypso]" Then Category1(9).SetFocus If Word = "[disco]" Then Category1(10).SetFocus If Word = "[funk]" Then Category1(11).SetFocus If Word = "[rock]" Then Category1(12).SetFocus If Word = "[metal]" Then Category1(13).SetFocus If Word = "[top 40]" Then Category1(14).SetFocus If Word = "[rap]" Then Category1(15).SetFocus If Word = "[reggae]" Then Category1(16).SetFocus If Word = "[alternative]" Then Category1(17).SetFocus If Word = "[ethnic]" Then Category1(18).SetFocus If Word = "[religion]" Then Category1(19).SetFocus If Word = "[special events]" Then Category1(20).SetFocus If Word = "[funny]" Then Category1(21).SetFocus If Word = "[easy listening]" Then Category1(22).SetFocus If Word = "[favorite hits]" Then Category1(23).SetFocus If Word = "[special dance]" Then Category (25).SetFocus If Word = "[special dance]" Then Category 1(25).SetFocus If Word = "[dance]" Then Category 1(25).SetFocus If Word = "[energy]" Then Category1(27).SetFocus If Word = "[sound effects]" Then Category1(28).SetFocus If Word = "[sound tracks]" Then Category1(29).SetFocus If Word = "[television]" Then Category1(30).SetFocus If Word = "[Dance Mix]" Then Mix.SetFocus If Word = "[Clear]" Then ClrSrch.SetFocus If Word = "[Undo]" Then undo.SetFocus If Word = "[Search List]" Then searchlist.SetFocus If Word = "[Play List]" Then Playlist(0).SetFocus If Word = "[Search]" Then search.SetFocus If Word = "[Expand]" And ExpandList.Caption = "EXPAND" Then ExpandList.SetFocus Elself Word = "[Shrink]" And ExpandList.Caption = "SHRINK" Then ExpandList.SetFocus End If If Word = "[Load]" Then LoadPlay.SetFocus If Word = "[Save]" Then SavePlay.SetFocus If Word = "[Next]" Then AddList(0).SetFocus If Word = "[Pick]" Then AddList(1).SetFocus If Word = "[Delete]" Then delete SetFocus If Word = "[Title]" Then SearchCat(1).SetFocus If Word = "[Artist]" Then SearchCat(2).SetFocus If Word = "[Date]" Then SearchCat(3).SetFocus If Word = "[Song Category]" Then SearchCat(4).SetFocus If Word = "[Dance Type]" Then SearchCat(-).SetFocus If Word = "[Dance Type]" Then SearchCat(6).SetFocus If Word = "[Music Style]" Then SearchCat(5).SetFocus If Word = "[Speed]" And SearchCat(1).Enabled = True Then SearchCat(7).SetFocus If Word = "[Energy]" Then SearchCat(8).SetFocus If Word = "[Speed]" And AllSpeeds.Enabled = True Then AllSpeeds.SetFocus If Word = "[Fast]" And SongSpeed(0) Enabled = True Then SongSpeed(0) SetFocus

> . jereite

MOAEC MASTER CODE (page 23) Sunspot Software and Graphics 303-805-7637

'If Word = "[Fast]" Then SongSpeed(0).SetFocus If Word = "[Medium]" And SongSpeed(1).Enabled = True Then SongSpeed(1).SetFocus If Word = "[Slow]" And SongSpeed(2).Enabled = True Then SongSpeed(2).SetFocus If Word = "[Time]" And PlayTime.Enabled = True Then PlayTime.SetFocus lf Word = "[30]" Then TimeInput.SetFocus TimeInput.Text = 30 End If If Word = "[OK]" And timebox.Visible = True Then TimeOK.SetFocus If Word = "[Begin Search]" And SearchScreen.Visible = True Then BeginSearch.SetFocus If Word = "[Cancel]" And timebox.Visible = True Then TimeCancel.SetFocus If Word = "[Cancel]" And SearchScreen.Visible = True Then Cancel.SetFocus If Word = "[Cancel]" And cat2screen.Visible = True Then CancelSubScreen.SetFocus 'If word = "[minutes]" Then Text2.SetFocus If Word = "[Play]" Then PlayButton.SetFocus If Word = "[Now]" Then Now.SetFocus 'If word = "[screen 1]" Then ScreenShow(0).SetFocus 'If word = "[screen 2]" Then ScreenShow(1).SetFocus 'If word = "[screen 3]" Then ScreenShow(2).SetFocus 'If word = "[screen 4]" Then ScreenShow(3).SetFocus SendKeys " " аж. С. -Cerrorhandler: 🔮 🛛 Exit Sub 🖉 End Sub Sub GrayOut() 'disable and gray out speed, mix, and time buttons 75) 1954 Mix.Enabled = False AllSpeeds.Visible = True AllSpeeds.Enabled = False 1977) 1998) PlayTime Enabled = False Mix.BackColor = & H8000000F -AllSpeeds.BackColor = &H8000000F PlayTime.BackColor = & H8000000F For i = 0 To SongSpeed.count - 1 20 SongSpeed(i).Enabled = False SongSpeed(i).BackColor = &H8000000F Next i End Sub Sub LoadNewSong(Songfile As String) Dim memHandle As Long Dim memPointer As Long Dim fileName As String Dim retValue As Long Dim nBytes As Long Dim fileSize As Long Dim origStr As String Dim strSize As Long Dim textStr As String On Error GoTo noFilename MOAEC MASTER CODE (page 24) Sunspot Software and Graphics 303-805-7637

fileName = Songfile FilePointer = CreateFile(fileName, GENERIC\_READ Or GENERIC\_WRITE, 0&, 0&, OPEN\_EXISTING, FILE\_ATTRIBUTE\_NORMAL, 0&) fileSize = GetFileSize(FilePointer, 0) memHandle = GlobalAlloc(GMEM\_MOVEABLE Or GMEM\_ZEROINIT, fileSize) memPointer = GlobalLock(memHandle) retValue = ReadFile(FilePointer, ByVal memPointer, fileSize, nBytes, 0&) Call Screen1.Playwave(fileName, songlength) CloseHandle (FilePointer) GlobalUnlock (memHandle) GlobalFree (memHandle) Exit Sub noFilename: End Sub Sub StartPlay(row As Integer, list As Integer) Dim song. songlength2 As String Dim i, j As Integer Dim CurControl As MSFlexGrid 'Dim OtherChannel As Integer On Error GoTo errorhandler 🗍 f list = 1 Then Set CurControl = searchlist ElseIf list = 2 Then Set CurControl = Playlist(0) End If StopList = False If (CurControl.Name = Playlist(0).Name And Playlist(0).Rows > 1) Or CurControl.Name = searchlist.Name Then If SongPlaying = True Then answer = MsgBox("Are you sure you want to interrupt the current song ?", 4, "Interrupt Song Playing") If answer = vbNo Then Exit Sub Else If channel = 1 Then channel = 2 OtherChannel = 1 ElseIf channel = 2 Then channel = 1 OtherChannel = 2 End If End If End If Mix.Enabled = False 'switch to s1 Screen1.Show MOAEC MASTER CODE (page 25) Sunspot Software and Graphics 303-805-7637

```
Screen L.Refresh
    Screen2.Hide
    If Playlist(0).Rows > 1 Then
       Playlist(0).Col = 1
       Playlist(1).Col = 1
       Playlist(0).ColSe! = 2
       Playlist(1).ColSel = 8
    End If
  build the songlist array from the play list
  'find the song from the play list
  'disable mix button
  If CurControl.Name = searchlist.Name Then
 If searchlist.RowSel > 0 Then
    searchlist.BackColorSel = searchlist.CellBackColor
    searchlist.ForeColorSel = searchlist.CellForeColor
    For i = 0 To 8
      selsong(i) = searchlist.TextMatrix(searchlist.row. i)
Next i
한 한 고 다 다 한 같은 것이 없다.
    Playlist(0).AddItem selsong(0) & Chr(9) & selsong(1) & Chr(9) & selsong(2)
Playlist(1).AddItem selsong(0) & Chr(9) & selsong(1) & Chr(9) & selsong(2)
    'Add a song to the total to be played
    NumSongs.Text = PlaySongs
Add the song time to the play time box
≞ End If
End If
begin playing song list
undo.Enabled = False
For j = 0 To 4
ScreenShow()
Do Until Playlist(0).Rows < 2
         ScreenShow(j).BackColor = \&H8000000F
          ScreenShow(j).ForeColor = &H80000012
         Screen1.ScreenShow(j).BackColor = & H8000000F
         Screen1.ScreenShow(j).ForeColor = \&H80000012
      Next j
       Screen1.ScreenShow(0).BackColor = \&HC0\&
       Screen1.ScreenShow(0).ForeColor = &H8000000E
    Screen1.Refresh
    If Playlist(0).Rows > 1 Then
       CurControl.row = row
       If channel = 1 Then OtherChannel = 2
      If channel = 2 Then OtherChannel = 1
      Screen l.PlayLab(OtherChannel).Visible = False
    Screen1.Quelab(OtherChannel).Visible = True
    'find the first song to be played
                                                   MOAEC MASTER CODE (page 26)
                                                         Sunspot Software and Graphics
303-805-7637
```

'if the song was already on deck then play it

- Data I.Refresh
- Data1.Recordset.MoveLast
- Data1.Recordset.MoveFirst
- Data1.Recordset.FindFirst "Title = " & CurControl.TextMatrix(row, 1) & " and Artist = " & CurControl.TextMatrix(row, 2) &

4944

日代。

```
If IsNull(Data1.Recordset.Fields("ID")) Then
MsgBox ("There was a problem finding your song file on disk.")
```

Else

```
songlist = "c:\Progra~1\moaec\895.mpg"

'songlist = "C:\Progra~1\moaec\" & Data1.Recordset.Fields("ID") & ".mpg"

'songlist = "c:\windows\media\tada.wav"

songlist = "e:\" & Data1.Recordset.Fields("ID") & ".mpg"
```

End If

```
songlength = Val(CurControl.TextMatrix(row, 0)) + 2
    Screen1.cursong(channel).Text = CurControl.TextMatrix(row, 1)
    CurControl.Col = 1
    Screen I. cursong (channel). BackColor = CurControl. Cell BackColor
    Screen1.Text1(channel).Text = Format(TimeSerial(0, 0, songlength), "hh:mm:ss")
    If CurControl.Name = Playlist(0).Name Then
      For X = 0 To 8
         Screen1.CurrentSongExpanded(channel).TextMatrix(1, X) = Playlist(1).TextMatrix(row, X)
        Screen1.CurrentSongExpanded(channel).CellBackColor = Playlist(1).CellBackColor
         Screen1.CurrentSongExpanded(channel).BackColorSel = Playlist(1).CellBackColor
         Screen1.CurrentSongExpanded(channel).ForeColorSel = Playlist(1).CellForeColor
      Next X
    Else
      For X = 0 To 8
        Screen 1. CurrentSongExpanded(channel). TextMatrix(1, X) = CurControl. TextMatrix(row, X)
         Screen1.CurrentSongExpanded(channel).CellBackColor = CurControl.CellBackColor
         Screen1.CurrentSongExpanded(channel).BackColorSel = CurControl.CellBackColor
         Screen1.CurrentSongExpanded(channel).ForeColorSel = CurControl.CellForeColor
      Next X
    End If
    Data1.Recordset.Close
If (CurControl.Name = Playlist(0).Name And Playlist(0).Rows > 2) Or CurControl.Name = searchlist.Name Then
   If (CurControl.Name = Playlist(0).Name And row <> 1) Or CurControl.Name = searchlist.Name Then
      Playlist(0).row = 1
      Playlist(1).row = 1
    Else
      Playlist(0).row = 2
      Playlist(1).row = 2
    End If
      songlength2 = Val(Playlist(0).TextMatrix(Playlist(0).row, 0))
      Screen l.cursong(OtherChannel).Text = Playlist(0).TextMatrix(Playlist(0).row, 1)
      Playlist(0).Col = 1
      Screen1.cursong(OtherChannel).BackColor = Playlist(0).CellBackColor
      Screen1.Text1(OtherChannel).Text = Format(TimeSerial(0, 0, songlength2), "hh:mm:ss")
      Screen1.TimeElapsed(OtherChannel).Text = Format(TimeSerial(0, 0, 0), "hh:mm:ss")
                                         MOAEC MASTER CODE (page 27)
                                                Sunspot Software and Graphics
                                                      303-805-7637
```

Screen 1. CurrentSongExpanded(OtherChannel). TextMatrix(1, X) = Playlist(1). TextMatrix(Playlist(0).row, X)

Screen1.CurrentSongExpanded(OtherChannel).CellBackColor = Playlist(1).CellBackColor

71

For X = 0 To 8

불다 분을 즐길 만들 같을 받을

4

i.

```
Screen 1. CurrentSongExpanded(OtherChannel).BackColorSel = Playlist(1).CellBackColor
             Screen 1. CurrentSongExpanded (Other Channel). ForeColorSel = Playlist (1). CellForeColor
          Next X
   Else
        songlist2 = ""
        Screen1.cursong(OtherChannel).Text = ""
        Screen1.cursong(OtherChannel).BackColor = &H80000009
        Screen1.Text1(OtherChannel).Text = Format(TimeSerial(0, 0, 0), "hh:mm:ss")
        Screen1.TimeElapsed(OtherChannel).Text = Format(TimeSerial(0, 0, 0), "hh:mm:ss")
   End If
   If CurControl.Name = searchlist.Name Then SongsTime = SongsTime + CLng(Val(CurControl.TextMatrix(row, 0)))
   SongsTime = SongsTime - CLng(Val(CurControl.TextMatrix(row, 0)))
   timebox.Text = Format(TimeSerial(0. 0, CLng(SongsTime)), "hh:mm:ss")
If Playlist(0).Rows > 2 Then
     If CurControl.Name = Playlist(0).Name And row <> 1 Then
        Playlist(0).row = row
        Playlist(1).row = row
     Elself CurControl.Name = searchlist.Name Then
        Playlist(0).row = Playlist(0).Rows - 1
       Playlist(1).row = Playlist(0).Rows - 1
     Else
       Playlist(0).row = 1
       Playlist(1).row = 1
     End If
     Playlist(1).Removeltem (Playlist(0).row)
Pl
Else
     Playlist(0).Removeltem (Playlist(0).row)
    Playlist(0).Clear
     Playlist(1).Clear
     Playlist(0).Rows = 1
     Playlist(1).Rows = 1
     Playlist(0).Col = 1
     Playlist(1).Col = 1
     Playlist(0).ColSel = 2
     Playlist(1).ColSel = 8
     Playlist(0).CellBackColor = Playlist(0).BackColorFixed
     Call FormatHeaders
   End If
  If CurControl.Name = searchlist.Name Then PlaySongs = PlaySongs + 1
  PlaySongs = PlaySongs - 1
  NumSongs.Text = PlaySongs
  Playlist(0).Col = 1
  Playlist(1).Col = 1
  Playlist(0).ColSel = 2
  Plavlist(1).ColSel = 8
                                             MOAEC MASTER CODE (page 28)
                                                    Sunspot Software and Graphics
303-805-7637
```

5,969,283

73

Playlist(0).BackColorSel = Playlist(0).CellBackColor Playlist(0).ForeColorSel = Playlist(0).CellForeColor Playlist(1).BackColorSel = Playlist(0).CellBackColor Playlist(1).ForeColorSel = Playlist(0).CellForeColor SongPlaying = True Call Screen 1. Playwave(songlist, songlength) If CurControl.Name = searchlist.Name Then Set CurControl = Playlist(0) row = 1 If channel = 1 Then channel = 2 OtherChannel = 1 Else channel = 1 OtherChannel = 2End If SongPlaying = False End If Loop Else StopList = True End If clearall: SongsTime = 01 Playlist(0).Col = 1 Playlist(1).Col = 1 Playlist(0).ColSel = 2Playlist(1).ColSel = 8 timebox.Text = Format(TimeSerial(0. 0, CLng(SongsTime)), "hh:mm:ss") Playlist(0).Clear Playlist(0).Rows = 1 Call FormatHeaders ļ. Playlist(0).BackColorSel = Playlist(0).BackColorFixed 지 말고 말고 Playlist(0).ForeColorSel = Playlist(0).ForeColorFixed Playlist(1).Clear Playlist(1).Rows = 1 Playlist(1).BackColorSel = Playlist(1).BackColorFixed Playlist(1).ForeColorSel = Playlist(1).ForeColorFixed searchlist.BackColorSel = &H80000008 searchlist.ForeColorSel = &H8000000E PlaySongs = 0 NumSongs.Text = "0" Screen1.cursong(channel).Text = "" Screen1.cursong(channel).BackColor = &H80000009 Screen I. Text1(channel). Text = Format(TimeSerial(0, 0, 0), "hh:mm:ss") Screen I. TimeEiapsed(channel). Text = Format(TimeSerial(0, 0, 0), "hh:mm:ss")

Screen1.cursong(OtherChannel).Text = "" Screen1.cursong(OtherChannel).BackColor = &H80000009

Screen1.Text1(OtherChannel).Text = Format(TimeSerial(0, 0, 0), "hh:mm:ss") Screen1.TimeElapsed(OtherChannel).Text = Format(TimeSerial(0, 0, 0), "hh:mm:ss")

> MOAEC MASTER CODE (page 29) Sunspot Software and Graphics 303-805-7637

Now.Enabled = False PlayButton Enabled = False Now.BackColor = &H8000000F PlayButton.BackColor = &H8000000F

Exit Sub

errorhandler:

MsgBox "There was a problem finding your selected song file." SongPlaying = False

End Sub

Sub RestoreSearchList() CurRow2 = 1CurRow1 = 1CurCol = 0undo.Enabled = False 'clear the playlists SearchSongs = 0 searchlist.AllowBigSelection = True searchlist.Rows = numRows If numRows = 0 Then ClearSearchList CirSrch.Enabled = False Else ClrSrch.Enabled = True searchlist.row = 1searchlist.Col = 0 searchlist.RowSel = numRows - 1 searchlist.ColSel = 8searchlist.Clip = allCells1 For i = 1 To numRows - 1 searchlist.row = i

```
For k = 0 To 8
    searchlist.Col = k
    searchlist.CellBackColor = FileColors(i)
  Next k
  SearchSongs = SearchSongs + 1
Next i
searchlist.AllowBigSelection = False
```

searchlist.row = 1

searchlist.Col = 0

delete.Enabled = True End If

> MOAEC MASTER CODE (page 30) Sunspot Software and Graphics 303-805-7637

Exit Sub

i

[[주] [] 수 전 등 4 []

.....

End Sub Sub RestorePlayList() If numRows = 0 Then ClearPlayList Else CurRow2 = 1CurRow1 = 1 CurCol = 0 undo.Enabled = False'clear the playlists PlaySongs = 0 SongsTime = 0 NumSongs.Text = 0timebox.Text = Format(TimeSerial(0, 0, CLng(SongsTime)), "hh:mm:ss") SinglePlayTime.Text = "00:00:00" Playlist(0).Allow BigSelection = True Playlist(1).AllowBigSelection = True Plavlist(0).Rows = numRows Playlist(0).row = 1Playlist(0).Col = 0Playlist(0).RowSel = numRows - 1 Playlist(0).ColSel = 2 Playlist(1).Rows = numRows Playlist(1).row = 1Playlist(1).Col = 0Playlist(1).RowSel = numRows - 1 Playlist(1).ColSel = 8 Playlist(0).Clip = allCells1 Playlist(1).Clip = allCells2 For i = 1 To numRows - 1 Playlist(0).row = iFor j = 0 To 2 Playlist(0).Col = j Playlist(0).CetlBackColor = FileColors(i) Next i Playlist(1).row = i For k = 0 To 8 Playlist(1).Col = kPlaylist(1).CellBackColor = FileColors(i) Next k SongsTime = SongsTime + CLng(Val(Playlist(0),TextMatrix(i, 0))) timebox.Text = Format(TimeSerial(0, 0, SongsTime), "hh:mm:ss") PlaySongs = PlaySongs + 1 NumSongs.Text = PlaySongs Next i Playlist(0).AllowBigSelection = False Playlist(1).AllowBigSelection = False Playlist(0).row = 1 Playlist(1).row = 1 Plavlist(0).Col = 0Playlist(1).Col = 0ExpandList.Enabled = True

> MOAEC MASTER CODE (page 31) Sunspot Software and Graphics 303-805-7637

5,969,283

79

delete.Enabled = True Command1.Enabled = True Now.Enabled = True Now.BackColor = &HFF& PlayButton.Enabled = True PlayButton.BackColor = &HFF8080 RndMix.Enabled = True SavePlay.Enabled = True Call CheckOnDeck End If Exit Sub

End Sub Sub SaveSearchList()

CurRow1 = searchlist.row CurCo1 = 0 undo.Enabled = True On Error GoTo errorhandler

searchlist.AllowBigSelection = Truesearchlist.row = 1 searchlist.Col = 0 searchlist.RowSel = searchlist.Rows - 1 searchlist.ColSel = 8 allCells1 = searchlist.Clip numRows = searchlist.Rows ReDim FileColors(searchlist.Rows = 1) For i = 1 To searchlist.Rows - 1 searchlist.row = i FileColors(i) = searchlist.CellBackColor 'Write #FileNum. FileColors(i) Next i searchlist.AllowBigSelection = Falsesearchlist.row = CurRow1 searchlist.Col = 0

Exit Sub

errorhandler: Exit Sub End Sub Sub SavePlayList()

CurRow2 = Playlist(1).row CurRow1 = Playlist(0).row CurCo1 = 0 undo.Enabled = True On Error GoTo errorhandler

> Playlist(0).AllowBigSelection = True Playlist(0).row = 1

> > MOAEC MASTER CODE (page 32) Sunspot Software and Graphics 303-805-7637

```
Playlist(0).Col = 0
     Playlist(0).RowSel = Playlist(0).Rows - 1
     Playlist(0).ColSel = 2
                                                                                   ,
      allCells1 = Playlist(0).Clip
     Playlist(1).AllowBigSelection = True
      Playlist(1).row = 1
     Playlist(1).Col = 0
      Playlist(1).RowSel = Playlist(1).Rows - 1
     Playlist(1).ColSel = 8
     allCells2 = Playlist(1).Clip
      numRows = Playlist(0).Rows
      ReDim FileColors(Playlist(0).Rows + 1)
      For i = 1 To Playlist(0).Rows - 1
        Playlist(0).row = i
        FileColors(i) = Playlist(0).CellBackColor
        'Write #FileNum, FileColors(i)
      Next i
     Playlist(1).AllowBigSelection = False
      Playlist(0).AllowBigSelection = False
      Playlist(0).row = CurRow1
      Plavlist(1).row = CurRow2
     Playlist(0).Col = 1
Playlist(1).Col = 1
22
     Exit Sub
2225
errorhandler
Txit Sub
-End Sub
"Sub ListFavHits()
\square If PlayedSongs(1, 1, 1) \diamondsuit "" Then
        Organize.Enabled = True
<u>er</u>
        For z = 1 To zed
inci:
          searchlist.Addltem PlayedSongs(1, z, 0) & Chr(9) & PlayedSongs(1, z, 1) & Chr(9) & PlayedSongs(1, z, 2) & Chr(9) &
 PlayedSongs(1, z, 3) & Chr(9) & PlayedSongs(1, z, 4) & Chr(9) & PlayedSongs(1, z, 5) & Chr(9) & PlayedSongs(1, z, 6) & Chr(9) &
PlayedSongs(1, z, 7) & Chr(9) & PlayedSongs(1, z, 8)
          SearchSongs = SearchSongs - 1
searchlist.row = SearchSongs
          For X = 0 To 8
             searchlist.Col = X
             searchlist.CellBackColor = PlayedSongs(1, z, 9)
           Next X
          ClrSrch.Enabled = True
          searchlist.BackColorSel = searchlist.CellBackColor
        Next z
     Else
        MsgBox ("Sorry...You have no song selections defined as favorite hits.")
     End If
 End Sub
 Sub ClearPlayList()
   Dim i As Integer
   'reset the song variables
```

MOAEC MASTER CODE (page 33) Sunspot Software and Graphics 303-805-7637

SongsTime = 0 PlaySongs = 0 'clear the fields associated with song count and time timebox.Text = Format(TimeSerial(0, 0, CLng(SongsTime)), "hh:mm:ss") SinglePlayTime.Text = "00:00:00" NumSongs.Text = "0" 'purge the contents of the playlist For i = 0 To 1 Playlist(i).Clear Playlist(i).Rows = 1 Playlist(i).BackColorSel = Playlist(0).BackColorFixed Playlist(i).ForeColorSel = Playlist(0).ForeColorFixed Next i 'reset column widths and make the smallest list visible Call FormatHeaders Playlist(0).Visible = True Playlist(1).Visible = False 'reset the buttons SavePlay.Enabled = False RndMix.Enabled = False Mix.Enabled = False Now.Enabled = False Now.BackColor = &H8000000F PlayButton.BackColor = & H8000000F PlayButton Enabled = False AddList(0) Enabled = False 1 Command].Enabled = False ExpandList.Enabled = False 'reset button colors and return selection to searchlist Now.BackColor = & H8000000F Mix.BackColor = &H8000000F
 searchlist.BackColorSel = &H80000008
 searchlist.ForeColorSel = &H8000000E End Sub Sub ClearSearchList() 🚊 Dim i As Integer j 'reset caption of main search button and text fields search.Caption = "Search Music Categories" For i = 0 To 9 csearch(i).Caption = "" Next i 'remove all rows of the list searchlist.Clear searchlist.Rows = 1 Call FormatHeaders 'reset the searchlist colors searchlist.BackColorSel = searchlist.BackColorFixed searchlist.ForeColorSel = searchlist.ForeColorFixed searchlist.BackColor = & H8000000E 'reset the main search flag and flag label csearch(0).Caption = "none" searchflag = 0 'reset searchlist variables and reset buttons MOAEC MASTER CODE (page 34)

5

Sunspot Software and Graphics 303-805-7637

SearchSongs = 0 AddList(0).Enabled = False AddList(1).Enabled = False ClrSrch.Enabled = False Organize.Enabled = False Now.Enabled = False Now.BackColor = &H8000000F End Sub Sub DeletePlay(RowNum As Integer) If Playlist(0) Rows <= 2 Then Playlist(1).row = 1For i = 0 To 8 UndoText(i) = Playlist(1).TextMatrix(1, j) Next i ClearPlayList Else PlaySongs = PlaySongs - 1 SongsTime = SongsTime - CLng(Val(Playlist(0).TextMatrix(RowNum, 0))) timebox.Text = Format(TimeSerial(0, 0, SongsTime), "hh:mm:ss")

NumSongs.Text = PlaySongs Playlist(0).Removeltem RowNum Playlist(1).Removeltem RowNum

## End If End Sub

Sub ExpandListButs() On Error Resume Next Dim X As Integer Dim Ars miteger Dim ButWidth(9) As Integer Dim ButLeft(8) As Integer But Width(1) = 2450ButWidth(2) = 1960 ButWidth(3) = 690 ButWidth(4) = 1630 ButWidth(5) = 1000ButWidth(6) = 1450ButWidth(7) = 1150ButWidth(8) = 1080ButLeft(2) = 4410ButLeft(3) = 5100ButLeft(4) = 6730ButLeft(5) = 7730ButLeft(6) = 9180ButLeft(7) = 10330ButLeft(8) = 11410 For X = 1 To 8 SearchCat(X).Width = ButWidth(X) + (HeadExpand \* 44.5) Next X For X = 2 To 8 SearchCat(X).Left = SearchCat(X - 1).Left + SearchCat(X - 1).Width - 15

MOAEC MASTER CODE (page 35) Sunspot Software and Graphics 303-805-7637 .

Next X End Sub Sub FormatHeaders() 'Expands the headers of the spreadsheets to match screen width On Error Resume Next " & Playlist(0).FormatString = "|<Song Title " & Space(5 \* HeadExpand) & "|<Artist Space(5 \* HeadExpand) Playlist(1).FormatString = " <Song Title " & Space(HeadExpand) & "|<Artist " & Space(HeadExpand) & "|^Date " & Space(HeadExpand) & "|^Music Category " & Space(HeadExpand) & "|^Music Style " & Space(HeadExpand) & "|^Dance Type " & Space(HeadExpand) & "|^Music Speed " & Space(HeadExpand) & "|^Energy " & Space(HeadExpand) searchlist.FormatString = "<Song Title</pre> " & Space(HeadExpand) & "|<Artist " & Space(HeadExpand) & "|^Date = " & Space(HeadExpand) & "|^Music Category = " & Space(HeadExpand) & "|^Music Style = & Space(HeadExpand) & "\_^Dance Type = " & Space(HeadExpand) & "|^Music Speed = " & Space(HeadExpand) & "|^Energy " & Space(HeadExpand) End Sub Sub CheckSub(checker As String) If checker = "Sub1" Then SubCol = "Sub2" SubCount = 0ElseIf checker = "Sub2" Then SubCol = "Sub3" 10 ElseIf checker = "Sub3" Then 한다는 것이 같이 SubCol = "Sub4" ElseIf checker = "Sub4" Then SubCol = "Sub5" 2 Elself checker = "Sub5" Then SubCol = "Sub6" Elself checker = "Sub6" Then Elself checker = "Sub7" Then SubCol = "Sub8" ElseIf checker = "Sub8" Then SubCol = "Sub9" ElseIf checker = "Sub9" Then SubCol = "Sub10" -1 Elself checker = "Sub10" Then SubCol = "Sub11" ElseIf checker = "Sub11" Then SubCol = "Sub1" End If SubCount = SubCount - 1 End Sub Option Compare Text Sub CheckMain(checker2 As String) If checker2 = "Main" Then Cat1 = "Main1" Elself checker2 = "Main1" Then Cat1 = "Main2" MainCount = 0ElseIf checker2 = "Main2" Then Catl = "Main3" MOAEC MASTER CODE (page 36)

Sunspot Software and Graphics 303-805-7637
```
ElseIf checker2 = "Main3" Then
       Cat1 = "Main4"
    ElseIf checker2 = "Main4" Then
       Cat1 = "Main5"
    ElseIf checker2 = "Main5" Then
       Cat1 = "Main6"
    Elself checker2 = "Main6" Then
Catl = "Main7"
    ElseIf checker2 = "Main7" Then
       Catl = "Main8"
    Elself checker2 = "Main8" Then
Catl = "Main1"
    End If
    MainCount = MainCount + 1
  End Sub
  Sub CheckOnDeck()
  Dim songlist2 As String
  Dim songlength2 As Integer
  On Error GoTo errorhandler
 If Playlist(0).Rows > 1 Then
songlength2 = Val(Playlist(0).TextMatrix(1, 0))
하는 물로 통해 한 것을 보았다.
         Plavlist(0).row = 1
         Playlist(1).row = 1
         Playlist(0).BackColorSel = Playlist(0).CellBackColor
         Playlist(0).ForeColorSel = Playlist(0).CellForeColor
         Playlist(1).BackColorSel = Playlist(1).CellBackColor
         Playlist(1).ForeColorSel = Playlist(1).CellForeColor
3
200
1400
200
200
         Screen1.cursong(OtherChannel).Text = Playlist(0).TextMatrix(1, 1)
         Screen1.cursong(OtherChannel).BackColor = Playlist(0).CellBackColor
         Screen1.Text1(OtherChannel).Text = Format(TimeSerial(0, 0, songlength2), "hh:mm:ss")
         Screen1.TimeElapsed(OtherChannel).Text = Format(TimeSerial(0, 0, 0), "hh:mm:ss")
         For X = 0 To 8 -
ŵ
            Screen l.CurrentSongExpanded(OtherChannel).TextMatrix(1, X) = Playlist(1).TextMatrix(1, X)
            Screen1 CurrentSongExpanded(OtherChannel).CellBackColor = Playlist(1).CellBackColor
Screen1.CurrentSongExpanded(OtherChannel).BackColorSel = Playlist(1).CellBackColor
            Screen1.CurrentSongExpanded(OtherChannel).ForeColorSel = Playlist(1).CellForeColor
         Next X
         Data1 Recordset Close
       Else
         Screen1.cursong(OtherChannel).Text = ""
         Screen1.cursong(OtherChannel).BackColor = &H80000009
         Screen1.Text1(OtherChannel).Text = Format(TimeSerial(0, 0, 0), "hh:mm:ss")
         Screen1.TimeElapsed(OtherChannel).Text = Format(TimeSerial(0, 0, 0), "hh:mm:ss")
       End If
       Screen1.PlayLab(OtherChannel).Visible = False
       Screen1.Quelab(OtherChannel).Visible = True
       Exit Sub
 errorhandler:
```

MOAEC MASTER CODE (page 37) Sunspot Software and Graphics 303-805-7637

```
Exit Sub
```

End Sub

Private Sub AllSpeeds\_Click() AllSpeeds.Visible = False AllSpeeds.Enabled = False End Sub Private Sub CancelSubScreen\_Click() CancelSearch = True End Sub Private Sub ENTERKEY\_Click() If searchfield Visible = True Then BeginSearch.SetFocus 'SendKeys "{end}" SendKeys "{enter}" Else TimeOK.SetFocus SendKeys "{enter}" End If End Sub 

 Image Sub Exitsystem\_Click()

 Image response = MsgBox("Are you sure you want to exit the system?", 4)

 Image for the system in the system?", 4)

 Image for the system in the system?", 4)

 Image for the system in the system?", 4)

 Exit Sub Else ExitButtonPushed = True EndItAll End If End Sub Private Sub Form\_GotFocus() 🔅 On Error Resume Next Screen2.DD.Group = "Screen2" End Sub Private Sub Form\_QueryUnload(Cancel As Integer, UnloadMode As Integer) Dim Msg ' Declare variable. If ExitButtonPushed = False Then Msg = "Do you really want to exit the application?" Else

EndItAll ExitButtonPushed = True End If

End Sub

Private Sub Form\_Resize()

MOAEC MASTER CODE (page 38) Sunspot Software and Graphics 303-805-7637

If WindowState = 2 Then Screen1.WindowState = 2 Recorder. Window State = 2HeadExpand = 0Call FormatHeaders Call ExpandListButs HeadExpand = (Screen2.Width - 11565) / 443 Call FormatHeaders Call ExpandListButs If ExpandList.Caption = "EXPAND" Then Picture1 Left = 6720Picture I. Width = Screen. Width - 6830 SinglePlayTime.Left = Screen.Width + 100 Label5.Left = Screen.Width + 100 Label1.Left = 1440 Else Picture1.Left = 0Picture1.Width = Screen2.Width - 195 Playlist(1).Left = 0 SinglePlayTime.Left = 4800 Label5.Left = 6240 Label1.Left = 0.41 \* Picture1.Width End If Picture1.Top = 0Picture4.Height = Screen.Height - 6290 Picture4.Width = Screen2.Width - 195 searchlist.Width = Picture4.Width - 100 searchlist.Height = Picture4.Height - 600 For X = 0 To 4 ScreenShow(X). Top = Screen. Height - 1155 Next X undo.Top = Screen.Height - 1155 Help.Top = Screen.Height - 1155 SavePlay.Top = Screen.Height - 1490 PlayButton.Top = Screen.Height - 1490 LoadPlay.Top = Screen.Height - 995 Now.Top = Screen.Height - 995 ScreenShow(0).Left = 0.311 \* Screen.Width For X = 1 To 4 ScreenShow(X).Left = ScreenShow(X - 1).Left + 1200 Next X undo.Left = Screen.Width - 2025 Help.Left = Screen.Width - 2985 Label2.Left = 0.4 \* Screen.Width search.Left = Screen.Width - 4575 $ClrSrch.Left \approx Screen.Width - 2175$ Playlist(0), Width = Picture1, Width - 240 Playlist(1).Width = Screen.Width

Else

HeadExpand = 0 maxed = True

> MOAEC MASTER CODE (page 39) Sunspot Software and Graphics 303-805-7637

Call FormatHeaders Call ExpandListButs HeadExpand = (Screen2.Width - 11565) / 340 Call ExpandListButs Call FormatHeaders If ExpandList.Caption = "EXPAND" Then Picture1.Left = 6720 Picture1.Width = 4815 Playlist(1).Left = 120 Playlist(0).Left = 120 Label1.Left = 1440 Else Picture 1.Left = 0Picture1.Width = 11535 Playlist(1).Left = 0 Playlist(0).Left = 0Label1.Left = 4200 End If SinglePlayTimeLeft = 4800 Label5.Left = 6240Picture 1. Top = 0Picture4.Height = 2775 Picture4.Width = 11535 searchlist.Width = 11435 searchlist.Top = 480 searchlist.Height = 2175 For X = 0 To 4 ScreenShow(X).Top = 7800Next X undo.Top = 7800 Help.Top = 7800 LoadPlay.Top = 7560 Now Top = 8040SavePlay Top = 8040 PlayButton.Top = 7560 Label2.Left = 4080 ScreenShow(0).Left = 3600 For X = 1 To 4 ScreenShow(X).Left = ScreenShow(X - 1).Left + 1200 Next X undo.Left = 9540 Help.Left = 8580search.Left = 6840CirSrch.Left = 9240 Playlist(0).Width = Picture1.Width - 240 Playlist(1).Width = 11535 End If ExitSystem.Left = undo.Left + 975ExitSystem.Top = undo.Top End Sub Private Sub AddList\_Click(Index As Integer) Dim i As Integer Dim j As Integer Dim oldcolor, oldcolor2, oldcolor3 As Long

MOAEC MASTER CODE (page 40) Sunspot Software and Graphics 303-805-7637 5,969,283

98

97

Dim oldtime As Integer On Error GoTo errorhandler delete.Enabled = True ExpandList.Enabled = True SavePlay.Enabled = True Command I Enabled = True RndMix.Enabled = True If IsNull(channel) Then channel = 1 OtherChannel = 2 End If MousePointer = 11 'select the text from the search list Now BackColor = & HFF& Now.Enabled = True PlayButton Enabled = True PlayButton BackColor = & HFF8080 undo.Enabled = True UndoEvent = 0 If Playlist(0).Rows = 1 Then numRows = 0Else SavePlayList End If If searchlist.Rows >= 1 Then 'if the PICK button is pushed If Index = 1 Then If SelList = 1 Then PlaySongs = PlaySongs + 1 zed = zed + 1For i = 0 To 8 selsong(i) = searchlist.TextMatrix(searchlist.row, i) PlayedSongs(1, zed, i) = searchlist.TextMatrix(searchlist.row, i) Nexti PlayedSongs(1, zed, 9) = searchlist.CellBackColor Playlist(0).Addltem selsong(0) & Chr(9) & selsong(1) & Chr(9) & selsong(2) Playlist(1).Additem selsong(0) & Chr(9) & selsong(1) & Chr(9) & selsong(2) & Chr(9) & selsong(3) & Chr(9) & selsong(4) & Chr(9) & selsong(5) & Chr(9) & selsong(6) & Chr(9) & selsong(7) & Chr(9) & selsong(8) 'add a song to the total to be played NumSongs.Text = PlaySongs Playlist(0).row = Playlist(0).Rows - 1 Playlist(1).row = Playlist(1).Rows - 1 'add the song time to the play time box SongsTime = SongsTime + CLng(Val(searchlist.TextMatrix(searchlist.row, 0))) timebox.Text = Format(TimeSerial(0, 0, SongsTime), "hh:mm:ss") For z = 0 To 2 Playlist(0).Col = zPlaylist(0).CellBackColor = searchlist.CellBackColor Playlist(0).BackColorSel = searchlist.CellBackColor Playlist(0).ForeColorSel = searchlist.CellForeColor Next z MOAEC MASTER CODE (page 41)

Sunspot Software and Graphics 303-805-7637

For z = 0 To 8 Playlist(1).Col = zPlaylist(1).CellBackColor = searchlist.CellBackColor Playlist(1).BackColorSel = searchlist.CellBackColor Playlist(1).ForeColorSel = searchlist.CellForeColor Next z End If 'if the NEXT button is pushed Elself Index = 0 Then 'if the searchlist is selected If SelList = 1 Then zed = zed + 1For i = 0 To 8 selsong(i) = searchlist.TextMatrix(searchlist.row, i) PlayedSongs(1, zed. i) = searchlist.TextMatrix(searchlist.row, i) Next i PlayedSongs(1, zed, 9) = searchlist.CellBackColor 'if the is only one row in the playlist (fixed top) If Playlist(0).Rows = 1 Then Playlist(0).Rows = Playlist(0).Rows + 1 Playlist(1).Rows = Playlist(1).Rows - 1 NumSongs Text = PlaySongs time = CLng(Val(searchlist.TextMatrix(searchlist.row, 0))) SongsTime = SongsTime + CLng(Val(searchlist.TextMatrix(searchlist.row, 0))) timebox.Text = Format(TimeSerial(0. 0, SongsTime), "hh:mm:ss") For j = 0 To 2 Playlist(0).TextMatrix(1, j) = selsong(j) Playlist(0).row = 1Playlist(0).Col = j Playlist(0).CellBackColor = searchlist.CellBackColor Playlist(0).BackColorSel = searchlist.CellBackColor Playlist(0).ForeColorSel = searchlist.CellForeColor Next j For j = 0 To 8 Playlist(1).TextMatrix(1, j) = selsong(j) Playlist(1).row = 1Playlist(1).Col = j Playlist(1).CellBackColor = searchlist.CellBackColor Playlist(1).BackColorSel = searchlist.CellBackColor Playlist(1).ForeColorSel = searchlist.CellForeColor Next j Else 'if the is more than one row in the playlist Playlist(0).Rows = Playlist(0).Rows + 1 Playlist(1).Rows = Playlist(1).Rows + 1 PlaySongs = PlaySongs + 1 NumSongs.Text = PlaySongs For i = Playlist(0).Rows - 2 To 1 Step -1 For X = 0 To 1 Playlist(X).row = ioldcolor = Playlist(X).CellBackColorPlaylist(X).RowPosition(i) = i + 1MOAEC MASTER CODE (page 42)

#### Sunspot Software and Graphics 303-805-7637

÷.,

```
Playlist(X).row = i + 1
        Next X
        For j = 0 To 2
           Playlist(0).Col = j
           'change color
           Playlist(0).CellBackColor = oldcolor
           Playlist(0).BackColorSel = searchlist.CellBackColor
           Playlist(0).ForeColorSel = searchlist.CellForeColor
       Next j
       For j = 0 To 8
          Playlist(1).Col = j
           'change color
           Playlist(1).CellBackColor = oldcolor
           Playlist(1).BackColorSel = searchlist.CellBackColor
           Playlist(1).ForeColorSel = searchlist.CellForeColor
       Next j
     Next i
     For i = 0 To 8
       selsong(i) = searchlist.TextMatrix(searchlist.row, i)
     Next i
     For j = 0 To 2
       Playlist(0).TextMatrix(1, j) = selsong(j)
       Playlist(0).row = 1
       Playlist(0).Col = j
       Playlist(0).CellBackColor = searchlist.CellBackColor
       Playlist(0).BackColorSel = searchlist.CellBackColor
Playlist(0).ForeColorSel = searchlist.CellForeColor
     Next j
     For j = 0 To 8
       Playlist(1).TextMatrix(1, j) = selsong(j)
       Playlist(1).row = 1
       Playlist(1).Col = j
       Playlist(1).CellBackColor = searchlist.CellBackColor
       Playlist(1).BackColorSel = searchlist.CellBackColor
       Playlist(1).ForeColorSel = searchlist.CellForeColor
     Next j
     SongsTime = SongsTime - CLng(Val(searchlist.TextMatrix(searchlist.row, 0)))
    timebox.Text = Format(TimeSerial(0, 0, SongsTime), "hh:mm:ss")
  End If
Else
  'if the playlist is selected then just move the song to the top
  If Playlist(0).Rows = 1 Then
     MsgBox "the Song you want to move is already next!"
  Else
```

X = Playlist(0).row For Y = 0 To 8 selsong(Y) = Playlist(1).TextMatrix(X, Y) Next Y oldcolor2 = Playlist(0).CellBackColor oldcolor3 = Playlist(0).CellForeColor

#### MOAEC MASTER CODE (page 43) Sunspot Software and Graphics 303-805-7637

- .

```
For i = X - 1 To 1 Step -1
               Playlist(0).row = i
               Playlist(1).row = i
               oldcolor = Playlist(0).CellBackColor
               For j = 0 To 2
                 Playlist(0) TextMatrix(i + 1, j) = Playlist(0) TextMatrix(i, j)
                 Playlist(0).row = i + 1
                 Playlist(0).Col = j
                 'change color
                 Playlist(0).CellBackColor = oldcolor
                 Next j
               For j = 0 To 8
                 Playlist(1).TextMatrix(i + 1, j) = Playlist(1).TextMatrix(i, j)
                 Playlist(1).row = i + 1
                 Playlist(1).Col = j
                 'change color
                 Playlist(1).CellBackColor = oldcolor
               Next j
             Next i
            For j = 0 To 2
               Playlist(0).TextMatrix(1, j) = selsong(j)
               Playlist(0).row = 1
               Playlist(0).Col = j
               Playlist(0).CellBackColor = oldcolor2
               Playlist(0).BackColorSel = oldcolor2
               Playlist(0).ForeColorSel = oldcolor3
             Next j
For j = 0 To 8
               Playlist(1).TextMatrix(1, j) = selsong(j)
               Playlist(1).row = 1
               Playlist(1).Col = j
               Playlist(1).CellBackColor = oldcolor2
               Playhst(1),BackColorSel = oldcolor2
              Playlist(1).ForeColorSel = oldcolor3
             Next j
          End If
       End If
       'searchlist.RemoveItem searchlist.RowPosition
     End If
  End If
  MousePointer = 0
  UndoRow = Playlist(0).row
  Call CheckOnDeck
  Exit Sub
errorhandler:
  MsgBox ("Sorry, there was a problem with the song data...unable to add to playlist")
  MousePointer = 0
End Sub
Private Sub backup_Click()
If searchfield Visible = True Then
  searchfield.SetFocus
  SendKeys "{end}"
                                               MOAEC MASTER CODE (page 44)
```

Sunspot Software and Graphics 303-805-7637 ~~ .

1

the states also also

ļ

SendKeys "{backspace}" SendKeys "{tab}" Else TimeInput.SetFocus SendKeys "{end}" SendKeys "{backspace}" SendKeys "{tab}" End If End Sub Private Sub BeginSearch\_Click() 'loop to search the Access database Dim position, final As Long Dim flag As Boolean Dim selection As String Dim Mcat1 As String Dim string2 As String \* 255 Dim SelTag As String Dim tempfield(9) As String Dim finalfield(10) As String 'SaveSearchList On Error GoTo errorhandler keyboard.Visible = False delete.Enabled = False AddList(1).Enabled = False AddList(0).Enabled = False CancelSearch = False If searchflag >= 10 Then MsgBox "Sorry, you have already narrowed your search to ten categories !!!" MousePointer = 0 searchfield.Text = "" search.Enabled = True For i = 1 To 8 SearchCat(i).Enabled = False Next i AddList(0).Enabled = True AddList(1).Enabled = True CirSrch.Enabled = True Organize.Enabled = True Exit Sub End If UndoEvent = 1 SaveSearchList undo.Enabled = Trueflag = True SearchCats(0, searchflag) = colnum SearchCats(1, searchflag) = searchfield.Text csearch(searchflag).Caption = searchfield.Text MousePointer = 11 'search data base for first search If searchflag = 0 Then selection = ""\*" & Trim(searchfield.Text) & "\*" . If colnum >= 4 Then MOAEC MASTER CODE (page 45)

MUALC MASTER CODE (page 45) Sunspot Software and Graphics 303-805-7637 ....

Data2.RecordSource = Trim(Str(colnum)) Data2.Refresh Data3.Refresh Data2.Recordset.MoveLast Data3.Recordset.MoveLast Data2.Recordset.MoveFirst Data3.Recordset.MoveFirst Data2.Recordset.FindFirst "Label LIKE " & selection If Data2.Recordset.NoMatch Then MsgBox ("Sorry...Could not find that entry.") flag = False Else SelTag = Data2.Recordset.Fields("Tag") selection = """ & SelTag & "" End If End If MainLoop: DoEvents Data1.RecordSource = "LP Complete Music Guide" Data 1. Refresh Data2.Refresh Data3.Refresh Data1.Recordset.MoveLast Data3.Recordset.MoveLast Data1.Recordset.MoveFirst Data3.Recordset.MoveFirst Data1.Recordset.FindLast Cat1 & "LIKE " & selection If Data1.Recordset.NoMatch Then flag = False final = Data1.Recordset.AbsolutePosition Data1.Recordset.MoveFirst If flag = True Then SearchSongs = searchlist Rows - 1 Do Until position = final DoEvents Data1.Recordset.FindNext Cat1 & " LIKE " & selection If Data1 Recordset.NoMatch Then position = Data1.Recordset.AbsolutePosition Else position = Data1.Recordset.AbsolutePosition 'assign song color to tracking array Data3.Recordset.MoveFirst If IsNull(Data1.Recordset.Fields("Main1")) Then Mcat1 = "none found" MnCatColor(SearchSongs) = &H80000005 Else Mcat1 = Data1.Recordset.Fields("Main1") Data3.Recordset.FindFirst "Main1 = " & Mcat1 & "" MnCatColor(SearchSongs) = Val(Data3.Recordset.Fields("colorID")) End If

하는 사람을 얻는 것을 얻는 것을 알고 있다.

MOAEC MASTER CODE (page 46) Sunspot Software and Graphics 303-805-7637

'find the abbreviations for each category finalfield(9) = Val(Data3.Recordset.Fields("colorID")) If IsNull(Data1.Recordset.Fields("time")) Then finalfield(0) = 300Else finalfield(0) = Data1.Recordset.Fields("time") End If If IsNull(Data1.Recordset.Fields("Title")) Then finalfield(1) = "NL" Else finalfield(1) = Data1.Recordset.Fields("Title") End If If IsNull(Data1.Recordset.Fields("Artist")) Then finalfield(2) = "NL" Else finalfield(2) = Data1.Recordset.Fields("Artist") End If If IsNull(Data1.Recordset.Fields("Date")) Then finalfield(3) = "NL" Else finalfield(3) = Data1.Recordset.Fields("Date") End lf  $If \ IsNull(Data1.Recordset.Fields("Main1")) \ Then$ tempfield(4) = "NL" Else tempfield(4) = Data1.Recordset.Fields("Main1") End If If IsNull(Data1.Recordset.Fields("Mstyle")) Then tempfield(5) = "NL" Else tempfield(5) = Data1.Recordset.Fields("Mstyle") End If If IsNull(Data1.Recordset.Fields("Dtype")) Then tempfield(6) = "NL" Else tempfield(6) = Data1.Recordset.Fields("Dtype") End If If IsNull(Data).Recordset.Fields("Speed")) Then tempfield(7) = "NL" Else tempfield(7) = Data1.Recordset.Fields("Speed") End If If IsNull(Data1.Recordset.Fields("Energy")) Then tempfield(8) = "" Else tempfield(8) = Data1.Recordset.Fields("Energy") End If For X = 4 To 8 Data2.RecordSource = X Data2.Refresh Data2,Recordset.MoveLast Data2.Recordset.MoveFirst Data2.Recordset.FindFirst "Tag = " & tempfield(X) & "" finalfield(X) = Data2.Recordset.Fields("Label")

> MOAEC MASTER CODE (page 47) Sunspot Software and Graphics 303-805-7637

**~**...

```
Next X
              searchlist.AddItem finalfield(0) & Chr(9) & finalfield(1) & Chr(9) & finalfield(2) & Chr(9) & finalfield(3) & Chr(9) &
    finalfield(4) & Chr(9) & finalfield(5) & Chr(9) & finalfield(6) & Chr(9) & finalfield(7) & Chr(9) & finalfield(8)
              If IsNull(finalfield(0)) Then
                searchlist.TextMatrix(searchlist.row, 0) = 300
              End If
              searchlist.row = SearchSongs + 1
              For z = 0 To 8
                 searchlist.Col = z
                 searchlist.CellBackColor = MnCatColor(SearchSongs)
              Next z
              searchlist.BackColorSel = MnCatColor(SearchSongs)
              searchlist.ForeColorSel = searchlist.ForeColor
              SearchSongs = SearchSongs + 1
              search.Caption = "Narrow Search Results"
              searchflag = 1
           End If
                                                                                                            . ...
           'move to the next data row in data base
           If CancelSearch = True Then
Data1.Recordset.Close
              Data2.Recordset.Close
              Data3.Recordset.Close
              MousePointer = 0
              SearchScreen.Visible = False
             searchfield Text = "
              search.Enabled = True
             For i = 1 To 8
               SearchCat(i).Enabled = False
              Next i
              AddList(0) Enabled = True
              AddList(1).Enabled = True
              ClrSrch.Enabled = True
             Organize.Enabled = True
             Exit Sub
           End If
         Loop
         If colnum = 4 Then
           Call CheckMain(Cat1)
           If MainCount < 8 Then GoTo MainLoop
         End If
         MainCount = 0
         End If
         If SearchSongs > 0 Then flag = True
    stoppoint:
         If flag = False Then
           MsgBox "Your entry was either mispelled or is not found in your current Music Library, Please go to Screen 4 and review and
    select music from the LP MOAEC Music Library."
           MousePointer = 0
           Data1.Recordset.Close
                                                                                                                          .
           Data2.Recordset.Close
                                                 MOAEC MASTER CODE (page 48)
                                                        Sunspot Software and Graphics
303-805-7637
```

Data3.Recordset.Close keyboard.Visible = True searchfield.Text = "" searchfield.SetFocus Exit Sub End If Data1.Recordset.Close Data2.Recordset.Close Data3.Recordset.Close

ElseIf searchflag < 10 And searchflag > 0 Then 'if searchlist is already full, narrow the field

For j = 1 To searchflag i = 1 Do While i <= searchlist.Rows - 1 If searchlist Rows <= 2 Then Exit Do If SearchCats(0, j) > 9 Then result = InStr(1, searchlist.TextMatrix(i, SearchCats(0, j)). SearchCats(1, j), 1) If result = 0 Then searchlist.row = i searchlist.RemoveItem searchlist.row SearchSongs = SearchSongs - 1 Else i = i - 1 End lf Elself SearchCats(0, j) = 9 Then result = InStr(1, searchlist.TextMatrix(i, SearchCats(0, j)), SearchCats(1, j), 1)lf result = 0 Then searchlist.row = i

- searchlist.Removeltem searchlist.row SearchSongs = SearchSongs - 1
- Else i = i + 1 End If

End If

Loop Next j searchflag = searchflag + 1

## End If

'once the search is complete, hide the screen

MousePointer = 0 SearchScreen.Visible = False searchfield.Text = "" search.Enabled = True For i = 1 To & SearchCat(i).Enabled = False

> MOAEC MASTER CODE (page 49) Sunspot Software and Graphics 303-805-7637

.

. -

115

Next i AddList(0).Enabled = True AddList(1).Enabled = True ClrSrch.Enabled = True Organize.Enabled = True Exit Sub errorhandler: MsgBox "Sorry, There was an error accessing music database." & Chr(13) & "Please make sure the database is properly installed or" & Chr(13) & "contact Looney Productions." MousePointer = 0 SearchScreen.Visible = False searchfield.Text = search.Enabled = True For i = 1 To 8 SearchCat(i).Enabled = FalseNext i AddList(0).Enabled = True AddList(1).Enabled = True ClrSrch.Enabled = True Organize.Enabled = True Exit Sub End Sub Private Sub Cancel\_Click() keyboard.Visible = False SearchScreen.Visible = False searchfield.Text = "" search.Enabled = True For i = 1 To 8 SearchCat(i).Enabled = False Next i CancelSearch = True End Sub Private Sub Category1\_Click(Index As Integer) Dim i As Integer Dim j As Integer Dim flag As Boolean Dim TempCat. TempCat2 As String Dim c As Integer Mix.BackColor = &H8000000F PlayTime.BackColor = & H8000000F Mix.BackColor = &H8000000F For i = 0 To 3 SongSpeed(i).BackColor = &H8000000FAllSpeeds.BackColor = &H8000000F Next i

For i = 0 To 2

i.

â

MOAEC MASTER CODE (page 50) Sunspot Software and Graphics 303-805-7637 .

```
csearch(i).Caption = ""
Next i
csearch(0).Caption = "none"
searchflag = 0
SelList = 0
SelCat1 = Category1(Index).Tag
If Index = 24 Then
Cat1 = "Dtype"
Elself Index = 25 Then
  CatI = "Main1"
Else
  Catl = "Main1"
End If
SubCol = "Sub1"
'if clicked twice, goto category 2 screen and clear time options
If Index = 23 Then
  Call ListFavHits
  Exit Sub
End If
If (cat1count = 1) And (Index = cliktrak) Then
  Call titlefrm.Main
  CatColor = Category 1(Index).BackColor
  Category(0).BackColor = CatColor
  Category(1).BackColor = CatColor
 Category(0).Caption = Category1(Index).Tag
FavHitsLab1.Caption = Category1(Index).Tag
FavHitsLab1.BackColor = CatColor
FavHitsLab2.BackColor = CatColor
  Category(1).Visible = False
  catlcount = 0
  For X = 0 To 23
    Category 2(X).Caption = ""
    Category2(X).BackColor = & H8000000F
    i = j - ]
  Next X
  'disable speed buttons since switching to screen 3
  For i = 0 To SongSpeed.count - 1
     AllSpeeds.Enabled = False
     SongSpeed(i).Enabled = False
     SongSpeed(i).BackColor = &H8000000F
     AllSpeeds.BackColor = & H8000000F
  Next i
  For i = 0 To 5
    FavHits(i).BackColor = CatColor
  Next i
  Mix.Enabled = False
  Play Time Enabled = False
  Mix.BackColor = & H8000000F
  PlayTime.BackColor = &H8000000F
  'change screen lights to screen 3 red
  For i = 0 To 4
    Screen2.ScreenShow(i).BackColor = & H8000000F
```

2014년 2118년 2118년 2118년

52 E.S.

MOAEC MASTER CODE (page 51) Sunspot Software and Graphics 303-805-7637

Screen2.ScreenShow(i).ForeColor = &H80000012 Next i If lndex ⇔ 23 Then Screen2.ScreenShow(2).BackColor = &HC0&Screen2.ScreenShow(2).ForeColor = &H8000000Ecat1screen.Visible = False FavHitsScrn.Visible = False cat2screen.Visible = True End If For i = 0 To 8 searchdate(i).BackColor = CatColor Next i 'Make sure the static categories match the button If Index = 20 Then subcatcount = 9 subcattotal = 9 FinalCats(7) = StaticCats(9) FinalCats(8) = StaticCats(10) FinalCats(9) = StaticCats(11) Elself Index = 18 Then subcatcount = 8 subcattotal = 8 FinalCats(7) = StaticCats(8) FinalCats(8) = StaticCats(11) ElseIf Index = 1 Then subcatcount = 7 subcattotal = 7 FinalCats(7) = StaticCats(7) Else subcatcount = 6subcattotal = 6 End If 'make the temporary subcats array with tags For X = 1 To subcattotal DoEvents If CancelSearch = True Then GoTo stopme Data2.RecordSource = "Subs" Data2 Refresh Data3.Refresh Data2.Recordset.MoveLast Data3.Recordset.MoveLast Data2.Recordset.MoveFirst Data3.Recordset.MoveFirst Data2.Recordset.FindFirst "Label = " & FinalCats(X) & "" If Data2.Recordset.NoMatch Then flag = True Else SubCats(X) = Data2.Recordset.Fields("Tag")

End If Next X

í

MOAEC MASTER CODE (page 52) Sunspot Software and Graphics 303-805-7637

rent a state a constant se constant se constant se constant se constant se constant se constant se constant se

l

121

i

```
'FIND THE SONG CATEGORY TAG THAT MATCHES THE BUTTON
  For X = 1 To subcattotal
  DoEvents
  If CancelSearch = True Then GoTo stopme
    If SelCat1 = "Energy" Then
SelCat1 = "EN"
     Else
       Data2.RecordSource = 4
       Data2.Refresh
       Data3.Refresh
       Data2.Recordset.MoveLast
       Data3.Recordset.MoveLast
       Data2.Recordset.MoveFirst
       Data3.Recordset.MoveFirst
       Data2.Recordset.FindFirst "Label = " & SelCat1 & ""
       If Data2.Recordset.NoMatch Then
         flag = True
       Else
         SelTag = Data2.Recordset.Fields("Tag")
         SelCat1 = SelTag
         MemCat = SelTag
       End lf
     End If
  Next X
  'fill secondary category buttons with text from data
MainSubLoop
  DoEvents
  If CancelSearch = True Then GoTo stopme
  Data1.Refresh
  Data1.Recordset.MoveLast
  Data1.Recordset.MoveFirst
  MousePointer = 11
LoopReset:
  j ≈ 0
    For j = 1 To Data1.Recordset.RecordCount
       'if cat1 matches the first button, type cat2 in the screen3 buttons
       'that is if cat2 is not blank
       If UCase(Data1.Recordset.Fields("Main1")) = UCase(Trim(SelCat1)) And (Data1.Recordset.Fields(SubCol) \Leftrightarrow "") Then
         If IsNull(Data1.Recordset.Fields(SubCol)) Then
            j = j + 1
            GoTo LoopReset
         End If
          'and if it isn't already on a button
         flag = False
          'find new subcategories not default from database
            subcatcount = subcattotal
            For I = 1 To subcatcount
              If Data1.Recordset.Fields(SubCol) = SubCats(I) Then
                flag = True
              End If
                                             MOAEC MASTER CODE (page 53)
                                                    Sunspot Software and Graphics
303-805-7637
```

Next l If flag = False Then SubCats(subcatcount + 1) = Data1.Recordset.Fields(SubCol) subcattotal = subcattotal + 1 End If End If Data1.Recordset.MoveNext Next j Call CheckSub(SubCol) If SubCount < 11 Then GoTo MainSubLoop SubCount = 0 For X = 1 To subcattotal Data2.RecordSource = "Subs" Data2.Refresh Data3.Refresh Data2.Recordset.MoveLast Data3.Recordset.MoveLast Data2.Recordset.MoveFirst Data3.Recordset.MoveFirst Data2.Recordset.FindFirst "Tag = " & SubCats(X) & "" Next X sort subcats array For t = subcattotal To 1 Step -1 DoEvents If CancelSearch = True Then GoTo stopme TempCat = FinalCats(t - 1) TempCat2 = SubCats(t - 1)c = StrComp(TempCat, FinalCats(t)) If c = 1 Then FinalCats(t - 1) = FinalCats(t)SubCats(t - 1) = SubCats(t) FinalCats(t) = TempCat SubCats(t) = TempCat2 t = subcattotal - 1 End If Next t 'fill buttons with the finalcats array For X = 0 To subcattotal - 1 Category 2(X).Caption = FinalCats(X - 1)Category2(X).BackColor = Category1(Index).BackColor i = i + 1Next X

 $\label{eq:charge} \begin{array}{l} \mbox{make the last of the buttons (if any) blank} \\ \mbox{Do While } i <= 23 \\ \mbox{Category 2(i).Caption = " "} \\ \mbox{Category 2(i).BackColor = \&H8000000F} \\ \mbox{i = i + 1} \end{array}$ 

MOAEC MASTER CODE (page 54) Sunspot Software and Graphics 303-805-7637 **-**.,

. -

```
Loop
stopme:
  Data2.Recordset.Close
  Data3.Recordset.Close
  cat1screen.Visible = False
  cat2screen.Visible = True
  MousePointer = 0
  'reset color of speed buttons
  CancelSearch = False
  Exit Sub
End If
'otherwise assign button caption to primary category variable
cliktrak = Index
'enable speed selection buttons
CatColor = Category1(Index).BackColor
PlayTime.BackColor = CatColor
PlayTime Enabled = True
Mix.Enabled = True
Mix.BackColor = CatColor
  For i = 0 To SongSpeed.count - 1
    AllSpeeds.Enabled = True
    SongSpeed(i).Enabled = True
    SongSpeed(i).BackColor = CatColor
    AllSpeeds.BackColor = CatColor
  Next i
  cat1count = 1
End Sub
Private Sub Category2_Click(Index As Integer)
Dim flag As Boolean
  Dim i As Integer
  Dim tempfield(9) As String
  Dim finalfield(10) As String
  If Category2(Index).Caption = ButMem Then
    MsgBox ("You just picked that button...Please pick another.")
    Exit Sub
  End If
  ButMem = Category 2(Index).Caption
  Cat1 = "Main1"
  flag = False
  Category(1).Caption = Category2(Index).Caption
  Category(1).Visible = True
  If Category 2(Index). Caption = "Favorite Hits" Then
    ListFavHits
    Exit Sub
  End If
  If Category2(Index).Caption = "ENERGY" Then SubCol = "Energy"
  'fill search screen with selections from the categories
  MousePointer \approx 11
                                             MOAEC MASTER CODE (page 55)
                                                    Sunspot Software and Graphics
303-805-7637
```

1

1

If SelCat1 = "SPMIX" Or SelCat1 = "Special Mixes" Then Cat1 = "Main3" SelCat1 = "SPMIX" ElseIf SelCat1 = "EN" Or SelCat1 = "Energy" Then Cat) = "Main2" SelCat1 = "EN" Elself SelCat1 = "EL" Or SelCat1 = "Easy Listening" Then Cat1 = "Mstyle" SelCat1 = "EL" ElseIf SelCat1 = "Special Dance" Or SelCat1 = "SPD" Then Cat1 = "Dtype" SelCat1 = "SPD" End If MainLoop: DoEvents Data 1. Refresh Data3.Refresh Data1.Recordset.MoveLast Data3.Recordset.MoveLast Data1.Recordset.MoveFirst Data3.Recordset.MoveFirst For i = 1 To Data1.Recordset.RecordCount 'if the data base field matches search criteria, write it to the searchlist If UCase(Data1.Recordset.Fields(Cat1)) = SelCat1 And UCase(Data1.Recordset.Fields(SubCol)) = UCase(Trim(SubCats(Index Cat1))) = UCase(Trim(SubCats(Index Cat1))) = UCase(Trim(SubCat1))) = UCase(Trim(SubCat1)) = UCase(Trim(SubCat1))) = UCase(Trim(SubCat1)) = UCase(Trim(SubCat1)) = UCase(Trim(SubCat1))) = UCase(Trim(SubCat1)) = UCase(Trim(SubCat1)) = UCase(Trim(SubCat1)) = UCase(Trim(SubCat1)) = UCase(Trim(SubCat1)) = UCase(Trim(SubCat1)) = UCase(Trim(SubCat1)) = UCase(Trim(SubCat1)) = UCase(Trim(SubCat1)) = UCase(Trim(SubCat1)) = UCase= 1))) Then Data3.Recordset.MoveFirst If IsNull(Data1.Recordset.Fields("Main1")) Then Mcat1 = "none listed" MnCatColor(SearchSongs) = &H80000005 Else Mcat1 = Data1.Recordset.Fields("Main1") Data3.Recordset.FindFirst "Main1 = " & Mcat1 & "" MnCatColor(SearchSongs) = Val(Data3.Recordset.Fields("colorID"))finalfield(9) = Val(Data3.Recordset.Fields("colorID")) If lsNull(Data1 Recordset.Fields("time")) Then finalfield(0) = 300Else finalfield(0) = Data1.Recordset.Fields("time") End If If IsNull(Data1.Recordset.Fields("Title")) Then finalfield(1) = "NL" Else finalfield(1) = Datai.Recordset Fields("Title") End If If IsNull(Data1.Recordset.Fields("Artist")) Then finalfield(2) = "NL"Else finalfield(2) = Data1.Recordset.Fields("Artist") End If If IsNull(Data1.Recordset.Fields("Date")) Then finalfield(3) = "NL" MOAEC MASTER CODE (page 56)

#### Sunspot Software and Graphics 303-805-7637

į

Else finalfield(3) = Data1.Recordset.Fields("Date") End If If IsNull(Data1.Recordset.Fields("Main1")) Then tempfield(4) = "NL" Else tempfield(4) = Data1.Recordset.Fields("Main1") End If If IsNull(Data1.Recordset.Fields("Mstyle")) Then tempfield(5) = "NL" Else tempfield(5) = Data1.Recordset.Fields("Mstyle") End lf If IsNull(Data1.Recordset.Fields("Dtype")) Then tempfield(6) = "NL"Else tempfield(6) = Data1.Recordset.Fields("Dtype") End If If IsNull(Data1.Recordset.Fields("Speed")) Then tempfield(7) = "NL" •••• Else tempfield(7) = Data1.Recordset.Fields("Speed") End If If IsNull(Data1.Recordset.Fields("Energy")) Then tempfield(8) = " Else tempfield(8) = Data1.Recordset.Fields("Energy") End If For X = 4 To 8 Data2.RecordSource = X Data2 Refresh Data2.Recordset.MoveLast Data2.Recordset.MoveFirst Data2.Recordset.FindFirst "Tag = " & tempfield(X) & "" finalfield(X) = Data2.Recordset.Fields("Label")Data2.Recordset.Close Next X searchlist. Addltem finalfield(0) & Chr(9) & finalfield(1) & Chr(9) & finalfield(2) & Chr(9) & finalfield(3) & Chr(9) & finalfield(4) & Chr(9) & finalfield(5) & Chr(9) & finalfield(6) & Chr(9) & finalfield(7) & Chr(9) & finalfield(8) Stime(searchlist.row) = Data1.Recordset.Fields("time") flag = True SearchSongs = SearchSongs + 1 search Caption = "Narrow Search Results" searchflag = 1End If searchlist.row = SearchSongs For z = 0 To 8 searchlist.Col = z searchlist.CellBackColor = finalfield(9) Next z searchlist.BackColorSel = finalfield(9) searchlist.ForeColorSel = searchlist.ForeColor

> MOAEC MASTER CODE (page 57) Sunspot Software and Graphics 303-805-7637

End If

## 'move to the next data row in data base Data1.Recordset.MoveNext Next i If Category2(Index).Caption $\Leftrightarrow$ "ENERGY" Then Call CheckSub(SubCol) If SubCount < 11 Then GoTo MainLoop End If SubCount = 0 SubCol = "Sub1" Data 1. Recordset. Close Data3.Recordset.Close MousePointer = 0 AddList(0).Enabled = True AddList(1).Enabled = True ClrSrch.Enabled = TrueOrganize.Enabled = True If flag = False Then MsgBox "No matches were found for your search. Please try again." Exit Sub End If End Sub Private Sub ClrSrch\_Click() 'clear all items off the search list UndoEvent = 1 SaveSearchList Call ClearSearchList End Sub Public Sub Command1\_Click() Dim answer As Variant answer = MsgBox("Are you sure you want to delete the current play list?", 4, "Clear Play List") If answer = vbNo Then Exit Sub Else UndoEvent = 0 SavePlayList ClearPlayList RndMix.Enabled = FalseIf maxed = True Then Picture1.Left = 6720 Picture1.Width = Screen2.Width - 6830 SinglePlayTime.Left = Screen.Width + 100 Label5 Left = Screen.Width + 100 Label1.Left = 1440 Else Picture1.Width = 4695 Picture1.Left = 6720

MOAEC MASTER CODE (page 58) Sunspot Software and Graphics 303-805-7637

ä

. .

```
SinglePlayTime Left = 4680
Label5.Left = 6240
Label1.Left = 1440
```

## End If

```
ExpandList.Left = 120
ExpandList.Caption = "EXPAND"
AddList(0).Left = 1020
AddList(1).Left = 1730
RndMix.Left = 2430
delete.Left = 3070
Command1.Left = 3840
```

Playlist(0).Width = Picture1.Width - 240 Playlist(0).Left = 120 Playlist(1).Visible = False End If callscreen.Visible = True Call CheckOnDeck

## End Sub

않 밖도 것이 안 있는 것은 속도 한 것을 못도 했는 것 않는

Private Sub DataCreate\_Click() 'user creates his own song lists and databases 'show a new form End Sub Private Sub datalock\_Click() Dim password As String password = InputBox("Please enter the database access password:") Datalocked = False End Sub Private Sub delete Click() Dim answer As String On Error GoTo errorhandler If SongSelected = False Then MsgBox ("No song has been selected for deletion!!!") Exit Sub End If answer = MsgBox("Are you sure you want to delete the selected song?", 4, "Remove Song") If answer = vbYes Then If SelList = 2 Then UndoEvent = 0 SavePlayList For i = 0 To 8 UndoText(i) = Playlist(1).TextMatrix(1, i) Next i If ExpandList.Caption = "EXPAND" Then Playlist(1).row = Playlist(0).row

UndoRow = Playlist(0).row

## For i = 0 To 8

MOAEC MASTER CODE (page 59) Sunspot Software and Graphics 303-805-7637

1

•--

UndoText(i) = Playlist(1).TextMatrix(Playlist(0).row, i) Next i Call DeletePlay(Playlist(0).row) Else Playlist(0).row = Playlist(1).row UndoRow = Playlist(1).row For i = 0 To 8 UndoText(i) = Playlist(1).TextMatrix(Playlist(0).row, i) Next i Call DeletePlay(Playlist(1).row) End If SongSelected = False ElseIf SelList = 1 Then UndoEvent = 1 SaveSearchList If searchlist.Rows <= 2 Then search.Caption = "Search Music Categories" For i = 0 To 2 csearch(i).Caption = "" Next i searchlist.Rows = 1 Call FormatHeaders searchlist.BackColorSel = searchlist.BackColorFixed searchlist.ForeColorSel = searchlist.ForeColorFixed csearch(0).Caption = "none" SearchSongs = 0searchflag = 0 searchlist.Clear searchlist.BackColor = &H8000000E searchlist.Rows = 1AddList(0).Enabled = False AddList(1).Enabled = False CirSrch.Enabled = False Organize.Enabled = False Else UndoEvent = 1 X = searchlist.row 'For i = x To searchlist.Rows - 1 ' Stime(i) = Stime(i + 1) 'Next i For i = 0 To 8 UndoText(i) = searchlist.TextMatrix(X, i) Next i searchlist.Removeltem searchlist.row SearchSongs = SearchSongs - 1 End If End If Call CheckOnDeck undo.Enabled = True SongSelected = False Exit Sub Elself answer = vbNo Then

#### MOAEC MASTER CODE (page 60) Sunspot Software and Graphics 303-805-7637

Exit Sub End If

ļ

errorhandier: Now.BackColor = &H8000000F Now.Enabled = False PlayButton.Enabled = False PlayButton.BackColor = &H8000000F MsgBox "You have no songs to delete!" delete.Enabled = False End Sub

Private Sub ExpandList\_Click() 'expand the playlist to display all information If ExpandList.Caption = "EXPAND" Then catlscreen.Visible = False Playlist(1).Visible = True

ExpandList.Caption = "SHRINK" If maxed = True Then Picture 1. Left = 0Picture1.Width = Screen2.Width - 195 SinglePlayTime.Left = 4680 Label5.Left = 6240Playlist(0).Left = 0Playlist(1).Left = 0 Label1.Left = 0.41 \* Picture1.Width Else Picture1.Width = 11550 Picture) Left = 0SinglePlayTime.Left = 4680 Label5.Left = 6240 Playlist(0).Left = 0 Playlist(1).Left = 0Label1.Left = 4200 End If

ExpandList.Left = 120 + 6720 AddList(0).Left = 1020 + 6720 AddList(1).Left = 1730 - 6720 RndMix.Left = 2430 - 6720 delete.Left = 3070 + 6720 Command1.Left = 3840 - 6720 Playlist(1).RowSel = Playlist(0).RowSel

#### Else

If maxed = True Then Picture1.Left = 6720 Picture1.Width = Screen.Width - 6830 SinglePlayTime.Left = Screen.Width - 100 Label5.Left = Screen.Width + 100

> MOAEC MASTER CODE (page 61) Sunspot Software and Graphics 303-805-7637

•

1

```
Else
       Picture1.Width = 4815
       Picture1.Left = 6720
       SinglePlayTime.Left = 4800
       Label5.Left = 6500
    End If
    Playlist(0).Left = 120
    Playlist(1).Left = 120
    cat1screen.Visible = True
    Playlist(1).Visible = False
    ExpandList.Caption = "EXPAND"
    ExpandList.Left = 120
    AddList(0).Left = 1020
    AddList(1).Left = 1730
    RndMix.Left = 2430
    delete.Left = 3070
    Command1.Left = 3840
    Playlist(0).RowSel = Playlist(1).RowSel
                                                                                                         -
    Label1.Left = 1440
  End If
  AddList(0).Enabled = False
  AddList(1).Enabled = False
End Sub
Private Sub FavHits_Click(Index As Integer)
  ButMem = FavHits(Index).Caption
  FavHitsFrm2.Visible = True
  FavHitsLab2 Visible = True
  FavHitsLab2.BackColor = FavHitsLab1.BackColor
  FavHitsLab2.Caption = FavHits(Index).Caption
  If PlayedSongs(1, 1, 1) \Leftrightarrow "" Then
  Organize.Enabled = True
  For z = 1 To zed
    searchlist.AddItem PlayedSongs(1, z, 0) & Chr(9) & PlayedSongs(1, z, 1) & Chr(9) & PlayedSongs(1, z, 2) & Chr(9) &
PlayedSongs(1, z, 3) & Chr(9) & PlayedSongs(1, z, 4) & Chr(9) & PlayedSongs(1, z, 5) & Chr(9) & PlayedSongs(1, z, 6) & Chr(9) &
PlayedSongs(1, z, 7) & Chr(9) & PlayedSongs(1, z, 8)
    SearchSongs = SearchSongs + 1
searchlist.row = SearchSongs
    For X = 0 To 8
       searchlist.Col = X
       searchlist.CellBackColor = PlayedSongs(1, z, 9)
    Next X
    ClrSrch.Enabled = True
  Next z
  Else
  MsgBox ("Sorry...You have no song selections defined as favorite hits.")
  End If
End Sub
                                              MOAEC MASTER CODE (page 62)
```

Sunspot Software and Graphics 303-805-7637

Private Sub Form\_Load() Dim i As Integer Dim running As Boolean Screen2.WindowState = 2 maxed = True Data1.DatabaseName = App.Path & "\mydata.mdb" Data2.DatabaseName = App.Path & "\mydata.mdb" Data3.DatabaseName = App.Path & "\mydata.mdb" For j = 0 To 9 csearch(i).Caption = "" Next i zed = 0Speed = "" channel = 1 SearchSongs = 0PlaySongs = 0 Speed = "Any" Datalocked = True SongSelected = Faise ScreenShow(1).BackColor = & HC0& 'assign buttons to color array for reference For i = 0 To 35 MnCatColor(i) = Category1(i).BackColor Next i If VoiceActivation = True Then If Not IsDDWinRunning() Then running = StartDDWin() If Not running Then MsgBox "Could not start dragon dictate", vbExclamation End End If End If DD.Attach = True If FindVocabulary("Moaec") And Not FindGroup("Moaec", "ver1.0") Then On Error GoTo VocabAdd DeleteVocabulary ("Moaec") End lf VocabAdd: If Not FindVocabulary("Moaec") Then AddVocabulary "Moaec" Call AddGroup("Moaec", "ver1.0") Call AddGroup("Moaec", "Screen1") Call AddGroup("Moaec", "Screen1") Call AddGroup("Moaec", "Screen2") Call AddGroup("Moaec", "Screen3") Call AddGroup("Moaec", "Screen4") Call AddWord("Moaec", "Screen2", "[azz]", "") Call AddWord("Moaec", "Screen2", "[jazz]", "") Call AddWord("Moaec", "Screen2", "[jazz]", "") Call AddWord("Moaec", "Screen2", "[jolies]", "") Call AddWord("Moaec", "Screen2", "[ountry]", "") Call AddWord("Moaec", "Screen2", "[pop]", "") Call AddWord("Moaec", "Screen2", "[sou]", "") Call AddWord("Moaec", "Screen2", "[sou]", "") Call AddWord("Moaec", "Screen2", "[Rand]", "") Call AddWord("Moaec", "Screen2", "[Rand]", "") Call AddWord("Moaec",

#### MOAEC MASTER CODE (page 63) Sunspot Software and Graphics 303-805-7637

÷...

l.

Cali AddWord("Moaec", "Screen2", "[blues]", """) Call AddWord("Moaec", "Screen2", "[calypso]", """) Call AddWord("Moaec", "Screen2", "[disco]", """) Call AddWord("Moaec", "Screen2", "[funk]", """) Call AddWord("Moaec", "Screen2", "[mok]", """) Call AddWord("Moaec", "Screen2", "[mok]", """) Call AddWord("Moaec", "Screen2", "[mok]", """) Call AddWord("Moaec", "Screen2", "[mok]", """) Call AddWord("Moaec", "Screen2", "[top 40]", "") Call AddWord("Moaec", "Screen2", "[top 40]", "") Call AddWord("Moaec", "Screen2", "[reggae]", """) Call AddWord("Moaec", "Screen2", "[reggae]", """) Call AddWord("Moaec", "Screen2", "[alternative]", """) Call AddWord("Moaec", "Screen2", "[elthic]", """) Call AddWord("Moaec", "Screen2", "[special events]", """) Call AddWord("Moaec", "Screen2", "[funy]", """) Call AddWord("Moaec", "Screen2", "[favorite hits]", """) Call AddWord("Moaec", "Screen2", "[special dance]", """) Call AddWord("Moaec", "Screen2", "[special dance]", """) Call AddWord("Moaec", "Screen2", "[special mixes]", """) Call AddWord("Moaec", "Screen2", "[special mixes]", """ Call AddWord("Moaec", "Screen2", "[Dance Mix]", """) Call AddWord("Moaec", "Screen2", "[Clear]", """) Call AddWord("Moaec", "Screen2", "[Undo]", """) Call AddWord("Moaec", "Screen2", "[Search List]", """) Call AddWord("Moaec", "Screen2", "[Play List]", """) Call AddWord("Moaec", "Screen2", "[Search]", """) Call AddWord("Moaec", "Screen2", "[Expand]", """) Call AddWord("Moaec", "Screen2", "[Shrink]", "") Call AddWord("Moaec", "Screen2", "[Load]", "") Call AddWord("Moaec", "Screen2", "[Save]", "") Call AddWord("Moaec", "Screen2", "[Next]", "") Call AddWord("Moaec", "Screen2", "[Pick]", "") Call AddWord("Moaec", "Screen2", "[Delete]", "") Call AddWord("Moaec", "Screen2", "[Title]", """) Call AddWord("Moaec", "Screen2", "[Artist]", """) Call AddWord("Moaec", "Screen2", "[Date]", """) Call AddWord("Moaec", "Screen2", "[Song Category]", """) Call AddWord("Moaec", "Screen2", "[Dance Type]", """) Call AddWord("Moaec", "Screen2", "[Music Style]", """) Call AddWord("Moaec", "Screen2", "[Speed]", """) Call AddWord("Moaec", "Screen2", "[Speed]", """) Call AddWord("Moaec", "Screen2", "[Energy]", """) Call AddWord("Moaec", "Screen2", "[Speed]", ""') Call AddWord("Moaec", "Screen2", "[Fast]", "") Call AddWord("Moaec", "Screen2", "[Medium]", " Call AddWord("Moaec", "Screen2", "[Slow]", "") MOAEC MASTER CODE (page 64) Sunspot Software and Graphics 303-805-7637

-

-----

1. 한 것 안 안 한 데 같이.

. Tarih

```
Call AddWord("Moaec", "Screen2", "[Time]", """)
     Call AddWord("Moaec", "Screen2", "[OK]", """)
Call AddWord("Moaec", "Screen2", "[Begin Search]", """)
Call AddWord("Moaec", "Screen2", "[Cancel]", """)
Call AddWord("Moaec", "Screen2", "[Cancel]", """)
Call AddWord("Moaec", "Screen2", "[Cancel]", """)
Call AddWord("Moaec", "Screen2", "[minutes]", """)
Call AddWord("Moaec", "Screen2", "[Play]", """)
Call AddWord("Moaec", "Screen2", "[Now]", """)
     Call AddWord("Moaec", "Screen2", "[screen 1]", """)
Call AddWord("Moaec", "Screen2", "[screen 2]", """)
Call AddWord("Moaec", "Screen2", "[screen 3]", """)
Call AddWord("Moaec", "Screen2", "[screen 4]", """)
     End If
     DD.Vocabulary = "Moaec"
     DD.Group = "Screen2"
 End If
End Sub
Private Sub Form_Unload(Cancel As Integer)
    EndltAll
    End
End Sub
Private Sub Help_Click()
  SendKeys "{F1}"
End Sub
Private Sub Letters_Click(Index As Integer)
'type the letter pressed in the text field
If searchfield.Visible = True Then
  searchfield.SetFocus
   SendKeys LCase(Letters(Index).Caption)
   SendKeys "{tab}"
Else
    TimeInput.SetFocus
    SendKeys LCase(Letters(Index).Caption)
    SendKeys "{tab}"
End If
End Sub
```

Private Sub LoadPlay\_Click() Dim allCells1, allCells2 As String Dim FileNum As Integer Dim CurRow1, CurRow2, CurCol As Integer Dim FileColors() As Variant On Error GoTo errorhandler GrayOut

> MOAEC MASTER CODE (page 65) Sunspot Software and Graphics 303-805-7637

÷.....

147

;

If Playlist(0). Rows > 1 Then CurRow2 = Playlist(1).row CurRow1 = Playlist(0).row CurCol = 0End If response = MsgBox("Are you sure you want to replace the current Music Playlist?", 4, "Load Play List") If response = vbNo Then Exit Sub Elself response = vbYes Then 'clear the playlists CommonDialog1.DefaultExt = "GDT" CommonDialog1.ShowOpen FileNum = FreeFile Open CommonDialog1.fileName For Input As #FileNum Input #FileNum, numRows ReDim FileColors(numRows + 1) Input #FileNum, allCells1 Input #FileNum, allCells2 ClearPlayList PlaySongs = 0 SongsTime = 0 NumSongs.Text = 0 timebox.Text = Format(TimeSerial(0, 0, CLng(SongsTime)), "hh:mm:ss") SinglePlayTime.Text = "00:00:00" Playlist(0).AllowBigSelection = True Playlist(1).AllowBigSelection = True Playlist(0).Rows = numRows Playlist(0).row = 1Playlist(0).Col = 0 Playlist(0).RowSel = numRows - 1 Playlist(0).ColSel = 2 Playlist(1).Rows = numRows Playlist(1).row = 1Playlist(1).Col = 0 Playlist(1).RowSel = numRows - 1 Playlist(1).ColSel = 8 Playlist(0).Clip = allCells1 Playlist(1).Clip = allCells2 For i = 1 To numRows - 1 Input #FileNum, FileColors(i) Playlist(0).row = iFor j = 0 To 2 Playlist(0).Col = j Playlist(0).CellBackColor = FileColors(i) Nextj Playlist(1).row = i For k = 0 To 8 Playlist(1).Col = kPlaylist(1).CellBackColor = FileColors(i) Next k SongsTime = SongsTime + CLng(Val(Playlist(0))TextMatrix(i, 0))) timebox.Text = Format(TimeSerial(0, 0, SongsTime), "hh:mm:ss") PlaySongs = PlaySongs + 1 NumSongs.Text = PlaySongs MOAEC MASTER CODE (page 66)

Sunspot Software and Graphics 303-805-7637 Next i

Number of

Close #FileNum Playlist(0).AllowBigSelection = False Playlist(1).AllowBigSelection = False Playlist(0).row = CurRow1 Playlist(1).row = CurRow2 Playlist(0).Col = 0Playlist(1).Col = 0ExpandList.Enabled = True delete.Enabled = True Command1.Enabled = True RndMix.Enabled = True Now.Enabled = True Now.BackColor = & HFF& PlayButton.Enabled = True PlayButton.BackColor = &HFF8080SavePlay.Enabled = True If SongPlaying = True Then Call CheckOnDeck End If CommonDialog1.fileName = "" Exit Sub End If errorhandler: If Err.Number = cdlCancel Then CommonDialog1.fileName = "" Exit Sub End If MsgBox "Unknown error while loading file " & CommonDialog1.fileName

## End Sub

Private Sub Mix\_Click() Dim RanPlace, RanPlace2 As Integer Dim TempTime, TempTime2 As Integer Dim MixCount As Integer Dim TestSpeed As String Dim LoopStop As Boolean Dim slowcount, midcount, fastcount As Boolean Dim FirstMedCount, medcount As Integer 'mix up the selected song list by categories Mix Enabled = False If Playlist(0) Rows > 1 Then Playlist(0).Col = 0Playlist(1).Col = 0Playlist(0) ColSel = 2 Playlist(1).ColSel = 8 End If If SelList = 2 And Playlist(0).Rows > 1 Then

MixCount = 0

MOAEC MASTER CODE (page 67) Sunspot Software and Graphics 303-805-7637

ł

No. of Column

 $medcount \neq 0$ 'disable once clicked Mix.Enabled = False Mix.BackColor = &H800000F AddList(0).Enabled = False AddList(1).Enabled = False FastSpeed = "FAST" MidSpeed = "MEDJUM" SlowSpeed = "SLOW" fastcount = False midcount = False slowcount = False For i = 1 To Playlist(0).Rows - 1 TestSpeed = Playlist(1).TextMatrix(i, 7) If TestSpeed = "FAST" Then fastcount = True Elself TestSpeed = "MEDIUM" Then midcount = True Elself TestSpeed = "SLOW" Then slowcount = True End If Next i If slow count = False Then If midcount = False Then MidSpeed = "FAST" SlowSpeed = "FAST" ElseIf fastcount = False Then FastSpeed = "MEDIUM" MidSpeed = "MEDIUM" SlowSpeed = "MEDIUM" Else FastSpeed = "FAST" MidSpeed = "FAST" SlowSpeed = "MEDIUM" End If Elself midcount = False Then If fastcount = False Then FastSpeed = "SLOW" MidSpeed = "SLOW" End If Elself fastcount = False Then If slowcount = Faise Then FastSpeed = "MEDIUM" SlowSpeed = "MEDIUM" End If End If

For i = 1 To Playlist(0).Rows - 1 TestSpeed = Playlist(1).TextMatrix(i, 7) If TestSpeed = MidSpeed Then medcount = medcount - 1 End If Next i

#### MOAEC MASTER CODE (page 68) Sunspot Software and Graphics 303-805-7637

í

÷...

.

```
Do Until LoopStop = True
  i = 1
  MixCount = 0
  LoopStop = True
  For i = 1 To Playlist(0).Rows - 1
     If MixCount > 4 Then MixCount = 0
     Playlist(1).row = i
     TestSpeed = Playlist(1) TextMatrix(i, 7)
       If TestSpeed = FastSpeed And MixCount < 3 Then
          MixCount = MixCount + 1
       Elself TestSpeed = SlowSpeed And MixCount >= 3 Then
         MixCount = MixCount + 1
       Else
         Playlist(0).RowPosition(i) = Playlist(0).Rows - 1
         Playlist(1).RowPosition(i) = Playlist(1).Rows - 1
         medcount = medcount + 1
         LoopStop = False
       End If
       If i >= Playlist(1).Rows - medcount Then
         LoopStop = True
       End If
  Next i
Loop
  For j = 0 To 1
    Playlist(j).row = 1
     Playlist(j).BackColorSel = Playlist(j).CellBackColor
     Playlist(j).ForeColorSe! = Playlist(j).CellForeColor
  Nexti
  delete.Enabled = False
Else
  Speed = "MIXED"
  Mix.Enabled = False
  Mix.BackColor = & H8000000F
  For i = 0 To 3
    SongSpeed(i).BackColor = &H8000000F
    SongSpeed(i).Enabled = False
AllSpeeds.BackColor = &H8000000F
     AllSpeeds.Enabled = False
  Next i
End If
If SongPlaying = True Then
Call CheckOnDeck
End lf
End Sub
```

## Private Sub Now\_Click()

Dim CurControl As Integer

MOAEC MASTER CODE (page 69) Sunspot Software and Graphics 303-805-7637 ~...

If SelList = 1 Then CurControl = searchlist.row If SelList = 2 Then CurControl = Playlist(0).row

Call StartPlay(CurControl. SelList)

End Sub

-----

Private Sub Organize\_Click() 'enable the sorting buttons sortstat = True search.Enabled = False For i = 1 To 8 SearchCat(i).Enabled = True Next i End Sub

Private Sub OrgLst\_Click(Index As Integer) 'sort the searchlist by category OrgLst(0).Enabled = False OrgLst(1).Enabled = False Organize.Enabled = True search.Enabled = True sortstat = False searchlist Sort = Index ~ 1 For i = 1 To 8

SearchCat(i).Enabled = False Next i

# End Sub

Private Sub PlayButton\_Click()

Call StartPlay(1, 2)

End Sub

Private Sub Playlist\_Click(Index As Integer) If Playlist(Index).Rows > 1 Then SelList = 2 SongSelected = True If Playlist(0).Rows = 1 Then Exit Sub SinglePlayTime.Text = Format(TimeSerial(0, 0, Val(Playlist(Index).TextMatrix(Playlist(Index).row, 0))), "hh:mm:ss") AddList(1).Enabled = False AddList(0).Enabled = True

If Index = 0 Then Playlist(1).row = Playlist(0).row Playlist(1).Col = Playlist(0).Col End If If Playlist(1).Col = 0 And Playlist(1).CellBackColor  $\diamond$  &HC0& Then ' if the song is flagged add it to the top of the favhits list Playlist(1).SelectionMode = flexSelectionFree Playlist(1).SelectionMode = flexSelectionFree Playlist(0).CellBackColor = &H80000008 MOAEC MASTER CODE (page 70)

MOAEC MASTER CODE (page 70) Sunspot Software and Graphics 303-805-7637 Į

For i = 1 To zed If PlayedSongs(1, i, 1) = Playlist(Index).TextMatrix(Playlist(Index).row, 1) Then FavHitsFinder = i End If Next i For i = (FavHitsFinder - 1) To 1 Step -1 For j = 0 To 9 PlayedSongs(1, i + 1, j) = PlayedSongs(1, i, j) Next j Next i Playlist(0).Col = 1 Playlist(0).BackColorSel = Playlist(0).CellBackColor Playlist(0).ForeColorSel = Playlist(0).CellForeColor Playlist(1).Col = 1Playlist(1).BackColorSel = Playlist(1).CellBackColor Playlist(1).ForeColorSel = Playlist(1).CellForeColor For i = 0 To 8 selsong(i) = Playlist(1).TextMatrix(Playlist(1).row, i) PlayedSongs(1, 1, i) = Playlist(1).TextMatrix(Playlist(1).row, i) Next i Playlist(1).Col = 1 Playlist(0).Col = 1 PlayedSongs(1, 1, 9) = Playlist(1).CellBackColor Else Playlist(Index).SetFocus delete.Enabled = True Playlist(0).Col = 1Playlist(0).ColSel = 2 Playlist(1).Col = 1Playlist(1).ColSel = 8 For i = 0 To 1 Playlist(i).BackColorSel = &H80000008 Playlist(i).ForeColorSel = & H8000000E Next i If Index = 1 Then Playlist(0).row = Playlist(1).row 'Playlist(0).RowSel = Playlist(1).RowSel Playlist(0).Col = 1 Playlist(0).ColSel = 2 Else Playlist(1).row = Playlist(0).row 'Playlist(1).RowSel = Playlist(0).RowSel Playlist(1).Col = 1 Playlist(1).ColSel = 8 End If Now.Enabled = True Now.BackColor = & HFF& If searchlist.Rows = 1 Then Exit Sub End If searchlist.BackColorSel = searchlist.CellBackColor searchlist.ForeColorSel = searchlist.CellForeColor

End If

.

MOAEC MASTER CODE (page 71) Sunspot Software and Graphics 303-805-7637 End If

## End Sub

Private Sub Playlist\_DblClick(Index As Integer) Dim X As Integer If Index = 0 Then Playlist(1).row = Playlist(0).row Playlist(1).Col = Playlist(0).Col

End If

### If Playlist(1).Rows > 1 And Playlist(1).Col <> 0 Then If Index = 1 Then Playlist(0).row = Playlist(1).row

## End lf

If Playlist(0).row = 1 Then MsgBox "the Song you want to move is already next!"

## Else

| X = Playlist(0).row                                                 |
|---------------------------------------------------------------------|
| For $Y = 0$ To 8                                                    |
| selsong(Y) = Playlist(1).TextMatrix(X, Y)                           |
| Next Y                                                              |
| oldcolor2 = Playlist(0).CellBackColor                               |
| oldcolor3 = Playlist(0).CellForeColor                               |
| undo.Enabled = True                                                 |
| UndoEvent = 0                                                       |
| SavePlayList                                                        |
| For $i = X - 1$ To 1 Step -1                                        |
| Plavlist(0), row = i                                                |
| Plavlist(1).row = j                                                 |
| oldcolor = Plavlist(0).CellBackColor                                |
| For $i = 0$ To 2                                                    |
| Playlist(0), TextMatrix(i + 1, j) = Playlist(0), TextMatrix(i, j)   |
| Playlist(0, row = i + 1)                                            |
| Playlist(0, Col = i                                                 |
| 'change color                                                       |
| P[ay]ist(0) CellBackColor = oldcolor                                |
| Next i                                                              |
| For $i = 0$ To 8                                                    |
| P[aylist(1)] TextMatrix(i = 1, i) = $P[aylist(1)]$ TextMatrix(i, i) |
| Playlist(1) row = i - 1                                             |
| Playlist(1) Col = i                                                 |
| 'change color                                                       |
| Playlist(1) CellBackColor = oldcolor                                |
| Nav: i                                                              |
| Next                                                                |
| For i = 0 To 2                                                      |
| $\frac{P(a)(a)}{P(a)} = \frac{P(a)(a)}{P(a)}$                       |
| P[ay](st(0), rew = 1]                                               |
| Playlist(0) = 1                                                     |
| Playlist(0).CollPackColor = aldeolor?                               |
| Flay ISU(0). CelibackColor - Olucolor2                              |

#### MOAEC MASTER CODE (page 72) Sunspot Software and Graphics 303-805-7637

· ...
1

Playlist(0).BackColorSel = oldcolor2 Playlist(0).ForeColorSel = oldcolor3 Next j For j = 0 To 8 Playlist(1).TextMatrix(1, j) = selsong(j) Playlist(1).row = 1 Playlist(1).Col = j Playlist(1).CellBackColor = oldcolor2 Playlist(1).BackColorSel = oldcolor2 Playlist(1).ForeColorSel = oldcolor3Next j End If Playlist(0).SelectionMode = flexSelectionFree Playlist(1).SelectionMode = flexSelectionFree Call CheckOnDeck End If End Sub Private Sub Playlist\_Scroll(Index As Integer) 'make the playlists scroll equally Select Case Index Case 0 Playlist(1).TopRow = Playlist(0).TopRow Case 1 Playlist(0).TopRow = Playlist(1).TopRow End Select End Sub Private Sub PlayTime\_Click() Dim boxcaption As String On Error GoTo errorhandler 'show the keyboard TimeFrame.Visible = True keyboard.Visible = True AllSpeeds.Visible = True GrayOut pop up the time selection query box CurScreen = "Time" If Speed ◇ "Any" Then boxcaption = "Please enter the number of minutes you would like " & Speed & " " & SelCat1 & " " & "music to play:" Else boxcaption = "Please enter the number of minutes you would like " & SelCat ] & " music to play:" End If TimeLabel Caption = boxcaption TimeInput SetFocus Exit Sub write the variables to the play boxes with colors 'disable button once clicked errorhandler: MsgBox "You did not enter a valid time." Exit Sub

End Sub

ŧ

MOAEC MASTER CODE (page 73) Sunspot Software and Graphics 303-805-7637

.

162

ļ

Private Sub RndMix\_Click() Dim color As Long If Playlist(0).Rows > 1 Then Randomize Playlist(0).SelectionMode = flexSelectionFree For i = 1 To Playlist(0).Rows - 1 k = Rnd()Y = Int(Playlist(0).Rows \* k)If Y <> 0 Then Playlist(0).RowPosition(i) = Y Playlist(1).RowPosition(i) = Y End If Next i Playlist(0).row = 1 Playlist(1).row = 1 Playlist(0).Col = 1 Playlist(1).Col = 1 Playlist(0).BackColorSel = Playlist(0).CellBackColor Playlist(1) BackColorSel = Playlist(0).CellBackColor CheckOnDeck End If End Sub Private Sub SavePlay\_Click() Dim allCells1, allCells2, colors As String Dim FileNum, numRows As Integer Dim CurRow1, CurRow2, CurCol As Integer Dim FileColors() As Variant CurRow2 = Playlist(1).row CurRow1 = Playlist(0).row CurCol = 0On Error GoTo errorhandler response = MsgBox("Are you Sure you want to save the current Music Play List as a file", 4, "Save Play List") If response = vbNo Then Exit Sub ElseIf response = vbYes Then GrayOut CommonDialog1.DefaultExt = "GDT" CommonDialog1.ShowSave Playlist(0).AllowBigSelection = True Playlist(0).row = 1Playlist(0).Col = 0Playlist(0).RowSel = Playlist(0).Rows - 1 Playlist(0) ColSel = 2 allCells1 = Playlist(0).Clip Playlist(1).AllowBigSelection = True Playlist(1).row = 1Playlist(1).Col = 0 Playlist(1).RowSel = Playlist(1).Rows - 1 Playlist(1).ColSel = 8

MOAEC MASTER CODE (page 74) Sunspot Software and Graphics 303-805-7637

allCells2 = Playlist(1).Clip numRows = Playlist(0).Rows ReDim FileColors(Playlist(0).Rows + 1) FileNum = FreeFile Open CommonDialog1.fileName For Output As #FileNum Write #FileNum, numRows Write #FileNum, allCells1 Write #FileNum, allCells2 For i = 1 To Playlist(0).Rows - 1 Playlist(0).row = iFileColors(i) = Playlist(0).CellBackColor Write #FileNum, FileColors(i) Close ≓FileNum Playlist(1).Allow BigSelection = False Playlist(0).AllowBigSelection = False Playlist(0).row = CurRow1 Playlist(1).row = CurRow2 Playlist(0) Col = 0Playlist(1).Col = 0 If Err.Number = cdlCancel Then Exit Sub MsgBox "Unknow error while saving file " & CommonDialog1.fileName

Next i

Exit Sub

End If errorhandler:

End Sub

Private Sub ScreenShow\_Click(Index As Integer) Dim i As Integer On Error Resume Next If (SelCat1 = "" And Index = 2) Then MsgBox ("Please select a main category from screen 2 before viewing this screen !!!") Exit Sub End If Category(1).Visible = False catlcount = 0'disable speed buttons since switching to screen 3 For i = 0 To SongSpeed.count - 1 AllSpeeds Enabled = False SongSpeed(i).Enabled = FalseSongSpeed(i).BackColor = &H8000000F AllSpeeds.BackColor = & H8000000F Next i Mix.Enabled = False PlayTime.Enabled = False Mix.BackColor = & H8000000F PlayTime.BackColor = &H8000000F For i = 0 To 4 Screen1.ScreenShow(i).BackColor = &H8000000F ScreenShow(i).BackColor = &H8000000F ScreenShow(i).ForeColor = &H80000012

MOAEC MASTER CODE (page 75) Sunspot Software and Graphics 303-805-7637

;

4

÷-.

Next i If Index ightarrow 0 And Index ightarrow 3 Then ScreenShow(Index).BackColor = & HC0& ScreenShow(Index).ForeColor = &H8000000E End If Select Case Index Case 0 On Error Resume Next Screen2.DD.Group = "Screen1" Screen 1.Show If Screen1.WindowState > 2 Then Screen1.WindowState = 2 Screen2.Hide cat1screen.Visible = True cat2screen.Visible = False For i = 0 To 4 Screen1.ScreenShow(i).BackColor = & H8000000F Screen1.ScreenShow(i).ForeColor = &H80000012 Next i Screen1.ScreenShow(Index).BackColor = &HC0&Screen 1. Screen Show (Index). ForeColor = & H8000000E Exit Sub Case 1 Screen2 DD.Group = "Screen2" Screen1.Hide Screen2.Show If Screen2.WindowState <> 2 Then Screen2.WindowState = 2 cat1screen.Visible = True cat2screen.Visible = False FavHitsScm.Visible = False Case 2 Screen2.DD.Group = "Screen2" SelCat1 = MemCat Screen1.Hide Screen2.Show If Screen2.WindowState > 2 Then Screen2.WindowState = 2 cat1screen.Visible = False cat2screen.Visible = TrueFavHitsScrn.Visible = False Case 3 Screen2.DD.Group = "Screen4" Recorder.ScreenShow(Index).BackColor = & HC0& Recorder.ScreenShow(Index).ForeColor = &H8000000E Screen 1. Hide Screen2.Hide Recorder.Show If Recorder.WindowState > 2 Then Recorder.WindowState = 2 Recorder.Refresh

cat1screen.Visible = True cat2screen.Visible = False FavHitsScm.Visible = False

> MOAEC MASTER CODE (page 76) Sunspot Software and Graphics 303-805-7637

:

168

£.,

ţ

End Select

'make the button pressed the right color

End Sub

Private Sub search\_Click() search.Enabled = False GrayOut For i = 1 To 8 SearchCat(i).Enabled = True Next i End Sub

colnum = Index

keyboard.Visible = True Catl = SearchCat(Index).Tag

Private Sub SearchCat\_Click(Index As Integer) Dim QuestCat As String If sortstat = False Then 'assign the search button caption to the primary search variable

QuestCat = SearchCat(Index).Caption CurScreen = "SearchCat(Index).Caption CurScreen = "SearchCat" 'Load search screen to begin search SearchQuiry.Caption = "Please enter the " & QuestCat & " you would like to search for:" searchfield.SetFocus Else searchfield.SetFocus Else searchfield.SetFocus Else SearchCat(i).Enabled = False Next i OrgLst(0).Enabled = True OrgLst(1).Enabled = True Organize.Enabled = False End If

End Sub

Private Sub searchdate\_Click(Index As Integer) Dim finalfield(10) As String Dim tempfield(9) As String If searchdate(Index).Caption = ButMem Then MsgBox ("You just picked that button...Please pick another.") Exit Sub End If ButMem = searchdate(Index).Caption

Cat1 = "Main1" AddList(0).Enabled = True

> MOAEC MASTER CODE (page 77) Sunspot Software and Graphics 303-805-7637

ł

AddList(1).Enabled = True CirSrch.Enabled = True Organize Enabled = True Category(1).Caption = searchdate(Index).Caption Category(1).Visible = True 'fill search screen with selections from the categories MousePointer = 11 SearchSongs = searchlist.Rows - 1 Data 1. Refresh Data 3. Refresh Data1.Recordset.MoveLast Data1.Recordset.MoveFirst Data3.Recordset.MoveLast Data3.Recordset.MoveFirst If SelCat1 = "SPMIX" Or SelCat1 = "Special Mixes" Then Catl = "Main3" SelCat1 = "SPMIX" Elself SelCat1 = "EN" Or SelCat1 = "Energy" Then Cat1 = "Main2" SelCat1 = "EN" Elself SelCat1 = "EL" Or SelCat1 = "Easy Listening" Then Cat ] = "Mstyle" SelCat1 = "EL" Elself SelCat1 = "Special Dance" Or SelCat1 = "SPD" Then Cat1 = "Dtype" SelCat1 = "SPD" End If For i = 1 To Data1.Recordset.RecordCount DoEvents 'if the data base field matches search criteria, write it to the searchlist If UCase(Data1.Recordset.Fields(Cat1)) = UCase(Trim(SelCat1)) And Data1.Recordset.Fields("date") >= searchdate(Index).Tag And Data1.Recordset.Fields("date") <= (searchdate(Index).Tag + 9) Then Data3.Recordset.MoveFirst lf IsNull(Data1.Recordset.Fields("Main1")) Then Mcat1 = "none listed" MnCatColor(SearchSongs) = & H80000005 Else Mcat1 = Data1.Recordset.Fields("Main1") Data3.Recordset.FindFirst "Main1 = " & Mcat1 & "" MnCatColor(SearchSongs) = Val(Data3.Recordset.Fields("colorID")) finalfield(9) = Val(Data3.Recordset.Fields("colorID")) End If  $If IsNull(Data1.Recordset.Fields("time")) \ Then$ finalfield(0) = 300Else finalfield(0) = Data1.Recordset.Fields("time") End If If IsNull(Data1.Recordset.Fields("Title")) Then finalfield(1) = "NL" Else finalfield(1) = Data1.Recordset.Fields("Title") End If If IsNull(Data1.Recordset.Fields("Artist")) Then MOAEC MASTER CODE (page 78) Sunspot Software and Graphics 303-805-7637

r 20 an an an an an an an an an an

:

÷.

```
finalfield(2) = "NL"
         Else
           finalfield(2) = Data1.Recordset.Fields("Artist")
         End If
         If IsNull(Data1.Recordset.Fields("Date")) Then
          finalfield(3) = "NL"
         Else
          finalfield(3) = Data1.Recordset.Fields("Date")
         End If
         If IsNull(Data1.Recordset.Fields("Main1")) Then
           tempfield(4) = "NL"
         Else
           tempfield(4) = Data1.Recordset.Fields("Main1")
         End If
         If lsNull(Data1.Recordset.Fields("Mstyle")) Then
           tempfield(5) = "NL"
         Else
           tempfield(5) = Data1.Recordset.Fields("Mstyle")
         End If
         If IsNull(Data1.Recordset.Fields("Dtype")) Then
           tempfield(6) = "NL"
         Else
           tempfield(6) = Data1.Recordset.Fields("Dtype")
         End If
         If \ lsNull(Data1.Recordset.Fields("Speed")) \ Then
           tempfield(7) = "NL"
         Else
          tempfield(7) = Data1.Recordset.Fields("Speed")
         End lf
         If IsNull(Data1.Recordset.Fields("Energy")) Then
           tempfield(8) =
         Else
           tempfield(8) = Data1.Recordset.Fields("Energy")
         End If
         For X = 4 To 8
           Data2.RecordSource = X
           Data2.Refresh
           Data2.Recordset.MoveLast
           Data2.Recordset.MoveFirst
           Data2.Recordset.FindFirst "Tag = " & tempfield(X) & ""
           finalfield(X) = Data2.Recordset.Fields("Label")
           Data2.Recordset.Close
         Next X
         searchlist. Addltem finalfield(0) & Chr(9) & finalfield(1) & Chr(9) & finalfield(2) & Chr(9) & finalfield(3) & Chr(9) &
finalfield(4) & Chr(9) & finalfield(5) & Chr(9) & finalfield(6) & Chr(9) & finalfield(7) & Chr(9) & finalfield(8)
         SearchSongs = SearchSongs + 1
         Data3.Recordset.MoveFirst
         searchlist.row = SearchSongs
         For z = 0 To 8
            searchlist.Col = z
            searchlist.CellBackColor = finalfield(9)
         Next z
         searchlist.BackColorSel = finalfield(9)
                                             MOAEC MASTER CODE (page 79)
                                                   Sunspot Software and Graphics
                                                          303-805-7637
```

searchlist.ForeColorSel = searchlist.ForeColor search.Caption = "Narrow Search Results" searchflag = 1 End If flag = True 'move to the next data row in data base Datal.Recordset.MoveNext Next i Datal.Recordset.Close Data3.Recordset.Close Data3.Recordset.Close

MousePointer = 0

#### End Sub

Private Sub searchfield Change() 'SendKeys "{tab}" End Sub **-**... Private Sub searchlist\_Click() If searchlist.RowSel > 0 Then Now BackColor = & HFF& Now.Enabled = True SelList = 1 SongSelected = True If searchlist.Rows = 1 Then Exit Sub FavHitsLab1.BackColor = searchlist.CellBackColor FavHitsLab2.BackColor = searchlist.CellBackColor For i = 0 To 5 FavHits(i).BackColor = searchlist.CellBackColorNext i If searchlist.Col = 0 And searchlist.CellBackColor <> &HC0& Then ' if the song is flagged add it to the top of the favhits list searchlist.SelectionMode = flexSelectionFree searchlist.CellBackColor = &H80000008 For i = 1 To zed lf PiayedSongs(1, i, 1) = searchlist.TextMatrix(searchlist.row, 1) ThenFavHitsFinder = i End lf Next i If FavHitsFinder = zed Then FavHitsFinder = FavHitsFinder + 1 For i = (FavHitsFinder - 1) To 1 Step -1 For j = 0 To 9 PlayedSongs(1, i + 1, j) = PlayedSongs(1, i, j)Next j Next i searchlist.Col = 1 searchlist.BackColorSel = searchlist.CellBackColor searchlist.ForeColorSel = searchlist.CellForeColor For i = 0 To 8 selsong(i) = searchlist.TextMatrix(searchlist.row, i) PlayedSongs(1, 1, i) = searchlist.TextMatrix(searchlist.row, i)Next i searchlist.Col = 1 MOAEC MASTER CODE (page 80) Sunspot Software and Graphics 303-805-7637

1

```
PlayedSongs(1, 1, 9) = searchlist.CellBackColor
Else
  searchlist.SetFocus
   AddList(0).Enabled = True
   AddList(1).Enabled = True
  delete Enabled = True
  searchlist.Col = 1
  searchlist.ColSel = 8
  searchlist.BackColorSel \approx \&H80000008
  searchlist.ForeColorSel = &H8000000E
  If Playlist(0).Rows > 1 Then
     Playlist(0).BackColorSel = Playlist(0).CellBackColor
     Playlist(0).ForeColorSel = Playlist(0).CellForeColor
     Playlist(1).BackColorSel = Playlist(1).CellBackColor
     Playlist(1).ForeColorScl = Playlist(1).CellForeColor
  End If
End If
End If
End Sub
Private Sub searchlist_DblClick()
Dim flag As Boolean
flag = False
undo.Enabled = True
UndoEvent \approx 0
If Playlist(0).Rows = 1 Then
  numRows = 0
Else
  SavePlayList
End If
If searchlist.Rows > 1 And searchlist.Col <> 0 Then
  FavHitsLab1.BackColor = searchlist.CellBackColor
  For i = 0 To 5
    FavHits(i).BackColor = searchlist.CellBackColor
  Next i
  PlaySongs = PlaySongs + 1
  For i = 1 To zed
     If searchlist.TextMatrix(searchlist.row, 1) = PlayedSongs(1, i, 1) Then
       flag = True
     End If
  Next i
  If flag = False Then
     zed = zed + 1
     For i = 0 To 8
       PlayedSongs(1, zed. i) = searchlist.TextMatrix(searchlist.row, i)
     Next i
    PlayedSongs(1, zed, 9) = searchlist.CellBackColor
  End If
  For i = 0 To 8
                                             MOAEC MASTER CODE (page 81)
```

#### MOAEC MASTER CODE (page 81) Sunspot Software and Graphics 303-805-7637

ł

-----

•--

.

- 1800 A

.

비가 사내 한 것이 않는 것을 하는 것?

į

180

```
selsong(i) = searchlist.TextMatrix(searchlist.row, i)
         Next i
        Playlist(0).AddItem selsong(0) & Chr(9) & selsong(1) & Chr(9) & selsong(2)
        Playlist(1).AddItem selsong(0) & Chr(9) & selsong(1) & Chr(9) & selsong(2) & Chr(9) & selsong(3) & Chr(9) & selsong(4) &
      Chr(9) & selsong(5) & Chr(9) & selsong(6) & Chr(9) & selsong(7) & Chr(9) & selsong(8)
         'add a song to the total to be played
        NumSongs.Text = PlaySongs
        Playlist(1).row = Playlist(1).Rows - 1
        Playlist(0).row = Playlist(0).Rows - 1
        'add the song time to the play time box
        SongsTime = SongsTime + CLng(Val(searchlist.TextMatrix(searchlist.row, 0)))
        timebox.Text = Format(TimeSerial(0, 0, SongsTime), "hh:mm:ss")
        For z = 0 To 2
           Playlist(0).Col = z
           Playlist(0).CellBackColor = searchlist.CellBackColor
           Playlist(0).BackColorSel = searchlist.CellBackColor
           Playlist(0).ForeColorSel = searchlist.CellForeColor
        Next z
        For z = 0 To 8
           Playlist(1).Col = z
           Playlist(1).CellBackColor = searchlist.CellBackColor
           Playlist(1).BackColorSel = searchlist.CellBackColor
           Playlist(1).ForeColorSel = searchlist.CellForeColor
        Next z
      If Playlist(0).row = 1 Then CheckOnDeck
      delete.Enabled = True
      RndMix.Enabled = True
      ExpandList.Enabled = True
      SavePlay.Enabled = True
      Command1.Enabled = True
      If IsNull(channel) Then
        channel = 1
        OtherChannel = 2
      End If
      Now.BackColor = & HFF&
1.2
      Now Enabled = True
      PlayButton.Enabled = True
      PlayButton.BackColor = & HFF8080
      End If
      End Sub
      Private Sub searchlist_MouseMove(Button As Integer, Shift As Integer, X As Single, Y As Single)
      Dim ScrollWidth As Integer
      Dim ButtonWidth As Integer
      ButtonWidth = 1080
      ScrollWidth = 400
        If (X > searchlist.Width - ScrollWidth) And (searchlist.Height / searchlist.RowHeightMin < searchlist.Rows) Then
          SearchCat(8).Width = ButtonWidth - ScrollWidth + 200 + (HeadExpand * 44)
        Else
          SearchCat(8).Width = ButtonWidth + (HeadExpand * 44)
        End lf
      End Sub
                                                   MOAEC MASTER CODE (page 82)
                                                          Sunspot Software and Graphics
303-805-7637
```

Private Sub SongSpeed\_Click(Index As Integer) 'select speed category Speed = SongSpeed(Index).Caption 'disable speed buttons For i = 0 To SongSpeed.count - 1 AllSpeeds Visible = True AllSpeeds.Enabled = False SongSpeed(i).Enabled = False SongSpeed(i).BackColor = &H8000000F AllSpeeds.BackColor = &H8000000F Next i 'enable time selection buttons Mix.Enabled = False Mix.BackColor = &H8000000F PlayTime Enabled = True PlayTime.BackColor = CatColor cat1count = 0 End Sub Private Sub spacebar\_Click()

If searchfield.Visible = True Then searchfield.SetFocus searchfield.Text = searchfield.Text + " " SendKeys "{end}" SendKeys "{tab}" Else TimeInput.SetFocus TimeInput.Text = TimeInput.Text - "" SendKeys "{end}" SendKeys "{tab}" End If End Sub

Private Sub Text1\_Change()

End Sub

Private Sub TimeCancel\_Click() TimeFrame.Visible = False keyboard.Visible = False CancelSearch = True End Sub

Private Sub TimeInput\_Change() 'SendKeys "{tab}" End Sub

Private Sub TimeOK\_Click() Dim TempTime, TotalTime, TimeCount As Long Dim selection, Mcat1 As String Dim timearray(3000, 10) As Variant

> MOAEC MASTER CODE (page 83) Sunspot Software and Graphics 303-805-7637

.....

·....

.

5,969,283

183

Dim MixCount As Integer Dim tempfield(9) As String

Dim position As Integer Dim mdcount As Integer On Error GoTo errorhandler MousePointer = 11 searchflag = 0catlcount = 0FastSpeed = "FAST" SlowSpeed = "SLOW" MidSpeed = "MEDIUM" CancelSearch = False For i = 0 To 3 SongSpeed(i).Enabled = False SongSpeed(i) BackColor = &H8000000F AllSpeeds.BackColor = & H8000000F AllSpeeds.Enabled = False Next i MixCount = 0 flag = True i = 0keyboard.Visible = False If TimeInput.Text <> "" Then TotalTime = CLng(Val(TimeInput.Text) \* 60) PlayTime.Enabled = False PlayTime.BackColor = &H8000000F Mix.BackColor = &H8000000F 'search the database for songs until the time is up Data1.Refresh Data3.Refresh 'FIND THE SONG CATEGORY TAG THAT MATCHES THE BUTTON If Cat1 = "Dtype" Then Data2.RecordSource = 6 Else Data2.RecordSource = 4 End If Data2.Refresh Data3.Refresh Data2.Recordset.MoveLast Data3.Recordset.MoveLast Data2.Recordset.MoveFirst Data3.Recordset.MoveFirst Data2.Recordset.FindFirst "Label = " & SelCat] & "" SelTag = Data2.Recordset.Fields("Tag") SelCat1 = SelTag If SelCat1 = "SPMIX" Then Cat1 = "Main3" MainCount = 4 ElseIf SelCat1 = "EN" Then Cat1 = "Main2" MainCount = 3 ElseIf SelCat1 = "EL" Then

> MOAEC MASTER CODE (page 84) Sunspot Software and Graphics 303-805-7637

1

1

<u>.</u>...

Cat1 = "Mstyle" End If If Speed  $\bigcirc$  "MIXED" And Speed  $\bigcirc$  "Any" Then Data2.RecordSource = 7 Data2.Refresh Data2.Recordset.MoveFirst Data3.Recordset.MoveFirst Data2.Recordset.FindFirst "Label LIKE '\*" & Speed & "\*" SelTag = Data2.Recordset.Fields("Tag") Speed = SelTag End If Data1.Refresh Data1.Recordset.MoveLast Data1.Recordset.MoveFirst Data ].Recordset.FindFirst Cat1 & " like " & SelCat1 & " and Speed = 'S'" If Data1.Recordset.NoMatch Then Data1.Refresh Data1.Recordset.MoveLast Data1.Recordset.MoveFirst Data1.Recordset.FindFirst Cat1 & " like " & SelCat1 & " and Speed = 'M'" If Datal Recordset.NoMatch Then SlowSpeed = "FAST" MidSpeed = "FAST" Else SlowSpeed = "MEDIUM" MidSpeed = "FAST" End If End If undo.Enabled = True UndoEvent = 0 If Playlist(0).Rows = 1 Then numRows = 0 Else SavePlayList End If MainLoop DoEvents position = 0 Data1.Recordset.MoveLast Data3.Recordset.MoveLast Data1.Recordset.MoveFirst Data3.Recordset.MoveFirst If Speed ⇔ "Any" And Speed ⇔ "MIXED" Then Data1.Recordset.FindLast Cat1 & " like " & SelCat1 & " and Speed = " & Speed & "" Else Datal.Recordset.FindLast Catl & "LIKE " & SelCatl & "" End If If Data1.Recordset.NoMatch Then flag = False final = Data1.Recordset.AbsolutePosition Data1.Recordset.MoveFirst If flag = True Then

Do Until position = final

MOAEC MASTER CODE (page 85) Sunspot Software and Graphics 303-805-7637

\*\*\*\*

-----

DoEvents If Speed  $\diamondsuit$  "Any" And Speed  $\diamondsuit$  "MIXED" Then Data 1. Recordset. FindNext Cat1 & " LIKE " & SelCat1 & " and Speed = " & Speed & "" Else Datal.Recordset.FindNext Cat1 & "LIKE " & SelCat1 & "" End If If IsNull(Data1.Recordset.Fields("time")) Then timearray(i, 0) = 300 Else timearray(i, 0) = Data1.Recordset.Fields("time") End If If IsNull(Data1.Recordset.Fields("Title")) Then timearray(i. 1) = "NL" Else timearray(i, 1) = Data1.Recordset.Fields("Title") End If If IsNull(Data1.Recordset.Fields("Artist")) Then timearray(i, 2) = "NL" Else timearray(i, 2) = Data1.Recordset.Fields("Artist") End If If IsNull(Data1.Recordset.Fields("Date")) Then timearray(i, 3) = "NL" Else timearray(i, 3) = Data1.Recordset.Fields("Date") End If If IsNull(Data1.Recordset.Fields("Main1")) Then tempfield(4) = "NL" Else tempfield(4) = Data1.Recordset.Fields("Main1") End If If IsNull(Data1.Recordset.Fields("Mstyle")) Then tempfield(5) = "NL" Else tempfield(5) = Data1.Recordset.Fields("Mstyle") End If If IsNull(Data1.Recordset.Fields("Dtype")) Then tempfield(6) = "NL" Else tempfield(6) = Data1.Recordset.Fields("Dtype") End If If IsNull(Data1.Recordset.Fields("Speed")) Then tempfield(7) = "NL" Else tempfield(7) = Data1.Recordset.Fields("Speed") End If If lsNull(Data1.Recordset.Fields("Energy")) Then tempfield(8) = "' Else tempfield(8) = Data1.Recordset.Fields("Energy") End If For X = 4 To 8 Data2.RecordSource = X

MOAEC MASTER CODE (page 86) Sunspot Software and Graphics 303-805-7637

I

i

5,969,283

190

189

1.1.1.1.1

Data2.Refresh Data2.Recordset.MoveLast Data 2. Record set. Move FirstData2.Recordset.FindFirst "Tag = " & tempfield(X) & "" timearray(i, X) = Data2.Recordset.Fields("Label") Next X 'ReDim timearray(i, 10) position = Data1.Recordset.AbsolutePosition , 'assign song color to tracking array Data3.Recordset.MoveFirst Mcat1 = Data1.Recordset.Fields("Main1") Data3.Recordset.FindFirst "Main1 = "" & Mcat1 & "" timearray(i, 9) = Val(Data3.Recordset.Fields("colorID")) i = i + 1If CancelSearch = True Then MousePointer = 0Data1.Recordset.Close Data2.Recordset.Close Data3.Recordset.Close SavePlay.Enabled = False -TimeFrame.Visible = False Speed = "Any" the set of the set of the set of the set of the set TimeInput.Text = "" Exit Sub End If Loop End If If SelCat1 = "SPMIX" Then Call CheckMain(Cat1) If MainCount < 8 Then GoTo MainLoop End If MainCount = 0 Data1.Recordset.Close Data2.Recordset.Close Data3.Recordset.Close If IsEmpty(timearray(0, 1)) Then '= "" Then MsgBox "You do not have enough Music downloaded in the LP MOAEC Database to fill your request. Please Go To Screen 4 and Select the Button, Music Available to Download and place your orders with Looney Productions at T# 781-863-2203." Speed = "Any" MousePointer = 0 TimeFrame.Visible = False TimeInput.Text = " Exit Sub ElseIf Speed = "MJXED" And i < 4 Then MsgBox "Sorry, there are not enough speed variations to mix that style. Please try again." MousePointer = 0 TimeFrame.Visible = False Speed = "Any" TimeInput.Text = "" Exit Sub MOAEC MASTER CODE (page 87) Sunspot Software and Graphics 303-805-7637

:

ţ

Else Now:Enabled = True Now:BackColor = &HFF& PlayButton:Enabled = True PlayButton:BackColor = &HFF8080

SavePlay.Enabled = True Command1.Enabled = True Now.BackColor = &HFF& TimeFrame.Visible = False RndMix.Enabled = True rndcount = 0 loopcount = 0 Randomize Do While TimeCount < TotalTime DoEvents 'select random song selections from the song array and add them to the play list

# LoopReset:

ţ

```
k = Rnd()
       Y = Int(i * k)
       AlreadyChosen = False
      If timearray (Y, 0) \Leftrightarrow "" Then
         If IsNull(timearray(Y, 1)) Then GoTo LoopReset
If Speed = "MIXED" Then
           If MixCount > 4 Then MixCount = 0
           If loopcount > 500 Then GoTo DEFAULT
           If (timearray(Y, 7) = FastSpeed And MixCount < 3) Or (timearray(Y, 7) = SlowSpeed And MixCount >= 3) Then
              If rndcount > 0 Then
                For i = 0 To rndcount
                  If RndSongsCount(j) = timearray(Y, 1) Then
AlreadyChosen = True
                  End If
                Next j
              End If
              If AlreadyChosen = False Then
                Playlist(0).Addltem timearray(Y, 0) & Chr(9) & timearray(Y, 1) & Chr(9) & timearray(Y, 2)
                Playlist(1).AddItem timearray(Y, 0) & Chr(9) & timearray(Y, 1) & Chr(9) & timearray(Y, 2) & Chr(9) &
timearray(Y, 3) & Chr(9) & timearray(Y, 4) & Chr(9) & timearray(Y, 5) & Chr(9) & timearray(Y, 6) & Chr(9) & timearray(Y, 7) &
Chr(9) & timearray(Y, 8)
                RndSongsCount(rndcount) = timearray(Y, 1)
                loopcount = 0
                PlaySongs = PlaySongs + 1
                rndcount = rndcount + 1
                MixCount = MixCount - 1
              Else
                loopcount = loopcount + 1
                GoTo LoopReset
                                              MOAEC MASTER CODE (page 88)
```

Sunspot Software and Graphics 303-805-7637

193

ļ

```
End If
            Else
              loopcount = loopcount + 1
              GoTo LoopReset
            End If
         Else
DEFAULT:
                  If mdcount > 0 Then
              For j = 0 To rndcount
                If RndSongsCount(j) = timearray(Y, 1) Then
                   AlreadyChosen = True
                End If
              Next j
            End If
            If AlreadyChosen = False Then
              Playlist(0).AddItem timearray(Y, 0) & Chr(9) & timearray(Y, 1) & Chr(9) & timearray(Y, 2)
              Playlist(1).Addltem timearray(Y, 0) & Chr(9) & timearray(Y, 1) & Chr(9) & timearray(Y, 2) & Chr(9) & timearray(Y, 1)
3) & Chr(9) & timearray(Y, 4) & Chr(9) & timearray(Y, 5) & Chr(9) & timearray(Y, 6) & Chr(9) & timearray(Y, 7) & Chr(9) &
timearray(Y. 8)
                                                                                                        RndSongsCount(rndcount) = timearray(Y, 1)
              PlaySongs = PlaySongs + 1
              rndcount = rndcount - 1
            End If
         End If
         If Playlist(0).Rows > 1 And AlreadyChosen = False Then
            loopcount = 0
            NumSongs.Text = PlaySongs
           Playlist(0).row = Playlist(0).Rows - 1
Playlist(1).row = Playlist(1).Rows - 1
              For z = 0 To 2
                Playlist(0).Col = z
                 Playlist(0).CellBackColor = timearray(Y, 9)
                Playlist(0).BackColorSel = timearray(Y, 9)
                Playlist(0).ForeColorSel = Playlist(0).CellForeColor
              Next z
              For z = 0 To 8
                Playlist(1).Col = z
                 Playlist(1).CellBackColor = timearray(Y, 9)
                Playlist(1).BackColorSel = timearray(Y, 9)
                 Playlist(1).ForeColorSel = Playlist(1).CellForeColor
              Next z
            TempTime = CLng(timearray(Y, 0))
            SongsTime = SongsTime + TempTime
            timebox.Text = Format(TimeSerial(0, 0, SongsTime), "hh:mm:ss")
            TimeCount = TimeCount + TempTime
            zed = zed + 1
            For j = 0 To 8
               'selsong(j) = Playlist(1).TextMatrix(Playlist(1).Row, j)
              PlayedSongs(1, zed, j) = Playlist(1).TextMatrix(Playlist(1).row, j)
                                             MOAEC MASTER CODE (page 89)
```

Sunspot Software and Graphics 303-805-7637 \_

195

```
Next j
PlayedSongs(1, zed, 9) = Playlist(1).CellBackColor
ise
loopcount = loopcount + 1
If loopcount > 100 Then
MsgBox ("Sorry, there were not enough different music titles to fill your time request. Please try another category as
```

well.")

1

Exit Do End If End If

Else

End If Loop End If

Speed = "Any" TimeInput.Text = "" AddList(0).Enabled = True ExpandListEnabled = True delete.Enabled = True MousePointer = 0

End lf

Call CheckOnDeck

Exit Sub

errorhandler: Speed = "Any" TimeInput.Text = "" AddList(0).Enabled = True ExpandList.Enabled = True delete.Enabled = True MousePointer = 0

Exit Sub End Sub

Private Sub undo\_Click() On Error GoTo errorhandler

Select Case UndoEvent Case 0 Call RestorePlayList

Case 1 Call RestoreSearchList

End Select

MOAEC MASTER CODE (page 90) Sunspot Software and Graphics 303-805-7637

**.**..

.

undo.Enabled = False Exit Sub errorhandler: MsgBox ("Sorry....Nothing to undo.") undo.Enabled = False End Sub "titlefrm.frm" Sub Main() 'allocate initial subcategories aliocate initial subcategories FinalCats(1) = "Dance" FinalCats(2) = "ENERGY" FinalCats(3) = "Favorite Hits" FinalCats(4) = "Traditional" FinalCats(5) = "Special Mixes" FinalCats(6) = "Club" StaticCats(7) = "Big Band" StaticCats(8) = "Spanish" StaticCats(9) = "Halloween" StaticCats(10) = "School Dances" StaticCats(11) = "Italian" StaticCats(11) = "Italian" subcatcount = 6 subcattotal = 6 CatColor = & H8000000E CancelSearch = False channel = 1 cued(1) = False cued(2) = False ExitButtonPushed = False Speed = "Any" End Sub Private Sub Animation2\_Click() 'enters the system if clicked titlefrm.Hide Unload titlefrm Unload Loader Animation1.Close Animation2.Close Screen1.Show End Sub

Private Sub EnterSystem\_Click(Index As Integer) 'button click to enter the system If Index = 0 Then VoiceActivation = True Elself Index = 1 Then VoiceActivation = False End If

> MOAEC MASTER CODE (page 91) Sunspot Software and Graphics 303-805-7637

:

ļ

÷.,

titlefm.Hide Unload titlefrm Unload Loader Animation 1. Close Animation2.Close Load Screen1 Load Screen2 Screen1.Show End Sub Private Sub ExitSystem\_Click() Dim response As String 'exit option response = MsgBox("Are you sure you want to exit?", 4, "Exit System") If response = vbNo Then Exit Sub Else Animation1.Close Animation2.Close EndItAll End End If End End Sub Private Sub Form\_Activate() Dim WaitTime. ftime As Integer titlefrm.Refresh Call waveOutSetVolume(0, &HFFFFFFF) MMControl1.Command = "stop" MMControl1.Command = "reset" MMControl1.Command = "play" WaitTime = Timer() ftime = Timer() - WaitTime Do While ftime <= 2 DoEvents ftime = Timer() - WaitTime Loop Animation2.Visible = True Animation1.Visible = False 'play the theme music Do While ftime <= 5 'wait 9 seconds and then display title ftime = Timer() - WaitTime DoEvents If ftime >= 3 Then Title1(0).Visible = True MOAEC MASTER CODE (page 92) Sunspot Software and Graphics 303-805-7637

요구락도 또한 전에 만하는 것

200

Title1(1).Visible = True End If Loop 'play the welcome sound file EnterSystem(0).Visible = True EnterSystem(1).Visible = True ExitSystem.Visible = True

End Sub

```
Private Sub Form_Load()
  MMControl1.Command = "open"
  titlefrm.WindowState = 2
End Sub
```

Private Sub Form\_Resize() Dim ScreenHeight As Integer Dim ScreenWidth As Integer

ScreenHeight = (titlefrm.Height / 2) ScreenWidth = (titlefrm.Width / 2) Title 1(0). Width = titlefrm. Width - 105 Title1(1).Width = titlefrm.Width - 105 Animation1.Top = ScreenHeight - 1087 Animation1.Left = ScreenWidth - 1087 Animation2.Top = ScreenHeight - 1087 Animation2.Left = ScreenWidth - 1087 EnterSystem(1).Top = titlefrm.Height - 2880 EnterSystem(0).Top = EnterSystem(1).Top + 600 ExitSystem.Top = EnterSystem(1).Top + 1200 EnterSystem(1).Left = ScreenWidth - 1207 EnterSystem(0).Left = EnterSystem(1).Left ExitSystem.Left = EnterSystem(1).Left

End Sub

Private Sub Form\_Unload(Cancel As Integer) Animation1.Close Animation2.Close MMControl1.Command = "stop" MMControl1.Command = "close"

End Sub

"Module 1" **Option** Explicit Global Const NONE = 0

'Clipboard formats Global Const CF\_LINK = &HBF00 Global Const CF\_TEXT = 1 Global Const CF\_BITMAP = 2

> MOAEC MASTER CODE (page 93) Sunspot Software and Graphics 303-805-7637

Global Const CF\_METAFILE = 3 Global Const CF\_DIB = 8

### Global Const MODAL = 1

'ErrNum (LinkError) Global Const WRONG\_FORMAT = 1 Global Const DDE\_SOURCE\_CLOSED = 6 Global Const TOO\_MANY\_LINKS = 7 Global Const DATA\_TRANSFER\_FAILED = 8

' MousePointer Global Const DEFAULT = 0 Global Const HOURGLASS = 11

'LinkMode (forms and controls) Global Const LINK\_NONE = 0 Global Const LINK\_SOURCE = 1 Global Const LINK\_AUTOMATIC = 1 Global Const LINK\_MANUAL = 2

'Run time errors
Global Const NO\_APP\_RESPONDED = 282
Global Const DDE\_REFUSED = 285
'Button parameter masks
Global Const LEFT\_BUTTON = 1
Global Const RIGHT\_BUTTON = 2

Global Const MB\_YESNO = 4 Global Const MB\_ICONQUESTION = 32 Global Const IDYES = 6

Global Const REP\_LIGHT = "1 - Light" Global Const REP\_NORMAL = "2 - Normal" Global Const REP\_INTENSE = "3 - Intense"

## "Module2"

į, sie

Global Const SEL\_DEFAULT = "0 - Default" Global Const SEL\_MINIMAL = "1 - Minimal" Global Const SEL\_AUTOMATIC = "2 - Automatic" Global Const SEL\_ALLWORDS = "3 - All Words"

### "Musicdat"

'constants
Public Const WAVECAPS\_LRVOLUME = &H8 ' separate left-right volume control
Public Const WAVECAPS\_PITCH = &H1 ' supports pitch control
Public Const WAVECAPS\_PLAYBACKRATE = &H2 ' supports playback rate control
Public Const WAVECAPS\_VOLUME = &H4 ' supports volume control
Public Const WAVE\_FORMAT\_ISI6 = &H8 ' 11.025 kH2, Stereo, 16-bit
Public Const WAVE\_GOING = &H3

MOAEC MASTER CODE (page 94) Sunspot Software and Graphics 303-805-7637 Public Const GMEM\_MOVEABLE = &H2

Public Const GMEM\_ZEROINIT = &H40 Public Const GENERIC\_READ = &H80000000 Public Const GENERIC\_WRITE = &H40000000 Public Const OPEN\_EXISTING = 3 Public Const FILE\_ATTRIBUTE\_NORMAL = &H80 Public Const CREATE\_NEW = 1 Public Const CREAT\_ $\overline{ALWAYS} \approx 2$ 'global variables Public Cat1 As String Public MemCat As String Public SubCol As String Public maxed As Boolean Public SelCat1 As String Public Cat2 As String Public ScreenIndex As Integer Public letter As String Public Speed As String Public cat1count As Integer Public CurScreen As String Public SongsTime As Long. time As Long Public selsong(8) As String Public Datalocked As Boolean Public touchscreen As Boolean Public cliktrak As Integer Public songlist As Variant, songlist2 As Variant Public songlength As Double Public sortstat As Boolean Public SelList As Integer Public CatColor As Variant Public MinDate(36) As Integer Public MaxDate(36) As Integer Public SearchCats(2, 10) As Variant Public searchflag As Integer Public colnum As Integer Public SearchSongs As Integer. PlaySongs As Integer Public MnCatColor(3000) As Variant Public subcatcount As Integer, subcattotal As Integer Public Stime(3000) As String, Ptime(3000), RndSongsCount(3000) As String Public SubCats(100) As String, FinalCats(100) As String Public StaticCats(12) As String Public PlayTime As Integer Public SongPlaying As Boolean Public CancelSearch As Boolean Public channel As Integer Public HeadExpand As Integer Public OtherChannel As Integer Public cmd As String \* 255 Public StopList As Boolean, PauseList As Boolean Public cued(3) As Boolean Public MainCount As Integer, SubCount As Integer Public UndoEvent As Integer Public UndoText(10) As String

đ

MOAEC MASTER CODE (page 95) Sunspot Software and Graphics 303-805-7637 5,969,283

207

Public UndoRow As Integer Public ButMem As String Public PlayedSongs(6, 3000, 10) As Variant Public PlaylistsPlayed As Integer Public PlayedTemp(6) As Integer Public SlowSpeed As String Public MidSpeed As String Public FastSpeed As String Public zed As Integer Public FavHitsFinder As Integer Public InitialFolder As String Public totalFiles As Integer Public NewSlidePos As Long Public OldSlidePos As Long Public volinc(2) As Long Public RateInc As Long Public DevID As Long Public VolumeID As Long Public VolumeHandle As Long Public PitchHandle As Long Public CancelCopy As Boolean Public allCells1 As String, allCells2 As String, colors As String Public FileNum As Integer, numRows As Integer Public CurRow1 As Integer, CurRow2 As Integer. CurCol As Integer Public FileColors() As Variant Public AlreadyChosen As Boolean ÷. Public automix As Boolean Public automix As Boolean Public FadePercent As Single Public OldVolValue(2) As Long Public WinPlayConnected As Integer Public DisplayLibrary As Boolean Public FirstLibrary As Boolean Public NextTrackVar As Boolean Public PrevTrackVar As Boolean Public AutoExitTime As Long 🤤 Public AutoExitStart As Long Public AutoExitEvent As Boolean Public ExitButtonPushed Public CancelLibrary As Boolean Public VoiceActivation As Boolean Public SongSelected As Boolean Public FilePointer As Long Public OrigVol(9) As Long Public StoplistingList As Boolean Public RatingTemp As String Public RatingBlock As String Public password As String Public NewPassword1 As String Public NewPassword2 As String Public TimeSoFar As Long

Public NewPauseStartTime As Long

Declare Function waveOutClose Lib "winmm.dll" (ByVal hWaveOut As Long) As Long

MOAEC MASTER CODE (page 96) Sunspot Software and Graphics 303-805-7637 Declare Function waveOutGetVolume Lib "winmm.dll" (ByVal uDeviceID As Long, lpdwVolume As Long) As Long

Declare Function waveOutSetVolume Lib "winmm.dll" (ByVal uDeviceID As Long, ByVal dwVolume As Long) As Long

Declare Function waveOutGetID Lib "winmm.dll" (ByVal hWaveOut As Long, lpuDeviceID As Long) As Long

Declare Function waveOutPause Lib "winmm.dll" (ByVal hWaveOut As Long) As Long

Declare Function waveOutRestart Lib "winmm.dll" (ByVal hWaveOut As Long) As Long

Declare Function waveOutGetPlaybackRate Lib "winmm.dll" (ByVal hWaveOut As Long, lpdwRate As Long) As Long

Declare Function waveOutSetPlaybackRate Lib "winmm.dll" (ByVal hWaveOut As Long, ByVal dwRate As Long) As Long

Declare Function waveOutGetPitch Lib "winmm.dll" (ByVal hWaveOut As Long, lpdwPitch As Long) As Long Declare Function GlobalAlloc Lib "kernel32" (ByVal wFlags As Long, ByVal dwBytes As Long) As Long

Declare Function GlobalLock Lib "kernel32" (ByVal hMem As Long) As Long

Declare Function GlobalFree Lib "kernel32" (ByVal hMem As Long) As Long

Declare Function GlobalUnlock Lib "kernel32" (ByVal hMem As Long) As Long

Declare Function CreateFile Lib "kernel32" Alias "CreateFileA" (ByVal lpFileName As String, ByVal dwDesiredAccess As Long, ByVal dwShareMode As Long, lpSecurityAttributes As Any, ByVal dwCreationDisposition As Long, ByVal dwFlagsAndAttributes As Long, ByVal hTemplateFile As Long) As Long

Declare Function ReadFile Lib "kernel32" (ByVal hFile As Long, lpBuffer As Any, ByVal nNumberOfBytesToRead As Long, lpNumberOfBytesRead As Long, lpOverlapped As Any) As Long

Declare Function WriteFile Lib "kernel32" (ByVal hFile As Long, lpBuffer As Any, ByVal nNumberOfBytesToWrite As Long, lpNumberOfBytesWritten As Long, lpOverlapped As Any) As Long

Declare Function GetFileSize Lib "kernel32" (By Val hFile As Long, lpFileSizeHigh As Long) As Long

Declare Function CloseHandle Lib "kernel32" (ByVal hObject As Long) As Long

Declare Function ExitWindows Lib "user32" (ByVal dwReserved As Long, ByVal uReturnCode As Long) As Long Declare Function waveOutSetPitch Lib "winmm.dll" (ByVal hWaveOut As Long, ByVal dwPitch As Long) As Long

Public Sub EndItAll() Unload Screen1 Unload Screen2

> MOAEC MASTER CODE (page 97) Sunspot Software and Graphics 303-805-7637

5,969,283

211

'Unload titlefrm 'Unload Updater 'Unload DriveScan 'Unload Main Unload Recorder End End Sub

.

MOAEC MASTER CODE (page 98) Sunspot Software and Graphics 303-805-7637 i. Maria

30

40

1. A music organizer and entertainment center comprising:

213

- a storage device for storing encrypted, compressed data and an associated unique encryption key, the data defining a plurality of individual music selections and associated category flags, the encryption key being associated with an authorized user of the data;
- a processor that retrieves selections and the associated category flags from the storage device based upon user selection of predetermined of the categories;
- a decompression device that translates the encrypted, compressed data stored in the storage device into playable digital music data if a decrytion key associated with the authorized user and corresponding to the encryption key has been provided to the decompression device: and
- a sound card that converts the playable digital music data into audible music signals.

2. The center as set forth in claim 1 further comprising a data reading device that transfers data to the data storage device, the data reading device receiving data from a service provider that appends predetermined associated category flags to each of the plurality of individual music selections 25 selected associated category flags. as originally prepared by the service provider.

3. The center as set forth in claim 2 wherein the data reading device comprises an optical disc reader that reads an optical disc of individual music selections prepared by the service provider.

4. The center as set forth in claim 3 wherein the storage device includes a file having all individual music selections available from the service provider, constructed and arranged so that a user can identify each of the individual can be requested from the service provider.

5. The center as set forth in claim 4 wherein one of the category flags comprises an ownership category flag that indicates which music selections from the list of all music selections are currently resident in the storage device.

6. The center as set forth in claim 1 further comprising a graphical user interface display having a plurality of selectable screens, at least one of the selectable screens including a plurality of category buttons constructed and arranged so that when a predetermined of the category buttons is 45 comprise a public/private key pair. activated, music selections having category flags matching the predetermined category of a respective of the buttons are selected and listed on the display.

7. The center as set forth in claim 6 wherein at least one of the displays includes a play list of music selections chosen 50 from the search list, the center being constructed and arranged to translate compressed data of each of the music

selections on the play list, in a predetermined order, and to convert the playable digital music data into audible music signals.

8. The center as set forth in claim 7 further comprising a memory function constructed and arranged to memorize predetermined lists of music selections for subsequent playback based upon predetermined list identifier commands.

9. The center as set forth in claim 8 wherein at least one of the category flags comprises a rating flag and further 10 comprising means for selectively blocking playback of songs associated with predetermined rating flags, the means for blocking including a password entry function to control the means for blocking.

**10**. The center as set forth in claim 1 further comprising 15 a display screen having a plurality of graphical user interface displays, at least one of the displays including a plurality of buttons that, when activated, display a list of music selections on a search list having the associated category flags.

11. The center as set forth in claim 10 wherein each of the  $_{\rm 20}\,$  category buttons is constructed and arranged to display a plurality of sub-category buttons with other associated category flags whereby activation of the sub-category buttons further defines a selection of individual music selections so that the further defined music selections have each of the

12. The center as set forth in claim 1 further comprising a graphical user interface having a plurality of display screens, at least one of the screens showing thereon a plurality of buttons associated with individual of the associated category flags, a playback list showing music selections schedule for playback by the center and a search list showing current music selections retrieved based upon predetermined of the category buttons.

13. The center as set forth in claim 12 wherein the music selections whereby the individual music selections 35 graphical user interface comprises a further screen having a plurality of music playback control buttons for controlling sound levels of the audible music signals.

> 14. The center as set forth in claim 13 wherein the graphical user interface includes a display screen having a listing of all available music selections currently stored in the storage device.

15. The center as set forth in claim 1 wherein the decryption key is stored in the center.

16. The center as set forth in claim 1 wherein the keys

17. The center as set forth in claim 1 wherein the center comprises two separately housed units for being docked with each other.

18. The center of claim 1 wherein the center includes a voice-activation mechanism.